# SIEMENS

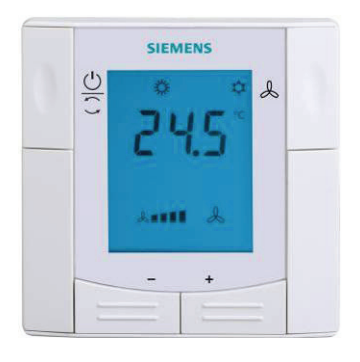

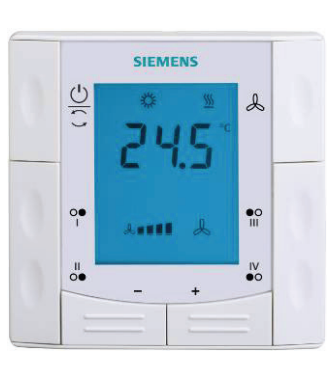

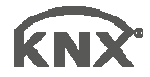

RDF301

RDF301.50

## Semi-flush mount room thermostats with KNX communications RDF301, RDF301.50

**Basic Documentation** 

Edition: 1.0

CE1P3171en 22 Jun 2010

## Contents

| 1.                     | About this document                                              | 4                    |
|------------------------|------------------------------------------------------------------|----------------------|
| 1.1                    | Revision history                                                 | 4                    |
| 1.2                    | Reference documents                                              | 4                    |
| 1.3                    | Before you start                                                 | 5                    |
| 1.3.1                  | Copyright                                                        | 5                    |
| 1.3.2                  | Quality assurance                                                | 5<br>5               |
| 1.0.0                  | Target audience, prerequisites                                   | 0<br>6               |
| 1.5                    | Glossarv                                                         | 6                    |
| 2                      | Summary                                                          | 7                    |
| <b>-</b> .<br>21       | Types                                                            | 7                    |
| 2.1                    | Ordering                                                         | 7                    |
| 2.3                    | Functions                                                        | 7                    |
| 2.4                    | Integration via KNX bus                                          | 9                    |
| 2.5                    | Equipment combinations                                           | 11                   |
| 2.6                    | Accessories                                                      | 11                   |
| 3                      | Functions                                                        | 12                   |
| <b>3</b> 1             | Temperature control                                              | 12                   |
| 3.2                    | Operating modes                                                  | 13                   |
| 3.2.1                  | Different ways to influence the operating mode                   | 14                   |
| 3.2.2                  | Communication examples                                           | 17                   |
| 3.3                    | Room temperature setpoints                                       | 19                   |
| 3.3.1                  | Description                                                      | .19                  |
| 3.4                    |                                                                  | 20                   |
| 3. <del>4</del><br>3.5 | Additional functions                                             | <u>22</u><br>24      |
| 3.6                    | Control sequences                                                | 27                   |
| 3.6.1                  | Sequences overview (setting via parameter P01)                   | 27                   |
| 3.6.2                  | Application mode                                                 | 28                   |
| 3.6.3                  | 2-pipe fan coil unit                                             | 30                   |
| 3.0.4<br>3.6.5         | 4-pipe fan coil unit                                             | ง<br>33              |
| 3.6.6                  | Chilled / heated ceiling and radiator applications               | 35                   |
| 3.6.7                  | Compressor applications                                          | 35                   |
| 3.6.8                  | Setpoints and sequences                                          | 36                   |
| 3.7<br>3 7 1           | Control outputs                                                  | 38<br>22             |
| 3.7.2                  | Control outputs configuration (setting via DIP switches or tool) | 30<br>39             |
| 3.8                    | Fan control                                                      | 40                   |
| 3.9                    | Multifunctional input, digital input                             | 43                   |
| 3.10                   | Handling faults                                                  | 44                   |
| 3.11                   | KNX communications                                               | 45                   |
| 3.11.1                 | S-mode                                                           | 45                   |
| 3.11.2<br>3.11.2       | LIE mode                                                         | 45<br>46             |
| 3.11.4                 | Example of heating and cooling demand zone                       | <del>4</del> 0<br>48 |
|                        |                                                                  |                      |

| 5.11.5                                                                                                    | Send heartbeat and receive timeout                                                                                                    | 49                                                                                           |
|----------------------------------------------------------------------------------------------------|----------------------------------------------------------------------------------------------------|----------------------------------------------------------------------------------------------|
| 3.11.6                                                                                                    | Startup                                                                                                    | 49                                                                                           |
| 3.11.7                                                                                                    | Heating and cooling demand                                                                                                    |                                                                                              |
| 3.11.8                                                                                                    | Fault function on KNX                                                                                                    |                                                                                              |
| 3.11.9                                                                                                    | KNX switching groups (RDF301.50 only)                                                                                                    |                                                                                              |
| 3.12                                                                                                    | Communication objects (S-mode)                                                                                                    | 53                                                                                           |
| 3.12.1                                                                                                    | Overview                                                                                                    | 53<br>54                                                                                     |
| 0.12.2                                                                                                    |                                                                                                    |                                                                                              |
| 3.13                                                                                                    | Control parameters                                                                                                    | 57<br>57                                                                                     |
| 3 13 2                                                                                                    | Parameters of the "Service level"                                                                                                    |                                                                                              |
| 3.13.3                                                                                                    | Parameters of the "Expert level with diagnostics and test"                                                                                                    |                                                                                              |
| 4                                                                                                    | Handling                                                                                                    | 62                                                                                           |
| <b></b> .                                                                                                    | Mounting and installation                                                                                                    | <b>02</b><br>62                                                                              |
| 4.1                                                                                                    |                                                                                                    |                                                                                              |
| 4.2                                                                                                    | Commissioning                                                                                                    |                                                                                              |
| 4.3                                                                                                    | Operation                                                                                                    | 65                                                                                           |
| 4.4                                                                                                    | Remote operation                                                                                                    | 66                                                                                           |
| 45                                                                                                    | Disposal                                                                                                    | 66                                                                                           |
| 4.0                                                                                                    | •                                                                                                    |                                                                                              |
| 5.                                                                                                    | Supported KNX tools                                                                                                    | 67                                                                                           |
| <b>5</b> .1                                                                                                    | Supported KNX tools                                                                                                    | <b>67</b><br>67                                                                              |
| <b>5.</b><br>5.1<br>5.1.1                                                                                                    | Supported KNX tools<br>ETS3 Professional<br>Parameter settings in ETS Professional                                                                                                    | <b>67</b><br>67<br>67                                                                        |
| <b>5.</b><br>5.1<br>5.1.1<br>5.2                                                                                                    | Supported KNX tools<br>ETS3 Professional<br>Parameter settings in ETS Professional<br>ACS700 Service and Operating tool                                                                                                    | <b>67</b><br>67<br>67<br>67                                                                  |
| <b>5.</b><br>5.1<br>5.1.1<br>5.2<br>5.2.1                                                                                                    | Supported KNX tools<br>ETS3 Professional<br>Parameter settings in ETS Professional<br>ACS700 Service and Operating tool<br>Parameter settings in ACS                                                                                                    | <b>67</b><br>67<br>67<br>67<br>68                                                            |
| <b>5.</b><br>5.1<br>5.1.1<br>5.2<br>5.2.1<br>5.2.2                                                                                                    | Supported KNX tools<br>ETS3 Professional<br>Parameter settings in ETS Professional<br>ACS700 Service and Operating tool<br>Parameter settings in ACS<br>Operation and monitoring with ACS                                                                                                    | 67<br>67<br>67<br>67<br>68<br>69                                                             |
| <b>5.</b><br>5.1<br>5.1.1<br>5.2<br>5.2.1<br>5.2.2<br>5.2.3<br>5.2.3                                                                                                    | Supported KNX tools<br>ETS3 Professional<br>Parameter settings in ETS Professional<br>ACS700 Service and Operating tool<br>Parameter settings in ACS<br>Operation and monitoring with ACS<br>Operation and monitoring with OZW772                                                                                                    | 67<br>67<br>67<br>68<br>69<br>                                                               |
| <b>5.</b><br>5.1<br>5.1.1<br>5.2<br>5.2.1<br>5.2.2<br>5.2.3<br>5.2.4                                                                                                    | Supported KNX tools<br>ETS3 Professional<br>Parameter settings in ETS Professional<br>ACS700 Service and Operating tool<br>Parameter settings in ACS<br>Operation and monitoring with ACS<br>Operation and monitoring with OZW772<br>Operation and monitoring with RMZ972                                                                                                    | 67<br>67<br>67<br>67<br>68<br>69<br>72<br>72                                                 |
| <b>5.</b><br>5.1<br>5.2<br>5.2.1<br>5.2.2<br>5.2.3<br>5.2.4<br><b>6.</b>                                                                                                    | Supported KNX tools<br>ETS3 Professional<br>Parameter settings in ETS Professional<br>ACS700 Service and Operating tool<br>Parameter settings in ACS<br>Operation and monitoring with ACS<br>Operation and monitoring with OZW772<br>Operation and monitoring with RMZ972                                                                                                    | 67<br>67<br>67<br>68<br>69<br>72<br>72<br>73                                                 |
| <b>5.</b><br>5.1<br>5.1.1<br>5.2<br>5.2.1<br>5.2.2<br>5.2.3<br>5.2.4<br><b>6.</b><br>6.1                                                                                                    | Supported KNX tools<br>ETS3 Professional<br>Parameter settings in ETS Professional<br>ACS700 Service and Operating tool<br>Parameter settings in ACS<br>Operation and monitoring with ACS<br>Operation and monitoring with OZW772<br>Operation and monitoring with RMZ972<br>Connection<br>Connection terminals                                                                                                    | 67<br>67<br>67<br>67<br>68<br>69<br>72<br>73                                                 |
| <b>5.</b><br>5.1<br>5.2<br>5.2.1<br>5.2.2<br>5.2.3<br>5.2.4<br><b>6.</b><br>6.1<br>6.2                                                                                                    | Supported KNX tools<br>ETS3 Professional<br>Parameter settings in ETS Professional<br>ACS700 Service and Operating tool<br>Parameter settings in ACS<br>Operation and monitoring with ACS<br>Operation and monitoring with OZW772<br>Operation and monitoring with RMZ972<br>Connection<br>Connection terminals<br>Connection diagrams                                                                                   | 67<br>67<br>67<br>68<br>69<br>72<br>72<br>73<br>73<br>74                                     |
| <b>5.</b><br>5.1<br>5.2<br>5.2.1<br>5.2.2<br>5.2.3<br>5.2.4<br><b>6.</b><br>6.1<br>6.2<br><b>7.</b>                                                                                                    | Supported KNX tools<br>ETS3 Professional<br>Parameter settings in ETS Professional<br>ACS700 Service and Operating tool<br>Parameter settings in ACS<br>Operation and monitoring with ACS<br>Operation and monitoring with OZW772<br>Operation and monitoring with RMZ972<br>Connection<br>Connection terminals<br>Connection diagrams                                                                                   | 67<br>67<br>67<br>68<br>69<br>72<br>72<br>73<br>73<br>74                                     |
| <b>5.</b><br>5.1<br>5.2<br>5.2.1<br>5.2.2<br>5.2.3<br>5.2.4<br><b>6.</b><br>6.1<br>6.2<br><b>7.</b><br>7.1                                                                                                    | Supported KNX tools         ETS3 Professional         Parameter settings in ETS Professional         ACS700 Service and Operating tool         Parameter settings in ACS         Operation and monitoring with ACS         Operation and monitoring with OZW772         Operation and monitoring with RMZ972         Connection         Connection diagrams         Mechanical design         General                    | 67<br>67<br>67<br>67<br>67<br>67<br>67<br>72<br>72<br>73<br>73<br>75                         |
| 5.<br>5.1<br>5.2<br>5.2.1<br>5.2.2<br>5.2.3<br>5.2.4<br>6.<br>6.1<br>6.2<br>7.<br>7.1<br>7.2                                                                                                    | Supported KNX tools         ETS3 Professional         Parameter settings in ETS Professional         ACS700 Service and Operating tool         Parameter settings in ACS         Operation and monitoring with ACS         Operation and monitoring with OZW772         Operation and monitoring with RMZ972         Connection         Connection diagrams         Mechanical design         Dimensions                 | 67<br>67<br>67<br>67<br>68<br>72<br>72<br>72<br>73<br>73<br>74<br>75<br>75<br>76             |
| <ol> <li>5.</li> <li>5.1</li> <li>5.1.1</li> <li>5.2</li> <li>5.2.1</li> <li>5.2.2</li> <li>5.2.3</li> <li>5.2.4</li> <li>6.</li> <li>6.1</li> <li>6.2</li> <li>7.</li> <li>7.1</li> <li>7.2</li> <li>8.</li> </ol> | Supported KNX tools         ETS3 Professional         Parameter settings in ETS Professional         ACS700 Service and Operating tool         Parameter settings in ACS         Operation and monitoring with ACS         Operation and monitoring with OZW772         Operation and monitoring with RMZ972         Connection         Connection diagrams         Mechanical design         General         Dimensions | 67<br>67<br>67<br>68<br>69<br>72<br>72<br>72<br>73<br>73<br>73<br>74<br>75<br>75<br>76<br>77 |

## 1. About this document

## 1.1 Revision history

| Edition | Date        | Changes       | Section | Pages |
|---------|-------------|---------------|---------|-------|
| 1.0     | 22 Jun 2010 | First edition |         |       |

## **1.2 Reference documents**

| Subject                | Ref  | Doc No.      | Description                                               |  |  |
|------------------------|------|--------------|-----------------------------------------------------------|--|--|
| Semi-flush mount room  | [1]  | CE1N3171     | Data Sheet                                                |  |  |
| thermostats with KNX   | [2]  | CE1B3171     | Operating Instructions                                    |  |  |
| communications,        | [3]  | CE1M3171     | Mounting Instructions                                     |  |  |
| RDF301, RDF301.50      |      |              |                                                           |  |  |
| KNX Manual             | [4]  | Handbook     | Handbook for Home and Building Control – Basic Principles |  |  |
|                        |      | (www.knx.c   | org/uk/news-press/publications/publications/)             |  |  |
| Synco and KNX (see     | [5]  | CE1N3127     | KNX bus, Data Sheet                                       |  |  |
| www.siemens.com/synco) | [6]  | CE1P3127     | Communication via the KNX bus for Synco 700, 900 and      |  |  |
|                        |      |              | RXB/RXL, Basic Documentation                              |  |  |
|                        | [7]  | XLS template | e Planning and commissioning protocol,                    |  |  |
|                        |      | in HIT       | communication Synco 700                                   |  |  |
|                        | [8]  | CE1N3121     | RMB395 central control unit, Data Sheet                   |  |  |
|                        | [9]  | CE1Y3110     | KNX S-mode data points                                    |  |  |
|                        | [10] |              | Product data for ETS3                                     |  |  |
|                        | [11] | CE1J3110     | ETS product data compatibility list                       |  |  |
|                        | [12] | 0-92168en    | Synco Application Manual                                  |  |  |
| DESIGO                 | [13] | CM1Y9775     | DESIGO RXB integration – S-mode                           |  |  |
| engineering documents  | [14] | CM1Y9776     | DESIGO RXB / RXL integration – Individual Addressing      |  |  |
|                        | [15] | CM1Y9777     | Third-party integration                                   |  |  |
|                        | [16] | CM1Y9778     | Synco integration                                         |  |  |
|                        | [17] | CM1Y9779     | Working with ETS                                          |  |  |
| Apogee                 | [18] | 565-132      | Installation Instructions: KNX driver for PXC Modular     |  |  |
| engineering documents  | [19] | 127-1676     | Technical Spec Sheet: KNX driver for PXC Modular          |  |  |
| (RDF301 only)          | [20] | 140-0804     | Technical reference for KNX driver                        |  |  |
|                        | [21] | TBD          | Application 6205 point map for RDF                        |  |  |

## **1.3 Before you start**

## 1.3.1 Copyright

This document may be duplicated and distributed only with the express permission of Siemens, and may be passed only to authorized persons or companies with the required technical knowledge.

## 1.3.2 Quality assurance

This document was prepared with great care.

- The contents of this document is checked at regular intervals
- Any corrections necessary are included in subsequent versions
- Documents are automatically amended as a consequence of modifications and corrections to the products described

Please make sure that you are aware of the latest document revision date. If you find lack of clarity while using this document, or if you have any criticisms or suggestions, please contact the Product Manager in your nearest branch office. The addresses of the Siemens Regional Companies are available at www.buildingtechnologies.siemens.com.

## 1.3.3 Document use / request to the reader

Before using our products, it is important that you read the documents supplied with or ordered at the same time as the products (equipment, applications, tools, etc.) carefully and in full.

We assume that persons using our products and documents are authorized and trained appropriately and have the technical knowledge required to use our products as intended.

More information on the products and applications is available:

- On the intranet (Siemens employees only) at <u>https://workspace.sbt.siemens.com/content/00001123/default.aspx</u>
- From the Siemens branch office near you
   <u>www.buildingtechnologies.siemens.com</u> or from your system supplier
- From the support team at headquarters <u>fieldsupport-zug.ch.sbt@siemens.com</u> if there is no local point of contact

Siemens assumes no liability to the extent allowed under the law for any losses resulting from a failure to comply with the aforementioned points or for the improper compliance of the same.

## 1.4 Target audience, prerequisites

This document assumes that users of the RDF KNX thermostats are familiar with the ETS3 Professional and/or Synco ACS700 tools and able to use them.

It also presupposes that these users are aware of the specific conditions associated with KNX.

In most countries, specific KNX know-how is conveyed through training centers certified by the KNX Association (see <u>www.konnex.org/</u>).

For reference documentation, see section 1.2.

## 1.5 Glossary

The inputs, outputs and parameters of an application can be influenced in various ways. These are identified by the following symbols in this document:

 Image: Strain Parameters identified by this symbol are set using ETS3 Professional.

 Image: ACS Service
 Parameters identified by this symbol are set using the ACS Service tool.

 Image: ACS Operating
 Parameters identified by this symbol can be monitored using the ACS Operating tool.

 Image: Note!
 Setting RDF KNX parameters is only supported by the following tool versions:

 ETS3 for higher
 ACS700 version 5.11 or higher

 Image: Note!
 Inputs and outputs identified by this symbol communicate with other KNX devices. They are called communication objects of the RDF KNX thermostats work partly in S-mode,

partly in LTE mode, and partly in both. These objects are described accordingly.

A list of the parameters is shown in section 3.13.

## 2. Summary

## 2.1 Types

| Product no. | Stock no.   | Operating voltage | Control outputs        |                 |          | sing<br>r               |              |
|-------------|-------------|-------------------|------------------------|-----------------|----------|-------------------------|--------------|
|             |             |                   | 3-pos                  | ON/OFF          | DC 010 V | KNX switching<br>groups | Hous<br>colo |
| RDF301      | S55770-T104 | AC 230 V          | 1 <sup>1)</sup>        | 2 <sup>1)</sup> |          |                         | White        |
| RDF301.50   | S55770-T105 | AC 230 V          | <b>1</b> <sup>1)</sup> | 2 1)            |          | $\checkmark$            | White        |

1) Selectable: ON/OFF or 3-position

## 2.2 Ordering

- When ordering, please indicate both product no. / stock no. and name: E.g. **RDF301 / S55770-T104 room thermostat**
- Order valve actuators separately

## 2.3 Functions

Fan coil units via ON/OFF or modulating control outputs:

- 2-pipe system
- 2-pipe system with electric heater
- 4-pipe system

# **Chilled / heated ceilings (or radiators)** via ON/OFF or modulating control outputs:

- Chilled / heated ceiling
- Chilled / heated ceiling with electric heater
- Chilled / heated ceiling and radiator / floor heating

Compressors: Via ON/OFF control

- 1-stage compressors in DX type equipment
- 1-stage compressors in DX type equipment with electric heater

The room thermostats are delivered with a fixed set of applications. The relevant application is selected and activated during commissioning using one of the following tools:

- Synco ACS
- ETS3 Professional
- Parameter and application download with ETS3 will be implemented later
- Local DIP switch and HMI

#### **Feat**ures

Use

- Operating modes: Comfort, Economy (Energy Saving) and Protection
- ON/OFF or 3-position control outputs (relay)
- Output for 3-speed or 1-speed fan
- Automatic or manual heating / cooling changeover
- Backlit display
- AC 230 V operating voltage

#### Functions

- Room temperature control via built-in temperature sensor or external room temperature / return air temperature sensor
- Changeover between heating and cooling mode (automatic via local sensor or bus, or manually)
- Selection of applications via DIP switches or commissioning tool (ACS700). *Parameter and application download with ETS3 will be implemented later*
- Select operating mode via operating mode button on the thermostat
- Temporary Comfort mode extension
- 1- or 3-speed fan control (automatically or manually)
- Display of current room temperature or setpoint in  $^\circ\text{C}$  and/or  $^\circ\text{F}$
- Minimum and maximum limitation of room temperature setpoint
- Button lock (automatically or manually)
- 2 multifunctional inputs, freely selectable for:
  - Operating mode switchover contact (keycard, window contact, etc.)
  - Sensor for automatic heating / cooling changeover
  - External room temperature or return air temperature sensor
  - Dew point sensor
  - Electric heater enable
  - Fault input
  - Monitor input for temperature sensor or switch state
- Advanced fan control function, e.g. fan kick, fan start, selectable fan operation (enable, disable or depending on heating or cooling mode)
- "Purge" function together with 2-port valve in a 2-pipe changeover system
- Reminder to clean fan filters
- Floor heating temperature limitation
- Reload factory settings for commissioning and control parameters

## 2.4 Integration via KNX bus

The / RDF room thermostats can be integrated as follows:

- Integration into Synco 700 system via LTE mode (easy engineering)
- Integration into Synco living via group addressing (ETS3)
- Integration into DESIGO and Apogee via group addressing (ETS3) or individual addressing
- Integration into third-party systems via group addressing (ETS3)

The following KNX functions are available:

- Central time program and setpoints, e.g. when using the RMB795 central control unit
- Outside temperature or time of day via bus displayed on thermostat
- Remote operation and monitoring, e.g. using the RMZ792 bus operator unit
- Remote operation and monitoring with web browser using the OZW772 or OZW775 web server
- Maximum energy efficiency due to exchange of relevant energy information, e.g. with Synco 700 controllers (e.g. heating demand, cooling demand)
- RDF301.50 only: 4 buttons to control KNX actuators via KNX S-mode ("switching groups" with functions such as switching, dimming, blinds control, 8-bit scene)
- Alarming, e.g. external fault contact, condensation, clean filter, etc.
- Monitoring input for temperature sensor or switch

Engineering and commissioning can be done using...

- local DIP switches / HMI
- Synco ACS700 service tool
- ETS3 Professional
- Parameter and application download with ETS3 will be implemented later

 Synco 700
 The / RDF room thermostats are especially tailored for integration into the Synco

 700 system and operate together in LTE mode. This extends the field of use of

 Synco for individual room control in conjunction with fan coil units, VAV, chilled

 ceilings and radiators.

Synco living Thanks to S-mode extension to the QAX910 central apartment unit, communicating room thermostats can be easily integrated into Synco living systems. Using the S-mode data points of the central apartment unit, additional room information can be exchanged with the room thermostat via KNX TP1 (RF function is not available on the room thermostats). To make the integration, the ETS3 engineering tool is required.

#### Synco topology

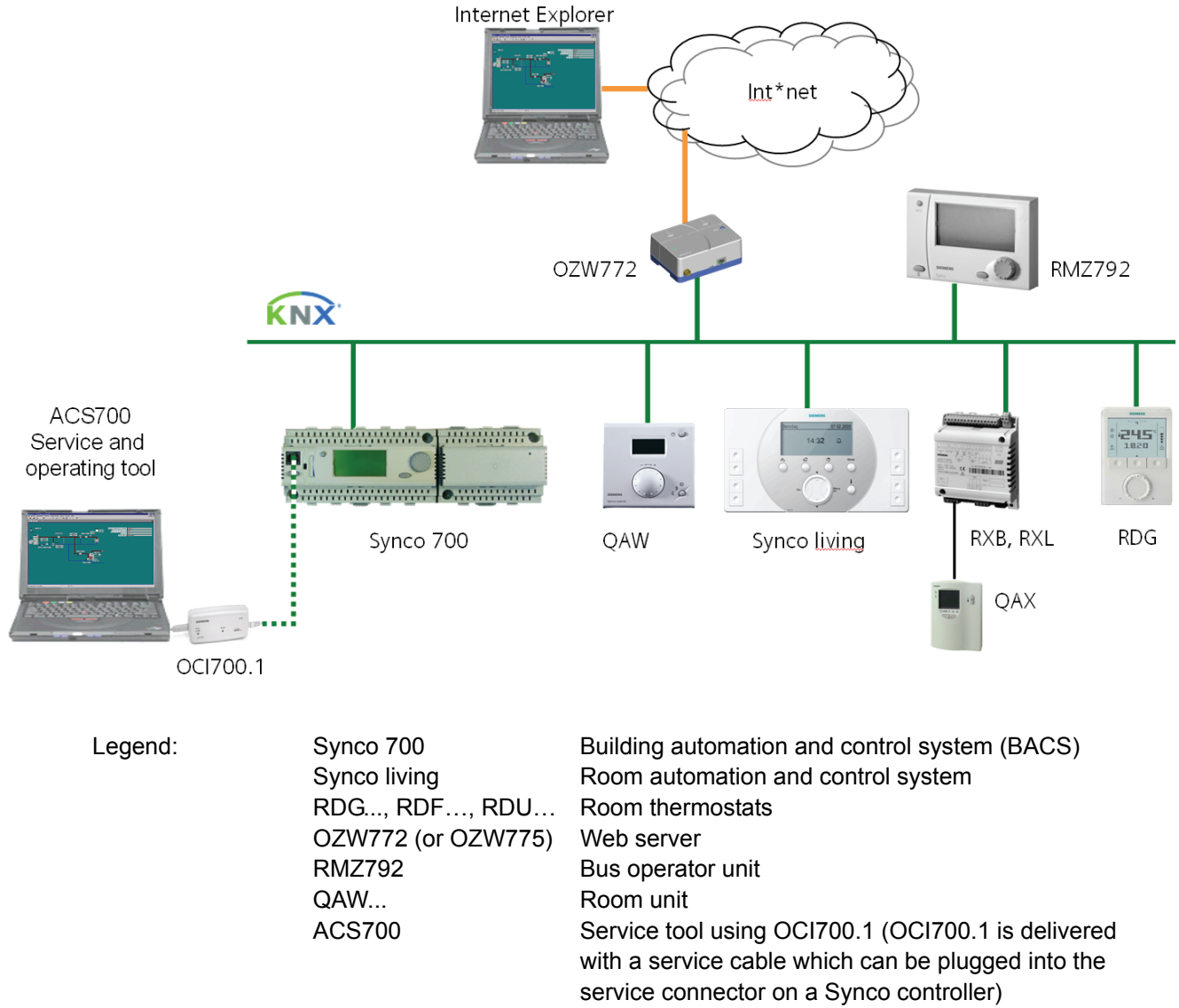

**DESIGO, Apogee and third-party systems** The RDF KNX devices can be integrated into the Siemens building automation and control systems (BACS) DESIGO / Apogee or into 3rd-party systems. For integration, either S-mode (group addressing) or individual addressing can be used. The workflow for integration into DESIGO / Apogee is the same as with standard KNX devices.

Room controllers

Room unit for RXB / RXL room controllers

RXB, RXL

QAX

|                      | Description                                                                     |          | Product no.                       | Data<br>sheet |
|----------------------|---------------------------------------------------------------------------------|----------|-----------------------------------|---------------|
|                      | Cable temperature sensor                                                        |          | QAH11.1                           | 1840          |
|                      | Room temperature sensor                                                         |          | QAA32                             | 1747          |
|                      | Condensation detector / extension module                                        | Ţ.       | QXA2000 /<br>QXA2001 /<br>AQX2000 | 1542          |
| On / off actuators   | Electromotoric ON/OFF actuator                                                  |          | SFA21                             | 4863          |
|                      | Electromotoric ON/OFF valve and actuator (only available in AP, UAE, SA and IN) |          | MVI / MXI                         | 4867          |
|                      | Zone valve actuator<br>(only available in AP, UAE, SA and IN)                   | <b>P</b> | SUA                               | 4830          |
|                      | Thermal actuator (for radiator valves)                                          | J        | STA21                             | 4893          |
|                      | Thermal actuator<br>(for small valves 2.5 mm)                                   | -        | STP21                             | 4878          |
| 3-position actuators | Electrical actuator, 3-position (for radiator valves)                           | S        | SSA31                             | 4893          |
|                      | Electrical actuator, 3-position (for small valves 2.5 mm)                       |          | SSP31                             | 4864          |
|                      | Electrical actuator, 3-position (for small valves 5.5 mm)                       | 00       | SSB31                             | 4891          |
|                      | Electrical actuator, 3-position (for small valve 5.5 mm)                        |          | SSD31                             | 4861          |
|                      | Electromotoric actuator, 3-position (for valves 5.5 mm)                         |          | SQS35                             | 4573          |

## 2.6 Accessories

| Description                                                                                                    | Product no /<br>Stock no. | Data<br>sheet |
|----------------------------------------------------------------------------------------------------|---------------------------|---------------|
| Changeover mounting kit (50 pcs / package)                                                                                   | ARG86.3                   | N3009         |
| Plastic mounting bracket for RDF semi-flush-<br>mount thermostats for increasing the headroom in<br>the conduit box by 10 mm | ARG70.3                   | N3009         |
| Conduit box for semi-flush mounted thermostat                                                                                | ARG71 /<br>S55770-T137    | N3009         |
| KNX power supply 160 mA (Siemens BT LV)                                                                                      | 5WG1 125-1AB01            |               |
| KNX power supply 320 mA (Siemens BT LV)                                                                                      | 5WG1 125-1AB11            |               |
| KNX power supply 640 mA (Siemens BT LV)                                                                                      | 5WG1 125-1AB21            |               |

## 3. Functions

## 3.1 Temperature control

| General note:<br>Parameters        | Setting of the control parameters (P01, etc., mentioned throughout the document) is described in section 3.13.                                                                                                    |
|------------------------------------|----------------------------------------------------------------------------------------------------|
| Temperature control                | <ul> <li>The thermostat acquires the room temperature via built-in sensor, external room temperature sensor (QAA32), or external return air temperature sensor (QAH11.1), and maintains the setpoint by delivering actuator control commands to heating and/or cooling equipment. The following control outputs are available:</li> <li>ON/OFF control (2-position)</li> <li>Modulating PI/P control with 3-position control output (only for 2-pipe applications)</li> </ul>                                                                                                    |
|                                    | The switching differential or proportional band is 2 K for heating mode and 1 K for cooling mode (adjustable via parameters P30 and P31). The integral action time for modulating PI control is 5 minutes (adjustable via parameter P35).                                                                                                    |
| Display                            | The display shows the acquired room temperature or the Comfort setpoint, selectable via parameter P06. The factory setting displays the current room temperature. Use parameter P04 to display the room temperature or setpoint in °F rather than °C as needed.                                                                                                    |
| Room temperature                   | The acquired room temperature (internal or external sensor) is also available as information on the bus.                                                                                                    |
| <u>∭</u> / ≭‡≇                     | <ul> <li>With automatic changeover or continuous heating / cooling, symbols <u>()</u> / <sup>1</sup>/<sup>1</sup>/<sub>2</sub> indicate that the system currently heats or cools (heating or cooling output is activated).</li> <li>With manual changeover (P01 = 2), symbols <u>()</u> / <sup>1</sup>/<sub>2</sub> indicate that the system currently operates in heating or cooling mode. Thus, the symbols are displayed even when the thermostat operates in the neutral zone. Symbols <u>()</u> </li> <li>Symbols <u>()</u> </li> <li>I </li> <li>I <!--</td--></li></ul> |
| Concurrent display of<br>°C and °F | Concurrent display of the current temperature or setpoint in °C and °F (parameter P07 = 1) is possible on the thermostats.                                                                                                    |
| Outside temperature via bus        | The outside temperature can be displayed on the room thermostat by setting parameter P07 = 2. This temperature value has only information character. In LTE mode, the outside temperature can only be received on outside temperature zone 1. In S-mode, the corresponding communication object needs to be bound with a KNX sensor device.                                                                                                    |
| Time of day via bus                | Time of day via bus can be displayed on the room thermostat by setting parameter P07 = 3 or 4. The display format is either in 12- or in 24-hour format.<br>The information can be received from a Synco controller with time master functionality or any other KNX device if the corresponding communication object is bound.                                                                                                    |

## 3.2 Operating modes

|                                      |           | The thermostat's operating mode can be influenced in different ways (see below).<br>Specific heating and cooling setpoints are assigned to each operating mode.                                                                                                    |
|--------------------------------------|-----------|----------------------------------------------------------------------------------------------------|
| Room operating mode:                 |           | The thermostat sends the effective room operating mode on the bus.                                                                                                    |
| State                                |           | The following operating modes are available:                                                                                                    |
| Auto Timer                           | Auto      | In Auto Timer mode the room operating mode is commanded via bus.<br>Auto Timer is replaced by Comfort when no time schedule via bus is present                                                                                                    |
| Comfort                              | <b>☆</b>  | In Comfort mode, the thermostat maintains the Comfort setpoint. This setpoint can be defined via parameters P8, P9 and P10.<br>It can be locally adjusted via the +/- buttons or via bus.<br>In Comfort mode, the fan can be set to automatic or manual fan speed: Low, medium or high.                                                                                            |
| Economy                              | C         | <ul> <li>The setpoints (less heating and cooling than in Comfort mode) can be defined via parameters P11 and P12.</li> <li>The thermostat switches to Economy mode when</li> <li>the operating mode button is pressed (only possible if parameter P02 is set to 2)</li> <li>Economy is sent via bus</li> </ul>                                                                     |
| Room operating mode:<br>Window state |           | <ul> <li>an operating mode switchover contact (e.g. keycard contact presence detector, window contact) is active.</li> <li>The contact can be connected to multifunctional input X1, X2.</li> <li>Set parameter P38 / P40 to 3 (P02 is irrelevant) *)</li> <li>"Window state" is sent via bus, e.g. from a KNX switch or a KNX presence detector (P02 is irrelevant) *)</li> </ul> |
|                                      | Note:     | <ul> <li>*) Operating mode switchover: Only one input source must be used, either local<br/>input X1/X2or KNX bus.</li> <li>User operations are ineffective and "OFF" is displayed if the operating mode<br/>switchover contact is active, or if "Window state" is sent via bus.</li> </ul>                                                                                        |
| Protection (                         | ָרָן<br>ש | <ul> <li>In Protection mode, the system is</li> <li>protected against frost (factory setting 8 °C, can be disabled or changed via P65)</li> <li>protected against overheating (factory setting OFF, can be enabled or changed via P66)</li> <li>No other operating mode can be selected locally if Protection mode is commanded via bus.  and  are displayed.</li> </ul>           |

## 3.2.1 Different ways to influence the operating mode

# Source for change of operating mode

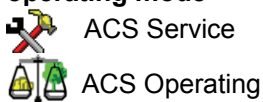

The operating mode can be influenced by different interventions. The source of the effective room operating mode state can be monitored using the "Cause" diagnostic data point in the ACS700 tool, operator unit RMZ792 or web server OZW772 / 775.

| Source          | Description                                               | Value of DP "Cause"          |
|-----------------|-----------------------------------------------------------|------------------------------|
| Local operation | Operating mode is not Auto Timer                          | Room operating mode selector |
| via operating   | No time schedule via bus                                  | (preselection)               |
| mode button     | <ul> <li>Temporary Comfort extension is active</li> </ul> | "Timer" function             |
|                 | Operating mode switchover contact                         | Room operating mode contact  |
| Bus command     | <ul> <li>"Window state" sent via bus</li> </ul>           | Room operating mode contact  |
| KNY             | Time schedule available via bus                           | Time switch                  |
|                 | ightarrow local operating mode is set to Auto Timer       |                              |
| Room op. mode   | Time schedule sends Protection mode via bus               |                              |
|                 | ightarrow operating mode cannot be changed locally        |                              |

# Priority of operating mode interventions

The following table shows the priorities of different interventions. A lower number means a higher priority.

| Priority    | Description             | Remark                                                                                                    |
|-------------|-------------------------|----------------------------------------------------------------------------------------------------|
| 1           | Commissioning           | In parameter setting mode (highest priority), you can always                                                                     |
|             |                         | command an operating mode independent of all other settings or                                                                   |
|             |                         | intervention via bus and local input.                                                                                            |
| 2           | Protection mode via bus | Protection mode, sent by a time schedule, has priority 2.                                                                        |
|             | from time schedule      | It cannot be overridden by the user nor by an operating mode                                                                     |
|             |                         | switchover contact.                                                                                                    |
| 3           | Operating mode          | If the contact is closed, the operating mode changes to Economy.                                                                 |
|             | switchover contact      | This overrides the operating mode on the thermostat.                                                                             |
| 3           | "Window state" via bus  | "Window state" sent via bus has the same effect as the operating                                                                 |
|             |                         | mode switchover contact.                                                                                                    |
|             |                         | Note: Only one input source must be used, either local input                                                                     |
|             |                         | X1/X2 or KNX bus.                                                                                                    |
| <b>(4)a</b> | Operating mode button   | The user can switch the operating mode using the operating                                                                       |
|             |                         | mode button.                                                                                                    |
| @b          | Operating mode via bus  | The operating mode can be changed via bus                                                                                        |
| (4) c       | Temporary extended      | The operating mode can be temporarily set from Economy to                                                                        |
|             | Comfort mode via        | Comfort by pressing the operating mode button, if                                                                                |
|             | operating mode button   | <ul> <li>Economy was sent via bus</li> </ul>                                                                                     |
|             |                         | <ul> <li>extended Comfort period &gt;0 (parameter P68)</li> </ul>                                                                |
|             |                         | The last intervention wins, either locally or via bus                                                                            |
| 5           | Time schedule via bus   | The operating mode sent via bus can be overridden by all other interventions. <i>Exception: Protection mode has priority 2</i> . |

| Auto Timer mode $\begin{tabular}{lllllllllllllllllllllllllllllllllll$ | If a time schedule via bus is present, e.g. from central control unit, then the Auto<br>Timer mode $\textcircled$ is active. The thermostat automatically changes between Comfort<br>and Economy according to the time schedule via bus.<br>The display shows the Auto Timer mode symbol $\textcircled$ along with the symbol for the<br>effective room operating mode (Comfort $\overleftrightarrow$ or Economy $\mathbb{C}$ ).<br>By pressing the operating mode button, you can change to another operating<br>mode.<br>Automatic fan is the default fan speed in Auto Timer mode. |
|-----------------------------------------------------------------------|----------------------------------------------------------------------------------------------------|
| Behavior when bus<br>sends new operating<br>mode                      | Each time the time schedule sends a new operating mode (switching event), the operating mode of the thermostat is set back to Auto Timer mode. This is to assure that the room temperature is maintained according to the time schedule.                                                                                                    |
| Precomfort via bus                                                    | If the time schedule sends Precomfort mode, then this mode will be transformed either into Economy (factory setting) or Comfort (selectable via parameter P88).                                                                                                    |
| Behavior when bus sends Protection                                    | No intervention is possible neither by the user nor by an operating mode switch-<br>over contact, if Protection mode is set by the time schedule. OFF flashes on the<br>display when the user presses a button.                                                                                                    |
| Availability of Economy mode                                          | The operating mode can be selected locally via the operating mode button. The behavior of the operating mode button (user profile) can be defined via parameter P02, factory setting is $P02 = 1$ .                                                                                                    |

| P02 | Without time | With time sche- | Description                                                                                                    |
|-----|--------------|-----------------|----------------------------------------------------------------------------------------------------|
|     | schedule     | dule via bus    |                                                                                                    |
| 1   | ⊕≯⊚          | Û,⇒Đ            | <ul> <li>Switching manually between 2 modes, Economy is not available (factory setting)</li> <li>Suited for hotel guest rooms or commercial buildings.</li> <li>If a time schedule via bus is available, then the Comfort mode can be temporarily extended (see below)</li> </ul> |
| 2   | ⊕⇒≋→«        | Ů→₾҉→҈→ҝ        | <ul> <li>Switching manually between 3 modes</li> <li>Suited for homes and rooms where manual switching to Economy mode is desired</li> </ul>                                                                                                    |

Operating mode switchover contact (window contact) The thermostat can be forced into Economy mode (e.g. when a window is opened, when a presence detector signals "no one present", when the keycard of a hotel room is withdrawn, etc). The contact can be connected to multifunctional input X1, X2. Set parameter P38, P40 to 3.

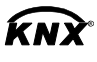

Room operating mode: Window state The function is also available via the KNX signal "Window state", e.g. from a KNX switch or a KNX presence detector.

Note: Only one input source must be used, either local input X1/X2or KNX bus. User operations are ineffective and "OFF" is displayed if the operating mode switchover contact is active, or if "Window state" is sent via bus.

# Temporary timer to extend the Comfort mode

Comfort mode can be temporarily extended (e.g. working after business hour or on weekends) when the thermostat is in Economy mode. The operating mode button switches the operating mode back to Comfort for the period preset in P68. Press the operating mode button again to stop the timer.

The following conditions must be fulfilled:

- mode selection via operating mode button is set to "Protection-Auto" (P02 = 1) and the time schedule via bus is Economy
- Parameter P68 (extend Comfort period) is greater than 0

During the temporary Comfort mode extension, symbol 🙂 appears.

If parameter P68 (extend Comfort period) = 0, extended Comfort cannot be activated; pressing the operating mode button will switch the thermostat to Protection.

If the operating mode switchover contact is active, pressing the operating mode button will show "OFF" (blinking).

#### 3.2.2 **Communication examples**

|          |                               | The following examples show two typical applications of a central time schedule in conjunction with local control of the room operating mode.<br>The room operating mode in rooms 12 of a building is determined by the time schedule. Window contacts are fitted in all rooms.                                                                                  |                                                                                                    |          |      |         |                      |       | 1  |            |
|----------|-------------------------------|----------------------------------------------------------------------------------------------------|----------------------------------------------------------------------------------------------------|----------|------|---------|----------------------|-------|----|------------|
|          |                               | The following co                                                                                                    | he following conditions are specified:                                                                                             |          |      |         |                      |       |    |            |
|          |                               | The rooms are used and controlled by the time schedule as follows:<br>– Night setback from 17:00 to 08:00 (Economy)<br>– Protection from 20:00 to 06:00<br>– Lunch break from 12:00 to 13:00 (Precomfort)                                                                                                    |                                                                                                    |          |      |         |                      |       |    |            |
|          |                               | The substitution<br>as follows:<br>– Room 1: Comt<br>– Room 2: Econ                                                                                                    | substitution (parameter P88) for Precomfort via bus is set on the thermostats<br>offows:<br>om 1: Comfort (1)<br>om 2: Economy (0) |          |      |         |                      |       |    |            |
| Example  | 1                             | Operating mod                                                                                                    | e switchover                                                                                                    |          |      |         |                      |       |    |            |
|          |                               | In <b>room 1</b> , the window is opened briefly, once in the morning, once in late afternoon and once at night (1). Only the opening in the morning has a direct impact on the effective room operating mode.<br>During lunch break, the time schedule changes to Precomfort. The mode rer in Comfort as set by parameter "Transformation Precomfort" (P88 = 1). |                                                                                                    |          |      |         | e<br>rect<br>remains |       |    |            |
| $\frown$ | Timo schodulo                 | Comfort                                                                                                    | 06:                                                                                                    | 00 08:00 | 12:0 | 0 13:00 | 17:00                | 20:00 | )  | - 16       |
| (-)      | Time schedule                 | Precomfort                                                                                                    |                                                                                                    |          |      |         |                      |       |    | ا<br>31712 |
|          |                               | Economy                                                                                                    |                                                                                                    |          |      |         |                      |       |    | -          |
|          |                               | Protection                                                                                                    |                                                                                                    |          |      |         |                      |       |    | -          |
| 57       | Window contact                | Window open                                                                                                    |                                                                                                    |          | Π    |         |                      |       |    | _          |
| ΨV       | Room 1                        | Window closed                                                                                                    |                                                                                                    |          | "    |         |                      |       | 1) | •          |
| Ħŋ       | Effective room operating mode | Comfort                                                                                                    |                                                                                                    |          |      | 2)      |                      |       |    |            |
|          | Room 1                        | Economy                                                                                                    |                                                                                                    |          | U    |         |                      | ** *  |    | _          |

Protection

| Example 2  | 2                                             | Interaction of user operation (operating mode button) and central time schedule                                                                                                    |                                                                                                    |                                                                                             |                                                                                                    |                                                                                                    |                                                                                                |                                                                                                    |                                                                                                    |                                                              |       |
|------------|-----------------------------------------------|----------------------------------------------------------------------------------------------------|----------------------------------------------------------------------------------------------------|---------------------------------------------------------------------------------------------|----------------------------------------------------------------------------------------------------|----------------------------------------------------------------------------------------------------|------------------------------------------------------------------------------------------------|----------------------------------------------------------------------------------------------------|----------------------------------------------------------------------------------------------------|--------------------------------------------------------------|-------|
|            |                                               | In <b>room 2</b> , the window is opened briefly, once in the morning and once at night (1).<br>Only the opening in the morning has a direct impact on the effective room opera-<br>ting mode.                                                       |                                                                                                    |                                                                                             |                                                                                                    |                                                                                                    |                                                                                                |                                                                                                    |                                                                                                    |                                                              |       |
|            |                                               | With the operating mode button, the operating mode can be changed between OFF and Auto or temporary Comfort extension respectively.                                                                                                    |                                                                                                    |                                                                                             |                                                                                                    |                                                                                                    |                                                                                                |                                                                                                    |                                                                                                    |                                                              |       |
|            |                                               | <ul> <li>During lunct<br/>thermostat<br/>Precomfort</li> <li>During lunct<br/>(temporary<br/>At 13:00, th</li> <li>In the aftern<br/>mode butto<br/>schedule</li> <li>At 19:30, th<br/>reset by the</li> <li>After 20:00<br/>time switch</li> </ul> | th break, the tin<br>changes to Ec<br>" (P88 = 0) (6)<br>th break, the us<br>Comfort exten<br>the timer is resen<br>noon, the user<br>on (3). At 17:00<br>the user again e<br>time schedule<br>pressing the<br>the sets the therm | me so<br>conon<br>ser cl<br>ision)<br>et due<br>switc<br>the u<br>extende<br>opera<br>nosta | chedule of<br>ny as set<br>by prese<br>to mode<br>ches the<br>user setti<br>ds the Co<br>ating mode<br>t to Prote | changes<br>by para<br>he opera<br>sing the<br>change<br>thermos<br>ng is res<br>omfort m<br>de buttor<br>ection (5) | to Prec<br>meter "T<br>ating mo<br>operatin<br>of the o<br>tat off by<br>set to Ec<br>ode (4). | omfort. Th<br>Transform<br>de to Cor<br>ig mode to<br>central tim<br>y pressing<br>conomy by<br>At 20:00<br>effect, as | ne mode<br>ation<br>nfort<br>outton (2<br>ne sche<br>g the op<br>y the tin<br>, the tim<br>s the ce | e of the<br>2).<br>dule<br>erating<br>ne<br>ner is<br>entral |       |
| $\square$  | Time schedule<br>Room operating<br>mode       | Comfort                                                                                                    | 06:                                                                                                    | :00 08:                                                                                     | 00                                                                                                    | 12:00 13:                                                                                                    | 00 17                                                                                          | :00                                                                                                    | 20:00                                                                                               |                                                              | - Z92 |
| 0          |                                               | Precomfort                                                                                                    |                                                                                                    |                                                                                             |                                                                                                    |                                                                                                    |                                                                                                |                                                                                                    |                                                                                                    |                                                              | 3171  |
|            |                                               | Economy                                                                                                    |                                                                                                    |                                                                                             |                                                                                                    |                                                                                                    |                                                                                                |                                                                                                    |                                                                                                    |                                                              | -     |
|            |                                               | Protection                                                                                                    |                                                                                                    |                                                                                             |                                                                                                    |                                                                                                    |                                                                                                |                                                                                                    |                                                                                                    |                                                              | -     |
|            | Operating mode<br>button on the<br>thermostat | Pressed                                                                                                    |                                                                                                    |                                                                                             |                                                                                                    | 2)                                                                                                    | 3)                                                                                             |                                                                                                    | 4)                                                                                                  | 5)                                                           | -     |
| 57         | Window contact                                | Window open                                                                                                    |                                                                                                    |                                                                                             |                                                                                                    |                                                                                                    |                                                                                                | 1)                                                                                                    |                                                                                                    | <br> <br> <br>                                               | _     |
| Ψŀ         | Room 2                                        | Window closed                                                                                                    |                                                                                                    |                                                                                             | 1)                                                                                                    |                                                                                                    |                                                                                                | "                                                                                                    |                                                                                                    | 1                                                            | -     |
|            | Effective room operating mode <b>Room 2</b>   | Comfort                                                                                                    |                                                                                                    |                                                                                             |                                                                                                    |                                                                                                    |                                                                                                |                                                                                                    | -<br>-<br>-                                                                                         |                                                              | _     |
| , <b>,</b> |                                               | Economy                                                                                                    |                                                                                                    |                                                                                             |                                                                                                    | 6)                                                                                                    |                                                                                                |                                                                                                    |                                                                                                    | <br>I<br>₩                                                   | -     |
|            |                                               | Protection                                                                                                    | -                                                                                                    |                                                                                             |                                                                                                    |                                                                                                    |                                                                                                |                                                                                                    |                                                                                                    | <b>v</b>                                                     | ۲     |

## 3.3 Room temperature setpoints

#### 3.3.1 Description

| Comfort mode →☆     | The factory setting for the Comfort basic setpoint is <b>21</b> ° <b>C</b> and can be changed in the thermostat's EEPROM via parameter P08 or via bus with communication object " Comfort basic setpoint". The last intervention always wins.                                                                 |
|---------------------|----------------------------------------------------------------------------------------------------|
|                     | The Comfort setpoint can be adjusted via the <b>+/-</b> buttons,<br>or via bus from a remote device like a touchpanel, operating unit, etc.<br>The last intervention always wins.                                                                                                    |
| Temporary setpoint  | If the "Temporary setpoint" function is enabled via parameter P69, the Comfort setpoint adjusted via the +/- buttons or via bus is set back to the Comfort basic setpoint stored in P08 when the operating mode changes.                                                                                      |
| Setpoint limitation | For energy saving purposes, the setpoint setting range can be limited to minimum (P09) and maximum (P10).                                                                                                    |
| P09 < P10           | • If the minimum limit <b>P09 is set lower</b> than the maximum limit P10, both heating and cooling are adjustable between these 2 limits                                                                                                    |
| P09 ≥ P10           | <ul> <li>For heating or cooling applications (e.g. 2-stage): <ul> <li>The setting range in cooling mode is from P0940 °C in place of 540 °C</li> <li>The setting range in heating mode is from 5P10 °C in place of 540 °C</li> </ul> </li> <li>For heating and cooling applications (e.g. 4-pipe):</li> </ul> |

- P09 is the setpoint for cooling and P10 the setpoint for heating
- The setpoint can no longer be adjusted via the rotary knob

| Examples  | 2-pipe heating OR cooling 4                                                      | -pipe heating AND cooling                                        |
|-----------|----------------------------------------------------------------------------------|------------------------------------------------------------------|
| P09 < P10 |                                                                                  |                                                                  |
|           | 5°C 18°C 25°C 40°C 5°C                                                           | 18°C 25°C 40°C                                                   |
|           | P09 P10                                                                          | P09 P10                                                          |
|           | Cooling setpoint adjustable 1825 °CCooliHeating setpoint adjustable 1825 °CHeati | ng setpoint adjustable 1825 °C<br>ng setpoint adjustable 1825 °C |
| P09 ≥ P10 | 5°C 21°C 25°C 40°C<br>P10 P09                                                    | Cooling fixed = 25 °C (P09)<br>Heating fixed = 21 °C (P10)       |
|           | Cooling setpoint adjustable 2540 °C<br>Heating setpoint adjustable 521 °C        |                                                                  |

**Economy mode** C Use control parameters P11 and P12 to adjust the Economy mode setpoints. The heating setpoint is factory-set to **15** °C, and the cooling setpoint to **30** °C.

Protection mode①Use control parameters P65 and P66 to adjust the Protection mode setpoints.The heating setpoint is factory-set to 8 °C (frost protection) and to OFF for cooling.

Caution <u>A</u>

If a setpoint (Economy or Protection) is set to OFF, the thermostat does not control the room temperature in the corresponding mode (heating or cooling). This means no protective heating or cooling function and thus risk of frost in heating mode or risk of overtemperature in cooling mode!

The Economy setpoints are accessible at the service level (P11, P12); the Protection setpoints at the expert level (P65, P66).

## 3.3.2 Setting and adjusting setpoints

Room temperature setpoints can be

- set during commissioning
- adjusted during runtime

**KNX**<sup>\*</sup> Comfort basic setpoint Comfort setpoint

- The source can be
- the local HMI
- a tool
- a central control unit

The thermostat stores the setpoints

- in EEPROM in the form of parameters
- in the runtime memory

The table below shows the interrelations:

|                                                            | Setpoint setting                       |                        | L | Stored in EEPROM                                       |
|------------------------------------------------------------|----------------------------------------|------------------------|---|--------------------------------------------------------|
|                                                            |                                        |                        |   | of thermostat                                          |
| Commissioning<br>– HMI                                     | Input LTE mode                         | Input S-mode           | ] |                                                        |
| – Tool download                                            |                                        |                        |   |                                                        |
| Comfort basic setpoint<br>Dead zone Comfort <b>1</b> )     | Setpoints Heating<br>Setpoints Cooling | Comfort basic setpoint |   | P08 Comfort basic setpoint<br>P33 Dead zone Comfort 1) |
| Setpoint Economy Heating<br>Setpoint Economy Cooling       | Setpoints Heating<br>Setpoints Cooling |                        |   | P11 Economy Heating<br>P12 Economy Cooling             |
| Setpoint Protection Heating<br>Setpoint Protection Cooling |                                        |                        |   | P65 Protection Heating<br>P66 Protection Cooling       |

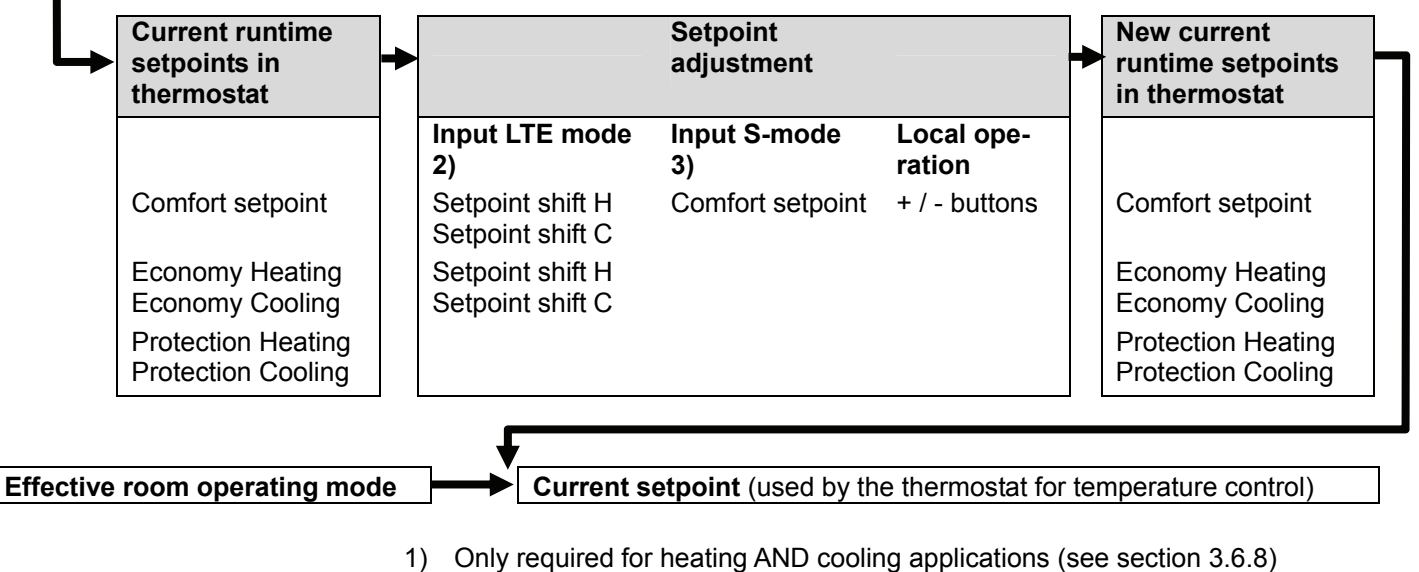

- LTE mode: the shift is added to the local shift
- 3) S-Mode: the last intervention wins, either S-Mode input or local operation

| <b>KNX</b> <sup>®</sup><br>Current setpoint                   | The current setpoint (used by the thermostat for temperature control) is available<br>on the bus for use in the central control unit.                                                                                                    |
|---------------------------------------------------------------|----------------------------------------------------------------------------------------------------|
| General notes:                                                | <ul> <li>The supported communication objects are different in LTE mode and S-mode</li> <li>Changes via the local HMI or via tool have the same priority (last always wins)</li> <li>Setting the Comfort basic setpoint will reset the runtime Comfort setpoint to the basic setpoint</li> </ul>                                                                  |
| Notes on setpoint<br>adjustment (LTE mode<br>with Synco only) | <ul> <li>Central setpoint shift is used for summer / winter compensation in particular</li> <li>Setpoint shift does not affect the setpoints stored in parameters P08, P11, P12, P33</li> <li>Local shift and central shift are added together</li> <li>Applies only to Comfort and Economy setpoints; Protection setpoints are not shifted centrally</li> </ul> |

- The resulting (current) setpoint heating and cooling is limited by the Protection setpoint; if Protection setpoint is OFF, then minimum 5 °C and maximum 40 °C are used
- The resulting setpoints for cooling and heating of the same operating mode have a minimum distance of 0.5 K between them
- The result of local and central shift, together with the room operating mode, is used by the thermostat for temperature control (current setpoint)

## 3.4 Applications overview

The thermostats support the following applications, which can be configured using the DIP switches inside the front panel of the unit or a commissioning tool.

All DIP switches need to be set to OFF (remote configuration, factory setting) to select an application via commissioning tool.

The tool offers the applications printed in bold text (basic applications).

For universal applications (chilled ceiling, etc.), refer to section 3.6.6.

For compressor applications, refer to subection 3.6.7.

| Application and output signal                                                                                                    | DIP switches                                       | Diagram                             |
|----------------------------------------------------------------------------------------------------|----------------------------------------------------|-------------------------------------|
| <ul> <li>Remote configuration</li> <li>via commissioning tool (factory setting</li> <li>Synco ACS</li> <li>ETS3 professional<br/>(<i>Parameter and application downlow</i><br/>ETS3 will be implemented later)</li> </ul>                                                      | 3)<br>ad with                                      |                                     |
| <ul> <li>Heating or cooling</li> <li>2-pipe fan coil unit (heating or cooling)</li> <li>Chilled / heated ceiling (heating or cooling)</li> <li>1-stage compressor (heating or cooling)</li> <li>M/OF (heating or cooling)</li> </ul>                                           | F<br>F<br>F                                        |                                     |
| <ul> <li>2-pipe fan coil unit<br/>(heating or cooling)</li> <li>Chilled / heated ceiling<br/>(heating or cooling)</li> <li>3-posit</li> </ul>                                                                                                    |                                                    | M1<br>(Ţ)<br>(B1)                   |
| <ul> <li>Heating or cooling with electric heat</li> <li>2-pipe fan coil unit with electric heating or cooling) ON/OF</li> <li>Chilled / heated ceiling with electric (heating or cooling) ON/OF</li> <li>1-stage compressor with electric heating or cooling) ON/OF</li> </ul> | iter<br>ieater<br>F<br>heater,<br>F<br>eater,<br>F | YE<br>B2<br>T<br>W1<br>(B1)<br>(B1) |

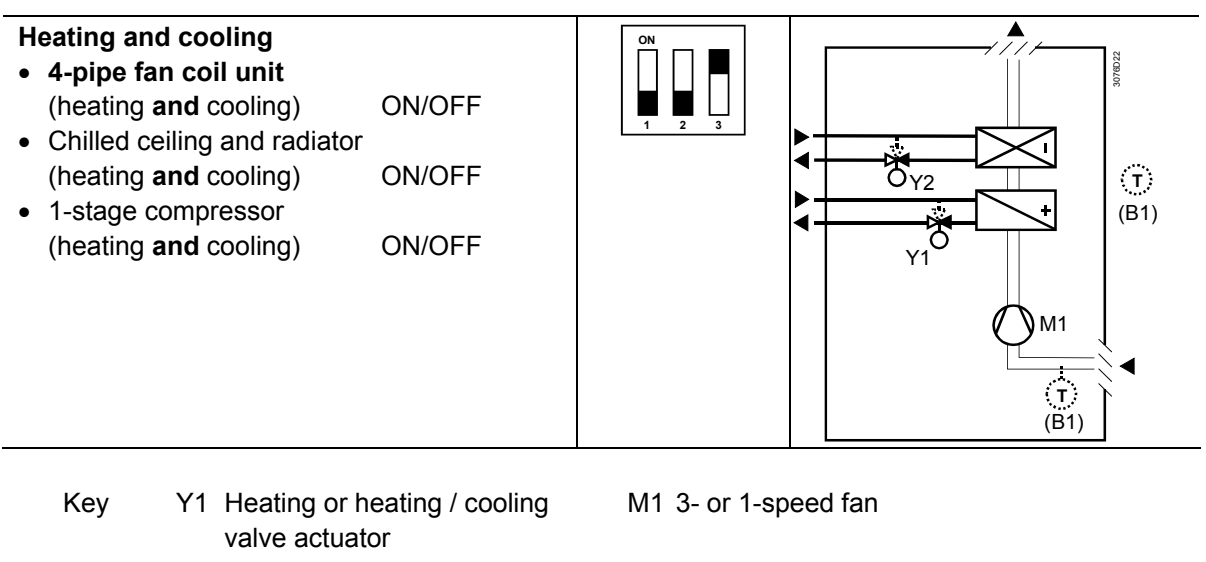

- Y2 Cooling valve actuator
- E1 Electric heater
- B1 Return air temperature sensor or external room temperature sensor (optional)
- B2 Changeover sensor (optional)

## 3.5 Additional functions

Heating / cooling changeover via bus

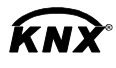

Heating/cooling changeover

Automatic heating / cooling changeover via changeover sensor The heating / cooling changeover information can be received via bus. This is only possible if the control sequence is set to automatic heating / cooling changeover (parameter P01 = 3) and no local input X1, X2 is assigned with this function.

In the absence of the required information (e.g. due to problems with data communication, power failure, etc.), the thermostat operates in the last valid room operating mode (heating or cooling).

If a cable temperature sensor (QAH11.1 + ARG86.3) is connected to X1 / X2, and parameter P38 / P40 is =2, the water temperature acquired by the changeover sensor is used to change over from heating to cooling mode, or vice versa. When the water temperature is above 28 °C (parameter P37), the thermostat changes over to heating mode, and to cooling mode when below 16 °C (parameter P36). If the water temperature is between the 2 changeover points immediately after power-up, the thermostat starts in heating mode.

The water temperature is acquired at 30-second intervals and the operating state is updated accordingly.

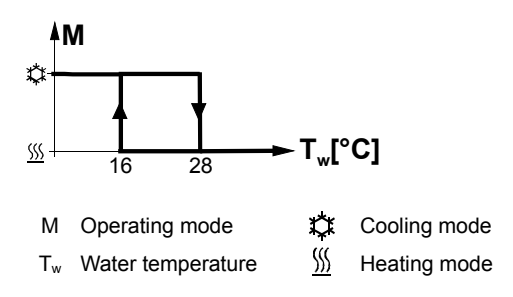

#### Changeover switch

The QAH11.1 cable temperature sensor for automatic heating / cooling changeover can be replaced by an external switch for manual, remote changeover:

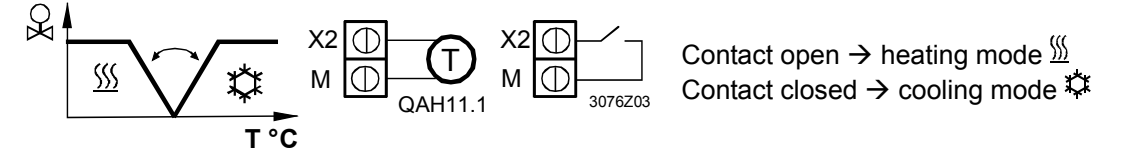

The sensor or switch can be connected to input terminal X2 or X1, depending on the commissioning of the inputs (P38, P40). See also section 3.9 "Multifunctional input".

Manual heating / cooling changeover If manual heating / cooling changeover is commissioned (P01 = 2), then heating / cooling mode cannot be changed via bus / changover sensor / switch; it will remain in the last mode as selected locally via button.

External / return air<br/>temperature sensorThe thermostat acquires the room temperature via built-in sensor, external room<br/>temperature sensor (QAA32), or external return air temperature sensor (QAH11.1)<br/>connected to multifunctional input X1 or X2.<br/>Inputs X1 or X2 must be commissioned accordingly. See section 3.9 "Multi-<br/>functional input".

| Purg           | e function                      | The changeove<br>on the acquired<br>(parameter P50<br>medium tempe<br>time. The valve<br>during off hours                                                                           | The changeover sensor ensures changeover from heating to cooling mode based<br>on the acquired water temperature. We recommend activating the "Purge" function<br>(parameter P50) with 2-port valves. This function ensures correct acquisition of the<br>medium temperature even if the 2-port valve is closed for an extended period of<br>time. The valve is then opened for 1 to 5 minutes (adjustable) at 2-hour intervals<br>during off hours.                                                                                                    |                              |                   |  |  |  |
|----------------|---------------------------------|----------------------------------------------------------------------------------------------------|----------------------------------------------------------------------------------------------------|------------------------------|-------------------|--|--|--|
|                | Caution /                       | The "Purge" fur compressor-ba                                                                                                    | nction (parameter P50) mu<br>sed applications.                                                                                                    | ust be disabled if the therr | nostat is used in |  |  |  |
| Avoi<br>mois   | d damage from<br>ture           | In very warm a<br>a low fan speed<br>parameter P61<br>circulation. See                                                                                                    | ery warm and humid climates, the fan can be run periodically or continuously a<br>w fan speed (e.g. in empty apartments or shops) in Economy mode by setting<br>ameter P61, in order to avoid damage from moisture due to lack of air<br>ulation. See also section 3.8 "Fan control", under "Fan kick function".                                                                                                    |                              |                   |  |  |  |
| Miniı<br>ON-t  | num output<br>ime / OFF-time    | Limit the ON/O<br>and reduce we<br>control output o<br>The factory set<br>Readjusting the<br>in calculation o<br>ON/OFF time.<br>If parameter P4<br>the control outp<br>readjusted. | hit the ON/OFF switching cycle to protect the HVAC equipment, e.g. compresso<br>d reduce wear and tear. The minimum output on-time and off-time for 2-position<br>introl output can be adjusted from 1 to 20 minutes via parameters P48 and P49.<br>e factory setting is 1 minute.<br>adjusting the setpoint or heating / cooling mode changeover immediately results<br>calculation of the output state; the outputs may not hold the minimum 1-minute<br>I/OFF time.<br>arameter P48 or P49 is set to above 1 minute, the minimum ON/OFF time for<br>control output is maintained as set, even if the setpoint or changeover mode is<br>indicated. |                              |                   |  |  |  |
| Floo<br>Floo   | r heating /<br>r cooling        | All heating seq<br>You can use fa<br>disabling the fa                                                                                                    | All heating sequences can also be used for floor heating.<br>You can use fan coil unit heating / cooling sequences for floor heating or cooling by<br>disabling the fan via parameter P52.                                                                                                    |                              |                   |  |  |  |
| Floo<br>limita | r temperature<br>ation function | The floor temps the floor.                                                                                                    | erature should be limited f                                                                                                    | or 2 reasons: Comfort and    | l protection of   |  |  |  |
|                |                                 | The floor tempe<br>the floor tempe<br>ter P51), the he<br>2 K below the p<br>This function is<br>Input X1 or X2<br>See section 3.9                                                  | The floor temperature sensor, connected to multifunctional input X1 or X2, acquires<br>the floor temperature. If the temperature exceeds the parameterized limit (parame-<br>ter P51), the heating valve is fully closed until the floor temperature drops to a level<br>2 K below the parameterized limit.<br>This function is factory-set to OFF (disabled).<br>Input X1 or X2 must be commissioned accordingly (P38 or P40 = 1).<br>See section 3.9 "Multifunctional input"                                                                                                    |                              |                   |  |  |  |
| Reco<br>for P  | mmended values<br>51:           | Living rooms:<br>Up to 26 °C for<br>Bath rooms:<br>Up to 28 °C for                                                                                                    | Living rooms:<br>Up to 26 °C for long-time presence, up to 28 °C for short-time presence.<br>Bath rooms:<br>Up to 28 °C for long-time presence, up to 30 °C for short-time presence.                                                                                                    |                              |                   |  |  |  |
|                |                                 | The table below temperature dis                                                                                                    | v shows the relation betwe<br>splay:                                                                                                    | een parameter, temperatu     | re source and     |  |  |  |
| [              | Parameter P51                   | External temp.                                                                                                    | Source for display of                                                                                                    | Output control               | Floor temp.       |  |  |  |

| Doromotor D51 | External temp. Source for display of |                       | Output control          | Floor temp.    |
|---------------|--------------------------------------|-----------------------|-------------------------|----------------|
| Farameter F51 | sensor available                     | room temperature      | according to            | limit function |
| OFF           | No                                   | Built-in sensor       | Built-in sensor         | Not active     |
| OFF           | Yes                                  | External temp. sensor | External temp. sensor   | Not active     |
| 1050 °C       | No                                   | Built-in sensor       | Built-in sensor         | Not active     |
| 10 50 °C      | Vac                                  | Built in concor       | Built-in sensor + limit | Activo         |
| 1050 C        | 165                                  |                       | by external sensor      | Active         |

The "Floor temperature limitation" function influences the outputs listed in the table below:

|                    |               |               | "Floor temp. I           |                          |                              |                |
|--------------------|---------------|---------------|--------------------------|--------------------------|------------------------------|----------------|
| Application        | Output Y11    | Output Y21    | Heating<br>(P01 = 0/2/3) | Cooling<br>(P01 = 1/2/3) | Heat. and cool.<br>(P01 = 4) | Remark         |
| 2-pipe             | H/C valve     |               | Y11                      | N/A                      |                              |                |
| 2-pipe & el heater | H/C valve     | El heater     | Y21                      | Y21 *)                   |                              | Only el heater |
| 4-pipe             | Heating valve | Cooling valve | Y11                      | N/A                      | Y11                          |                |

\*) If P13 = ON

 $\rightarrow$  electric heater in cooling mode

Note Either floor temperature sensor or external room temperature sensor can be used.

**Dew point monitoring** Dew point monitoring is essential to prevent condensation on the chilled ceiling (cooling with fan disabled, parameter P52). It helps avoid associated damage to the building. A dew point sensor with a potential-free contact is connected to multifunctional input X1 or X2. If there is condensation, the cooling valve is fully closed until no more condensation is detected, and the cooling output is disabled temporarily. The condensation symbol "O" is displayed during temporary override and the fault "Condensation in room" will be sent via bus. Fault state The input must be commissioned accordingly (P38, P40). Fault information See section 3.9 "Multifunctional input". **Button lock** If the "Button lock" function is enabled by parameter P14, the buttons will be locked or unlocked by pressing the right button for 3 seconds. If "Auto lock" is configured, the thermostat will automatically lock the buttons 10 seconds after the last adjustment.

## 3.6 Control sequences

### 3.6.1 Sequences overview (setting via parameter P01)

The main control sequence (i.e. the water coil sequence of the fan coil unit) can be set via **parameter P01**.

The following sequences can be activated in the thermostats (each without or with auxiliary heating).

The available sequences depend on the application (selected via DIP switch, see section 3.4).

| Parameter                                                  | P01 = 0 | P01 = 1               | P01 = 2                                              | P01 = 3                                                                                                    | P01 = 4                                            |
|------------------------------------------------------------|---------|-----------------------|------------------------------------------------------|----------------------------------------------------------------------------------------------------|----------------------------------------------------|
| Sequence                                                   | S T°C   | Σ<br>T <sup>°</sup> C |                                                      | S S S S S S S S S S S S S S S S S S S                                                                              |                                                    |
| Available<br>for basic<br>application <sup>1)</sup> :<br>♥ | Heating | Cooling               | Manually select<br>heating or<br>cooling<br>sequence | Automatic<br>heating /<br>cooling<br>changeover via<br>external water<br>temperature<br>sensor or<br>remote switch | Heating and<br>cooling<br>sequence, i.e.<br>4-pipe |
| 2-pipe,<br>2-pipe & el heater                              | ✓       | ✓                     | ✓                                                    | ✓                                                                                                    |                                                    |
| 4-pipe                                                     |         |                       | ✓ <sup>2</sup> )                                     | ✓ <sup>2</sup> )                                                                                                   | ✓                                                  |

- Notes:
- : 1) For chilled / heated ceiling and radiator applications, see section 3.6.6; for compressor applications, see section 3.6.7
  - 2) For manual and automatic changeover with 4-pipe applications, see section 3.6.5:
    - 4-pipe manual changeover (P01 = 2) means activating either cooling or heating outputs
    - 4-pipe automatic changeover (P01 = 3) means swapping the control outputs according to a heating / cooling sensor or remote switch ("main and secondary" application), see section 3.6.5

For the relation between setpoints and sequences, see section 3.6.8.

## 3.6.2 Application mode

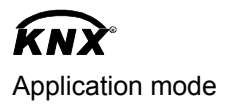

The behavior of the thermostat can be influenced by a building automation and control system (BACS) via bus with the command "Application mode". With this signal, cooling and/or heating activity can be enabled or disabled. Application mode is supported in LTE mode and S-mode.

The RDF KNX thermostats support the following commands:

| # | Application mode   | Description                                                                                                    | Control sequence<br>enabled |
|---|--------------------|----------------------------------------------------------------------------------------------------|-----------------------------|
| 0 | Auto               | Thermostat automatically changes between<br>heating and cooling                                                                                    | Heating and/or cooling      |
| 1 | Heat               | Thermostat is only allowed to heat                                                                                                    | Heating only                |
| 2 | Morning<br>warm-up | If "Morning warm-up" is received, the room<br>should be heated up as fast as possible (if<br>necessary). The thermostat will only allow<br>heating | Heating only                |
| 3 | Cool               | Thermostat is only allowed to provide cooling                                                                                                    | Cooling only                |
| 4 | Night purge        | Not supported by fan coil applications                                                                                                    | N/A (= Auto)                |
| 5 | Pre-cool           | If "Pre-cool" is received, the room should be<br>cooled down as fast as possible (if<br>necessary). The thermostat will only allow<br>cooling      | Cooling only                |
| 6 | Off                | Thermostat is not controlling the outputs, which means all outputs go to off or 0%                                                                 | Neither heating nor cooling |
| 8 | Emergency<br>heat  | The thermostat should heat as much as possible. The thermostat will only allow heating                                                             | Heating only                |
| 9 | Fan only           | All control outputs are set to 0% and only the<br>fan is set to high speed.<br>Function will be terminated by any operation<br>on the thermostat   | Run fan in high speed       |

With all other commands, the thermostat behaves like in Auto mode, i.e. heating or cooling according to demand.

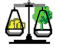

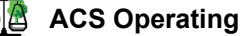

The state (heating or cooling) of the thermostat can be monitored with the ACS700 tool (diagnostic value "Control sequence"). The last active mode is displayed when the thermostat is in the dead zone or temperature control is disabled.

**Heating OR cooling** With a 2 pipe application, the control sequence state is determined by the application mode (see section 3.6.2) and by the state of the heating / cooling changeover signal (via local sensor or bus), or fixed according to the selected control sequence (P01 = heating (0) / cooling (1)).

| Application<br>mode (via bus) | State changeover / conti-<br>nuous heating or cooling | Control sequence state |
|-------------------------------|-------------------------------------------------------|------------------------|
|                               | Heating                                               | Heating                |
| Auto (0)                      | Cooling                                               | Cooling                |
| Heat (1), (2), (8)            | Heating                                               | Heating                |
|                               | Cooling                                               | Heating                |
| Cool(2)(5)                    | Heating                                               | Cooling                |
| COOI(3), (3)                  | Cooling                                               | Cooling                |
| Night purge (4),              | Heating                                               | Heating                |
| Fan only (9)                  | Cooling                                               | Cooling                |

#### Heating AND cooling

With a 4-pipe, 2-pipe with electric heater, and 2-pipe with radiator application, the control sequence state depends on the application mode and on the heating / cooling demand.

| Application<br>Mode (via bus) | Heating / cooling demand      | Control sequence state      |
|-------------------------------|-------------------------------|-----------------------------|
|                               | Heating                       | Heating                     |
| Auto (0)                      | No demand                     | Heating / cooling depending |
| Auto (0)                      |                               | on last active sequence     |
|                               | Cooling                       | Cooling                     |
|                               | Heating                       | Heating                     |
| Heat (1), (2), (8)            | No demand                     | Heating                     |
|                               | Cooling                       | Heating                     |
|                               | Heating                       | Cooling                     |
| Cool (3), (5)                 | No demand                     | Cooling                     |
|                               | Cooling                       | Cooling                     |
| Night purge (4),              | No temperature control active | Heating / cooling depending |
| Fan only (9)                  |                               | on last active sequence     |

The value of the output as a function of the room temperature is shown in the following diagram in case of a heating and cooling system:

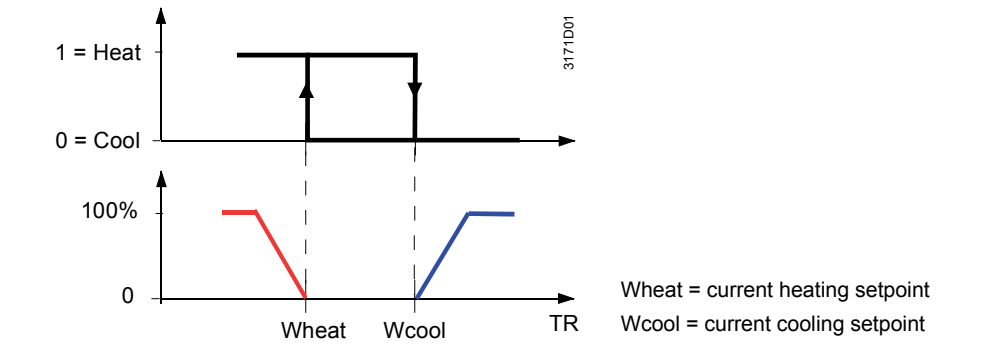

#### 3.6.3 2-pipe fan coil unit

On 2-pipe applications, the thermostat controls a valve in heating / cooling mode with changeover (automatically or manually), heating only, or cooling only. Cooling only is factory-set (P01 = 1).

#### **ON/OFF** control

Control sequence ON/OFF output

The diagrams below show the control sequence for 2-position control.

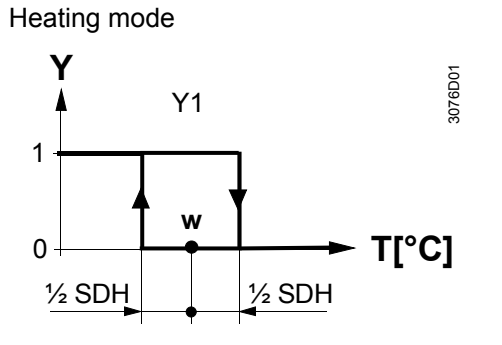

T[°C] Room temperature

w Room temperature setpoint

Y1 Control command "Valve" or "Compressor"

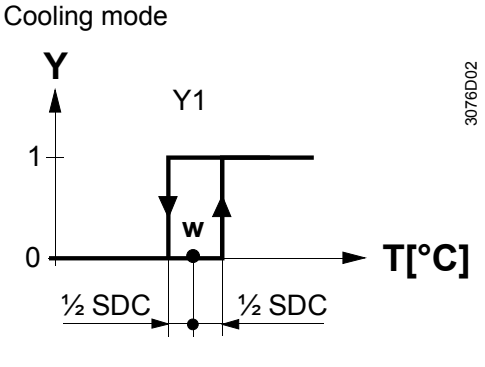

SDHSwitching differential "Heating" (P30)SDCSwitching differential "Cooling" (P31)

#### Modulating control: 3-position

Control sequence The diagrams below show the control sequence for modulating PI control.

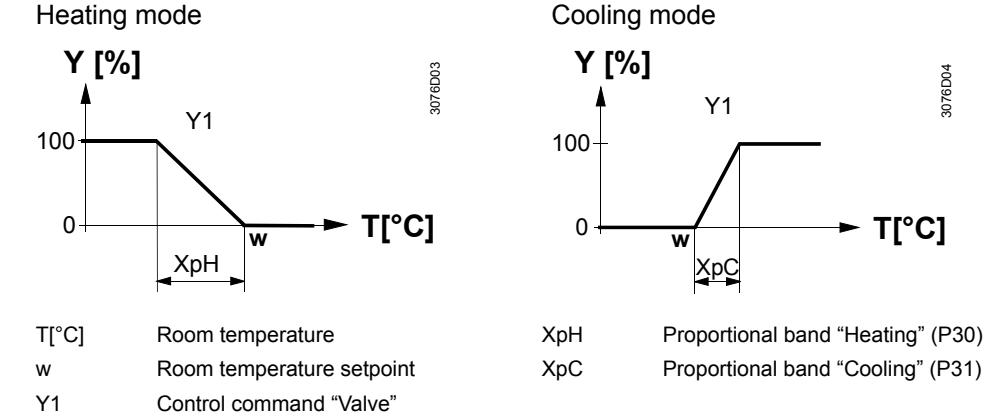

Note: The diagrams only show the PI thermostat's proportional part.

#### Setting the sequence and the control outputs

Refer to sections 3.4 "Applications", 3.6.1 "Sequences", and 3.7 "Outputs".

## 3.6.4 2-pipe fan coil unit with electric heater

| Heating or cooling with auxiliary heater  | On 2-pipe applications with electric heater, the thermostat controls a valve in heating / cooling mode with changeover, heating only, or cooling only plus an auxiliary electric heater.<br>Cooling only is factory-set (P01 = 1) with enabled electric heater (P13).                                                                                                    |
|-------------------------------------------|----------------------------------------------------------------------------------------------------|
| Electric heating, active in cooling mode  | In cooling mode, the valve receives an <b>OPEN</b> command if the acquired tempera-<br>ture is above the setpoint.<br>The electric heater receives an <b>ON</b> command if the acquired room temperature<br>drops below "setpoint" minus "dead zone" (= setpoint for electric heater) while the<br>electric heater is enabled (parameter P13 = ON).                                                                |
|                                           | Note: "Setpoint for electric heater" is limited by parameter "Maximum setpoint for Comfort mode" (P10).                                                                                                    |
| Electric heating in heating mode          | In heating mode, the valve receives an <b>OPEN</b> command if the acquired tempera-<br>ture is below the setpoint. The electric heater is used as an additional heating<br>source when the heating energy controlled by the valve is insufficient.<br>The electric heater receives an <b>ON</b> command, if the temperature is below "setpoint"<br>minus "setpoint differential" (= setpoint for electric heater). |
| Electric heating and manual changeover    | The electric heater is active in heating mode only and the control output for the valve is permanently disabled when manual changeover is selected (P01 = 2).                                                                                                    |
| Digital input "Enable<br>electric heater" | Remote enabling / disabling of the electric heater is possible via input X1 or X2 for tariff regulations, energy savings, etc.<br>Input X1 or X2 must be commissioned accordingly (parameters P38, P40). See section 3.9 "Multifunctional input".                                                                                                    |
| Enable electric heater                    | The electric heater can also be enabled / disabled via bus.                                                                                                    |
| Note:                                     | If "Enable electric heater" input is used via bus, then the function <b>must not</b> be assigned to a local input X1 or X2.                                                                                                    |
| Caution 🕂                                 | An electric heater must always be protected by a safety limit thermostat!                                                                                                    |

#### **ON/OFF** control

# Control sequence ON/OFF output

#### The diagrams below show the control sequence for 2-position.

#### Heating mode

(automatic changeover = heating or heating only)

Cooling mode (man. / auto. changeover = cooling or cooling only)

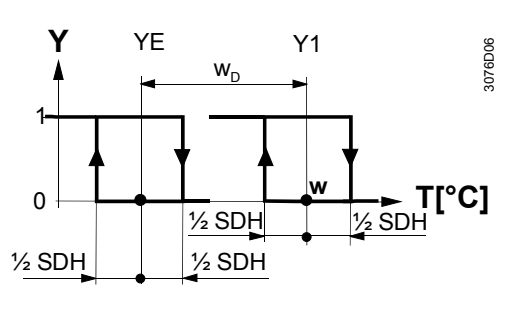

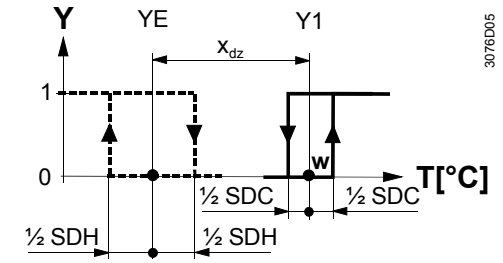

Heating mode with manual changeover (P01 = 2) (manual changeover = heating)

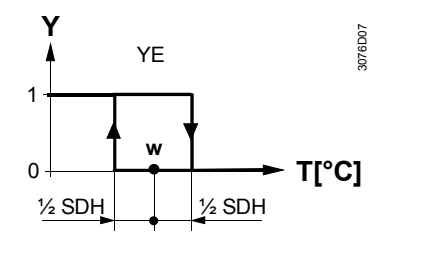

T[°C] Room temperature

- W Room temperature setpoint
- Y1 Control command "Valve" or "Compressor"
- YE Control command "Electric heater"
- SDH Switching differential "Heating" (P30)
- SDC Switching differential "Cooling" (P31)
- X<sub>dz</sub> Dead zone (P33)
- w<sub>D</sub> Setpoint differential (P34)

Note: The diagrams only show the PI thermostat's proportional part.

#### Setting the sequence and the control outputs

Refer to sections 3.4 "Applications", 3.6.1 "Sequences", and 3.7 "Outputs".

#### 3.6.5 4-pipe fan coil unit

#### Heating and cooling

4-pipe application with manual changeover

"Main and secondary" application (4-pipe with changeover) On 4-pipe applications, the thermostat controls 2 valves in heating and cooling mode, heating / cooling mode by manual selection, or heating and cooling mode with changeover. Heating and cooling mode (P01 = 4) is factory-set.

The heating or cooling output can be released via operating mode button if parameter P01 is set to Manual (P01 = 2).

If parameter P01 is set to changeover (P01 = 3), the heating and cooling output is swapped according to the input state of the changeover sensor / switch / bus input (see automatic heating and cooling changeover sensor in section 3.5). This mode is used for the so-called "Main and secondary" application. This is a 4-pipe fan coil unit system with different capacities of the 2 coils. The water circuit is changed to optimize the energy exchange depending on the season (summer / winter):

- Winter: Large coil (V1) for heating, small coil (V2) for cooling

- Summer: Large coil (V1) for cooling, small coil (V2) for heating

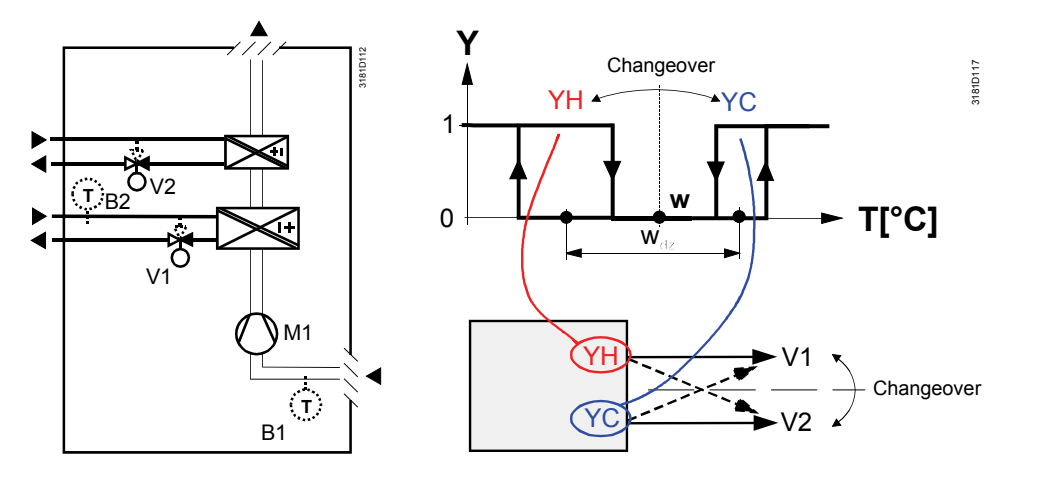

Note: This example shows ON/OFF control; for modulating control, connect the appropriate output terminals

- The parameter for the heating and cooling changeover sensor (B2 in the above diagram) must be set to 2 (X1 or X2, P38 or P40)
  - The thermostat assumes winter operation when B2 > P37 (factory setting 28 °C)
  - The thermostat assumes summer operation when B2 < P36 (factory setting 16 °C)

#### **ON/OFF** control

The diagrams below show the control sequence for 2-position control.

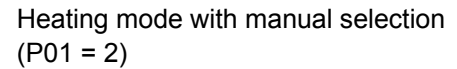

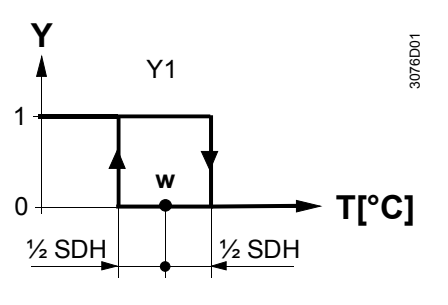

Heating and cooling mode (P01 = 04)

Cooling mode with manual selection (P01 = 2)

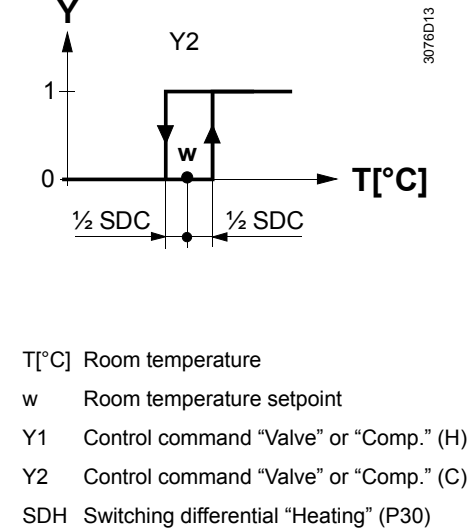

SDC Switching differential "Cooling" (P30)

X<sub>dz</sub> Dead zone (P33)

Note: The diagrams only show the PI thermostat's proportional part.

Y2

½ X<sub>dz</sub>

w

1/2 SDC

1/2 SDH

#### Setting the sequence and the control outputs

Υ

1

0

½ SDH

Y1

½ x<sub>dz</sub>

Refer to sections 3.4 "Applications", 3.6.1 "Sequences", and 3.7 "Outputs".

3076D11

°C]

### 3.6.6 Chilled / heated ceiling and radiator applications

For chilled / heated ceiling and radiator,

- set the corresponding basic application
- disable the fan (P52)

The following applications are available:

| Application for<br>chilled / heated ceiling, radiator                                | Set basic application      | See<br>section | Sequences                             |
|--------------------------------------------------------------------------------------|----------------------------|----------------|---------------------------------------|
| Chilled / heated ceiling with<br>changeover                                          | 2-pipe                     | 3.6.3          | H (\)<br>C ( <i>I</i> )               |
| Chilled / heated ceiling & el heater<br>(cooling only: disable el heater<br>via P13) | 2-pipe and electric heater | 3.6.4          | EIH+H( + \)<br>EIH+C( + \)<br>C ( / ) |
|                                                                                      |                            |                |                                       |
| Chilled ceiling and radiator                                                         | 4-pipe                     | 3.6.5          | H+C (\/)                              |
|                                                                                      |                            |                |                                       |

#### 3.6.7 Compressor applications

For compressor applications,

- set the corresponding basic application
- disable the fan (P52) or set the fan speed (P53)

The following applications are available:

| Application for compressor                                                                          | Set basic application      | See<br>section | Sequences                             |
|----------------------------------------------------------------------------------------------------|----------------------------|----------------|---------------------------------------|
| 1-stage compressor<br>for heating or cooling                                                        | 2-pipe                     | 3.6.3          | H (\)<br>C (/)                        |
| 1-stage compressor and electric<br>heater<br>(for cooling only: disable<br>electric heater via P13) | 2-pipe and electric heater | 3.6.4          | EIH+H( & \)<br>EIH+C( & /)<br>C ( / ) |
| 1-stage compressor<br>for heating and cooling                                                       | 4-pipe                     | 3.6.5          | H+C (\/)                              |

Notes: • Minimum ON/OFF time:

P48 / P49

- Fan operation:
- Fan speed:

P52 (0 = disabled, 1 = enabled) P53 (1 = 1-speed, 2 = 3-speed) **2-pipe applications** On changeover applications, the Comfort setpoints for heating and cooling sequence are the same (w).

On 2-pipe applications with electric heater, the Comfort setpoint is either at the first heating sequence (in heating mode) or at the cooling sequence (in cooling mode).

The setpoints for Economy and Protection mode are below the Comfort setpoints (heating) and above the Comfort setpoints (cooling).

They can be set via parameters P11, P12 (Economy mode) and P65, P66 (Protection mode).

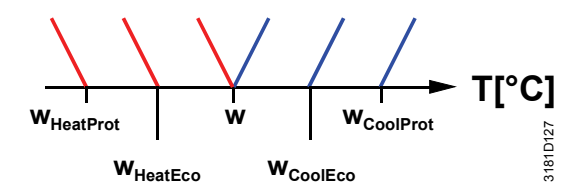

|                                  | Comfort mode              |                    | Economy / Protection mode     |                                                     |
|----------------------------------|---------------------------|--------------------|-------------------------------|-----------------------------------------------------|
| Application                      | Heating                   | Cooling            | Heating                       | Cooling                                             |
| 2-pipe                           | Y<br>W<br>T               | Y<br>W T           | Y W <sub>HeatEco/Prot</sub> T | Y W <sub>CoolEco/Prot</sub> T                       |
| 2-pipe and<br>electric<br>heater | Y YE <sup>2)</sup><br>W T | Y YE <sup>1)</sup> | Y YE 2)<br>WHeatEco/Prot      | Y YE <sup>1)</sup><br>WHeatEco/Prot WCoolEco/Prot T |

1) If P13 = ON

 In case of manual changeover (P01 = 2), the first heating sequence is disabled to prevent heating (electric heater) and cooling (coil) at he same time

W = setpoint in Comfort mode

 $W_{HeatEco/Prot}$  = setpoint heating in Economy or Protection mode

 $W_{CoolEco/Prot}$  = setpoint cooling in Economy or Protection mode

YR = radiator sequence

YE = electric heater sequence
4-pipe applications

On 4-pipe applications, the Comfort setpoint (w) is in the middle of the dead zone, between the heating and cooling sequence.

The dead zone can be adjusted via parameter P33.

If manual changeover is selected, then either the cooling sequence or the heating sequence is released. In this case, the Comfort setpoint is at the selected heating or cooling sequence.

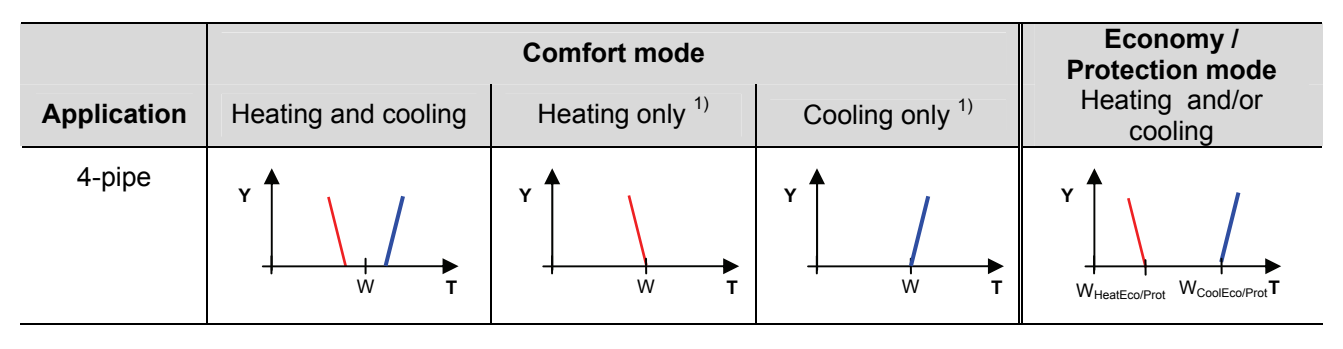

1) Manual changeover, P01 = 2

W = setpoint in Comfort mode

 $W_{HeatEco/Prot}$  = heating setpoint for Economy or Protection mode  $W_{CoolEco/Prot}$  = cooling setpoint for Economy or Protection mode

YE = electric heater sequence

## 3.7 Control outputs

#### 3.7.1 Overview

| Overview of outputs            | f control             | Differen<br>commis                                                                                                    | t control output signals<br>sioning (see below).                               | s are available.                                         | They need to be d                                     | efined during                       |  |
|--------------------------------|-----------------------|----------------------------------------------------------------------------------------------------|--------------------------------------------------------------------------------|----------------------------------------------------------|-------------------------------------------------------|-------------------------------------|--|
| ĺ                              | Control<br>Braduat no | output                                                                                                    | 2-position                                                                     | 2-position<br>PWM                                        | 3-position                                            | DC 010 V                            |  |
|                                |                       | 201 50                                                                                                    | V11 V21                                                                        |                                                          | V11 V21 *)                                            |                                     |  |
|                                | RDF301, RDF3          | 501.50                                                                                                    | (2 x SPST)                                                                     |                                                          | $(1 \times \blacktriangle / \blacktriangledown)$      |                                     |  |
| -                              |                       | *) Only                                                                                                    | on 2-nine application                                                          |                                                          |                                                       |                                     |  |
|                                | Note                  | In the A                                                                                                    | CS700 tool, Y11 and Y                                                          | 21 are called Y                                          | 1 and Y2.                                             |                                     |  |
| <b>ON/OFF con</b> (2-position) | ntrol signal          | The val<br>or Y21 v                                                                                                    | ve or compressor rece<br>when…                                                 | ives the <b>OPEN</b> /                                   | ON command via                                        | control output Y11                  |  |
|                                |                       | 1. the<br>the                                                                                                    | acquired room temper<br>setpoint (cooling mode                                 | ature is below t<br>e).                                  | he setpoint (heatir                                   | ng mode) or above                   |  |
|                                |                       | 2. the<br>OFI                                                                                                    | control outputs have b<br>F-time" (factory setting                             | een inactive for<br>1 minute, adjus                      | more than the "M<br>stable via paramet                | inimum output<br>er P48).           |  |
|                                |                       | OFF co                                                                                                    | mmand when                                                                     |                                                          |                                                       |                                     |  |
|                                |                       | 1. the<br>the                                                                                                    | acquired room temper<br>setpoint (cooling mode                                 | ature is above t<br>e).                                  | the setpoint (heatii                                  | ng mode) or below                   |  |
|                                |                       | 2. the sett                                                                                                    | valve has been active<br>ing 1 minute, adjustab                                | for more than the via paramete                           | he "Minimum outp<br>r P49).                           | ut on-time" (factory                |  |
| Electric hea<br>signal         | iter control          | The electric heater receives an <b>ON</b> command via the auxiliary heating control output (Y, see Mounting Instructions) when |                                                                                |                                                          |                                                       |                                     |  |
| (2-position)                   |                       | 1. the<br>2. the                                                                                                    | acquired room temper<br>electric heater has bee                                | ature is below t<br>en switched off                      | he "Setpoint for el<br>for at least 1 minu            | ectric heater"<br>te                |  |
|                                |                       | The <b>OF</b>                                                                                                    | F command for the ele                                                          | ectric heater is c                                       | output when                                           |                                     |  |
|                                |                       | 1. the 2. the                                                                                                    | acquired room temper<br>electric heater has bee                                | ature is above t<br>en switched on                       | the setpoint (electr<br>for at least 1 minu           | ic heater)<br>te                    |  |
|                                | Caution 🖄             | A safety                                                                                                    | / limit thermostat (to pr                                                      | event overtemp                                           | eratures) must be                                     | provided externally.                |  |
| 3-position control sigr        | nal                   | Output<br>position                                                                                                    | Y11 provides the <b>OPE</b><br>actuator.                                       | N command, an                                            | nd Y21 the CLOSE                                      | command to the 3-                   |  |
|                                |                       | The fac<br>adjusted<br>The par                                                                                                 | tory setting for the actu<br>d via parameter P44.<br>rameter is only visible i | uator's running t<br>f 3-position is se                  | time is 150 second<br>elected via DIP sw              | ls. It can be<br>ritches.           |  |
| Synchroniza                    | tion                  | 1. Wh<br>run<br>syn                                                                                                    | en the thermostat is po<br>ning time + 150% is pr<br>chronizes to the contro   | owered up, a clo<br>ovided to ensur<br>ol algorithm.     | osing command for<br>that the actuator                | r the actuator<br>fully closes and  |  |
|                                |                       | 2. Wh<br>actu<br>pos                                                                                                    | en the thermostat calc<br>uator's running time is<br>ition is synchronized to  | ulates the positi<br>extended + 150<br>o the control alg | ions "fully close" o<br>% to ensure the ri<br>orithm. | r "fully open", the<br>ght actuator |  |
|                                |                       | 3. Afte<br>time                                                                                                    | er the actuator reaches<br>e of 30 seconds is app                              | the position ca<br>lied to stabilize                     | lculated by the the the the outputs.                  | ermostat, a waiting                 |  |
| 38 / 80                        |                       |                                                                                                    |                                                                                |                                                          |                                                       |                                     |  |

# 3.7.2 Control outputs configuration (setting via DIP switches or tool)

The type of the control outputs on 2-pipe applications (2- or 3-position) is set via DIP switches (see section 3.4).

The DIP switches have no impact if the application is commissioned via tool. Control outputs need to be set via ACS in this case.

Note In the tool, the parameter is called "Output Y1 / Y2", not Y11 / Y12).

## 3.8 Fan control

The fan operates in automatic mode or at the selected speed with manual mode. In automatic mode, the fan speed depends on the setpoint and the current room temperature. When the room temperature reaches the setpoint, the control valve closes and the fan switches off or stays at fan speed 1 (parameter P60; factory setting: 0 = fan speed 1 in dead zone).

The fan speed and mode can be changed via bus.

For this purpose, the fan command value needs to be enabled.

The fan speed and mode can be monitored via bus.

The individual switching points for **ON** of each fan stage can be adjusted via control parameters P55...P57. The fan speed switch off point is 20% below the switch on point. The diagrams below show fan speed control for modulating PI control.

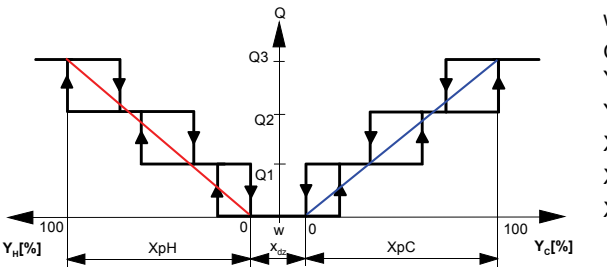

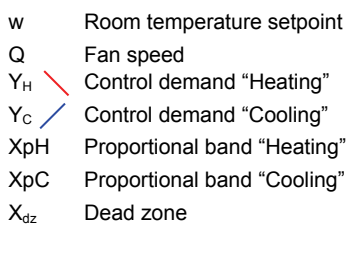

Note: The diagram only shows the PI thermostat's proportional part.

#### 3-speed fan control with ON/OFF heating / cooling control

Fan command value

Enable fan command

3-speed fan control

with modulating

heating / cooling

value

**ΚΝΫ** 

control

Fan operation Fan stage 1-2-3 Fan output

On applications with 2-position control:

- The switching point for low fan speed (Q1) is synchronized to the heating / cooling output. Parameter "Switching point fan speed low" P57 is not relevant.
- The maximum switching range of the fan (XpH<sub>Fan</sub> / XpC<sub>Fan</sub>) is defined by the switching differential (SDH/SDC) via a look-up table.

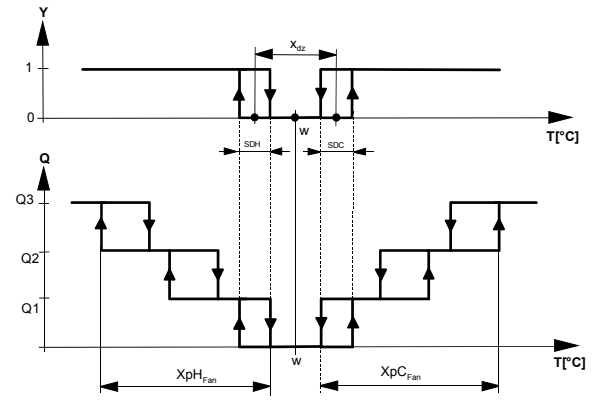

- T[°C] Room temperature
- w Room temperature setpoint
- Q Fan speed
- Y Control command "Valve"

 SDH
 Switching differential "Heating"

 SDC
 Switching differential "Cooling"

 X<sub>47</sub>
 Dead zone

XpH<sub>Fan</sub> Switching range for fan "Heating"

XpC<sub>Fan</sub> Switching range for fan "Cooling"

| SDH/SDC                                | [K] | 0.5 | 1.0 | 1.5 | 2.0 | 2.5 | 3.0 | 3.5 | 4.0 | >4.5 |
|----------------------------------------|-----|-----|-----|-----|-----|-----|-----|-----|-----|------|
| XpH <sub>Fan</sub> /XpC <sub>Fan</sub> | [K] | 2   | 3   | 4   | 5   | 6   | 7   | 8   | 9   | 10   |

Look-up table with ON/OFF control

40 / 80

| 1-speed / 3-speed fan                                          | The thermostat can control a 1- or 3-speed fan (selected via control parameter P53). A 1-speed fan is connected to terminal Q1, a 3-speed fan to terminals Q1, Q2 and Q3.                                                                                                    |  |  |  |  |
|----------------------------------------------------------------|----------------------------------------------------------------------------------------------------|--|--|--|--|
| Fan operation as per<br>heating / cooling mode,<br>or disabled | Fan operation can be limited to be active with cooling only or heating only, or even<br>be totally disabled via control parameter "Fan operation" P52.<br>When fan operation is disabled, the fan symbol on the display disappears and<br>pressing the fan button has no impact.<br>This function allows you to use the thermostat on universal applications such as<br>chilled / heated ceilings and radiator, etc. (see section 3.6.6). |  |  |  |  |
| Fan minimum<br>on- time                                        | In automatic mode, a dwelling time of 2 minutes (factory setting) is active. The fan maintains each speed for at least 2 minutes before it changes to the next speed. This minimum on-time can be adjusted from 16 minutes via parameter P59.                                                                                                    |  |  |  |  |
| Fan operation in dead<br>zone (fan kick)                       | In automatic fan mode and with the room temperature in the dead zone, the control valve is normally closed and the fan disabled. With the "Fan kick" function, the fan can be released from time to time at low speed for minimum on-time (see above) even if the valve is closed.                                                                                                    |  |  |  |  |
|                                                                | This function can be used to avoid damage from moisture due to a lack of air circu-<br>lation, or to allow a return air temperature sensor to acquire the correct room<br>temperature.                                                                                                    |  |  |  |  |
|                                                                | Q1 0036D22en                                                                                                    |  |  |  |  |
|                                                                | Periodic fan kick Minimum Periodic fan kick Minimum                                                                                                    |  |  |  |  |

The periodic fan kick time can be selected individually for Comfort mode via parameter P60, and for Economy mode via parameter P61.

on-time

Note: Fan kick value "0" means the fan runs continuously in the dead zone. Fan kick value "OFF" means the fan does not run in the dead zone.

#### Fan start

When the fan starts from standstill, it starts at speed 3 for 1 second to ensure safe fan motor start by overcoming inertia and friction (selected via parameter P58).

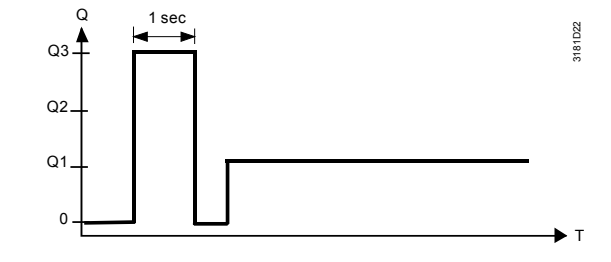

on-time

| Fan overrun for electric<br>heater | When the electric heater is switched off, the fan overruns for 60 seconds (parameter P54) to avoid overtemperature of the electric heater or prevent the thermal cutout from responding.                                                                                         |
|------------------------------------|----------------------------------------------------------------------------------------------------|
| 🖄 Fan failure                      | In case of fan failure, the thermostat cannot protect the electric heater against overtemperature. For this reason, the electric heater must feature a separate safety device (thermal cutout).                                                                                  |
| Clean fan filter<br>reminder       | The "Clean fan filter reminder" function counts the fan operating hours and displays message "FIL $\bigcirc$ " to remind the user to clean the fan filter as soon as the threshold is reached. This does not impact the thermostat's operation, which continues to run normally. |
| Fault information                  | The "Clean filter reminder" is reset when the operating mode is manually set to<br>Protection and back.                                                                                                    |
| Fan in Auto Timer<br>mode          | In Auto Timer mode . the default fan mode is automatic. The fan mode can be changed to Manual by pressing the FAN button. The fan returns to the automatic default mode after each switchover from Comfort to Economy mode, and vice versa.                                      |

## 3.9 Multifunctional input, digital input

The thermostat has 2 multifunctional inputs X1 and X2 An NTC type sensor like the QAH11.1 (AI, analog input) or a switch (DI, digital input) can be connected to the input terminals. The functionality of the inputs can be configured via parameters P38 + P39 for X1 and P40 + P41 for X2.

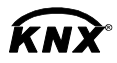

The current temperature or state of the inputs X1/X2 is available on bus for monitoring purposes.

The parameters can be set to the following values:

|                                   | # | Function of<br>input                 | Description                                                                                                    | Type<br>X1/X2 |
|-----------------------------------|---|--------------------------------------|----------------------------------------------------------------------------------------------------|---------------|
|                                   | 0 | Not used                             | No function.                                                                                                    |               |
|                                   | 1 | External / return<br>air temperature | Sensor input for external room temperature sensor or<br>return air temperature sensor to acquire the current<br>room temperature, or floor heating temperature sensor<br>to limit the heating output.<br><i>Note:</i> The room temperature is acquired by the built-in<br>sensor if the floor temperature limitation function is<br>enabled via parameter P51. | AI            |
|                                   | 2 | Heating / cooling changeover         | Sensor input for "Automatic heating / cooling<br>changeover" function.<br>A switch can also be connected rather than a sensor<br>(switch closed = cooling, see section 3.5).                                                                                                    | AI /<br>DI    |
| Heating/<br>cooling<br>changeover |   |                                      | Heating / cooling changeover is also possible via bus.<br>In this case, the function must not be assigned to any<br>local input X1, X2. See also section 3.5.                                                                                                    |               |
| 0                                 |   |                                      | Diagnostic value 0 °C is displayed for closed contact / 100 °C for open contact, if a switch is connected.                                                                                                    |               |
| <b>KNX</b> °                      | 3 | Operating mode<br>switchover         | Digital input to switch over the operating mode to<br>Economy.<br>If the operating mode switchover contact is active, user<br>operations are ineffective and "OFF" is displayed.                                                                                                    | DI            |
| Window<br>state                   |   |                                      | Operating mode switchover is also possible via bus. In this case, the function must not be assigned to any local input X1, X2. See also section 3.2.                                                                                                    |               |
|                                   | 4 | Dew point<br>monitor                 | Digital input for a dew point sensor to detect<br>condensation. Cooling is stopped if condensation<br>occurs.                                                                                                    | DI            |
|                                   | 5 | Enable electric<br>heater            | Digital input to enable / disable the electric heater via remote control.                                                                                                    | DI            |
| <b>KNX</b> <sup>®</sup>           |   |                                      | Enable electric heater is also possible via bus. In this case, the function must not be assigned to any local                                                                                                    |               |
| tric heater                       |   |                                      | input X1, X2. See also section 3.6.                                                                                                    |               |

|                                   | # | Function of<br>input           | Description                                                                                                    | Type<br>X1/X2 |
|-----------------------------------|---|--------------------------------|----------------------------------------------------------------------------------------------------|---------------|
| Fault<br>nformation               | 6 | Fault                          | Digital input to signal an external fault (example: dirty air filter).<br>If the input is active, "ALx" is displayed and a fault is sent on the bus. See also section 3.11.8.<br>(Alarm x, with $x = 1$ for X1, $x = 2$ for X2).<br><i>Note</i> : Fault displays have no impact on the thermostat's operation. They merely represent a visual signal. | DI            |
| X1, X2<br>Digital)                | 7 | Monitor input<br>(Digital)     | Digital input to monitor the state of an external switch via bus.                                                                                                    | DI            |
| <b>KNX</b> °<br>X1, X2<br>(Temp.) | 8 | Monitor input<br>(Temperature) | Sensor input to monitor the state of an external sensor (e.g. QAH11.1) via bus.                                                                                                    | AI            |

- Operational action can be changed between normally open (NO) and normally closed (NC) via parameter P39, P41
- Each input X1 or X2 must be configured with a different function (1...5). Exception: 1 or 2 inputs can be configured as fault (6) or monitor input (7,8)
- X1 is factory-set to "Operating mode switchover" (3), X2 to "External sensor" (1)

For more detailed information, refer to section 3.4 "Applications".

## 3.10 Handling faults

| Temperature out<br>of range | When the room temperature is outside the measuring range, i.e. above 49 °C or below 0 °C, the limiting temperatures blink, e.g. "0 °C" or "49 °C". In addition, the heating output is activated if the current setpoint is not set to "OFF", the thermostat is in heating mode and the temperature is below 0 °C. For all other cases, no output is activated. |
|-----------------------------|----------------------------------------------------------------------------------------------------|
|                             | The thermostat resumes Comfort mode after the temperature returns to within the measuring range.                                                                                                    |

For fault status messages on the bus, see section 3.11.8.

КNУ

## 3.11 KNX communications

The RDF KNX thermostats support communications as per the KNX specification.

S-mode Standard mode; engineering via group addresses.LTE mode Logical Tag Extended mode, for easy engineering, is used in conjunction with Synco.

#### 3.11.1 S-mode

This mode corresponds to KNX communications. Connections are established via ETS3 Professional by assigning communication objects to group addresses.

#### 3.11.2 LTE mode

LTE mode was specifically designed to simplify engineering. Unlike with S-mode, there is no need to create the individual connections (group addresses) in the tool. The devices autonomously establish connections.

#### Definitions

To make this possible, the following circumstances are predefined:

- · Every device or subdevice is located within a zone
- Every data point (input or output) is assigned to a zone
- Every data point (input or output) has a precisely defined "name"

Whenever an output and an input with the same "name" are located in the same zone, a connection is established automatically, as shown in the following diagram.

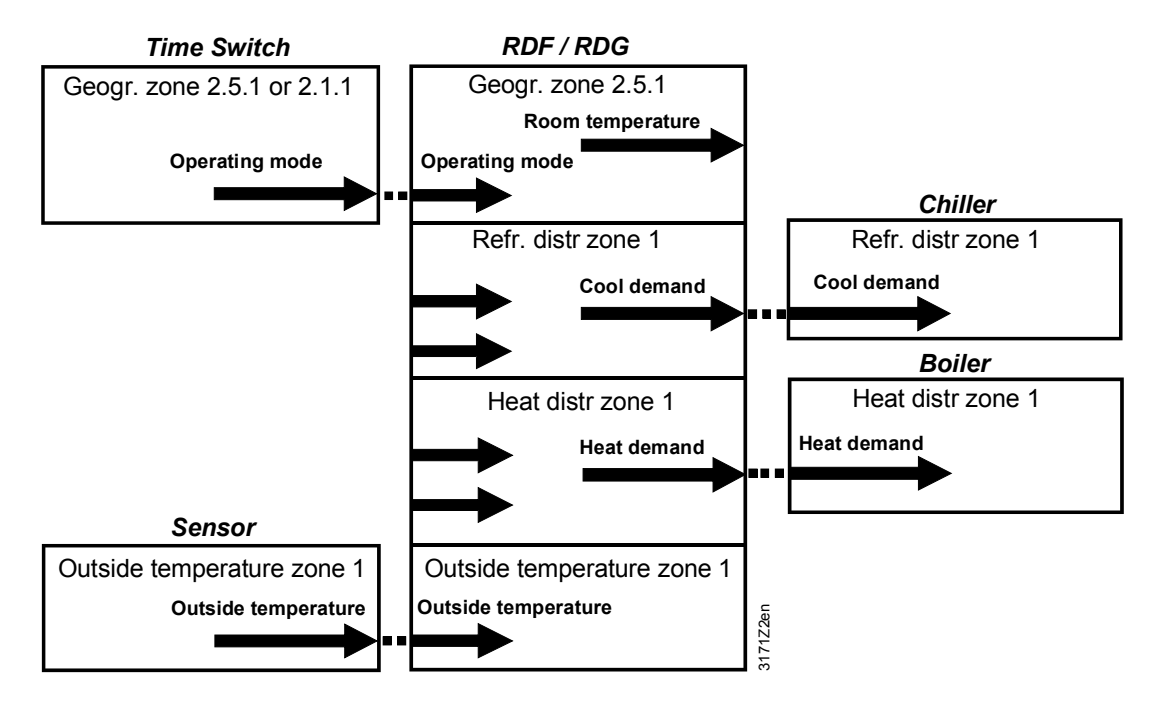

# Engineering and commissioning

- For a detailed description of KNX (topology, bus supply, function and setting of LTE zones, filter tables, etc.), see "Communication via the KNX bus for Synco 700, 900 and RXB/RXL, Basic Documentation" [6]
- LTE mode data points and settings are described in the Synco Application Manual [12]
- To engineer and commission a specific system, use the Synco700 planning and commissioning protocol (XLS table in HIT, [7])

# 3.11.3 Zone addressing in LTE mode (in conjunction with Synco)

In cases where RDF KNX room thermostats are used in LTE mode (e.g. in conjunction with Synco), zone addresses need to be allocated. The following zone address must be defined together with the Synco devices at the planning stage depending on the application.

| Short description             | Factory setting  | Parameter |
|-------------------------------|------------------|-----------|
| Geographical zone (apartment) | (out of service) | P82       |
| Geographical zone (room)      | 1                | P83       |
| Heat distr zone heating coil  | 1                | P84       |
| Refr distr zone cooling coil  | 1                | P85       |

Note: "Subzone" of "Geographical zone" is fix 1 (not adjustable)

The device will send and receive LTE communication signals only if the zone address is valid (not OSV = out of service).

46 / 80

The zones to be defined are as follows:

| Geographical zone<br>(space zone)                                | Zone in which an RDF KNX thermostat is physically located. Other room-specific devices may also be located in this zone.                                                                                                    |
|------------------------------------------------------------------|----------------------------------------------------------------------------------------------------|
| (Apartment . Room . Subzone)<br>Apartment =, 1126<br>Room =, 163 | Information exchanged in this zone is related specifically to the device like operating mode, setpoints, room temperature, etc.                                                                                                    |
|                                                                  | The designations "Apartment", "Room" and "Subzone" do not need to<br>be taken literally. For example, Apartment can be used to refer to a<br>group of rooms, floor or section of a building. "Room", however, really<br>does refer to a room.<br>Subzone is not used for HVAC devices. It is more relevant to other<br>disciplines, such as lighting. Subzone is fix at "1" and not visible.               |
|                                                                  | The time switch information is expected from the same zone where<br>the thermostat is located (Residential).<br>If no time switch information is received from the same zone, the<br>thermostat will use the information received from the same apartment<br>but with room "1" A.1.1 (Office).                                                                                                    |
|                                                                  | <pre>Example:<br/>Commercial building, the<br/>time switch information is sent by<br/>the RMB975 central control unit.<br/>The zones are divided in so<br/>called "Room groups" (e.g. 14),<br/>where each "Room group" can<br/>have an individual schedule. A<br/>room thermostat in the same<br/>"Room group" need to have the<br/>same Apartment Address.<br/>Legend:<br/>D = device address (P81)</pre> |
|                                                                  | G = geographical zone (P82, P83)<br>(Apartment.Room.Subzone)                                                                                                    |
| Heat distribution zone<br>heating coil<br>Zone =, 131            | Information related specifically to the hot water system in heating coils<br>is exchanged within this zone. The zone also includes a Synco device<br>to process the information (e.g. RMH7xx or RMU7xx with<br>changeover).                                                                                                    |
| Refrigeration                                                    | Information related specifically to the chilled water system is<br>exchanged within this zone (e.g. cooling demand). This zone also                                                                                                    |
| cooling coil                                                     | includes a Synco device to process the information (e.g. RMU7xx).                                                                                                    |
| Outside temperature                                              | Outside temperature received in outside temperature zone 1 will be /                                                                                                    |
| zone                                                             | can be displayed on the room thermostat when commissioned<br>$2000 \pm 1000$                                                                                                    |
| Zone = fix 1                                                     | accordingly (parameter $P07 = 2$ ).                                                                                                    |

#### 3.11.4 Example of heating and cooling demand zone

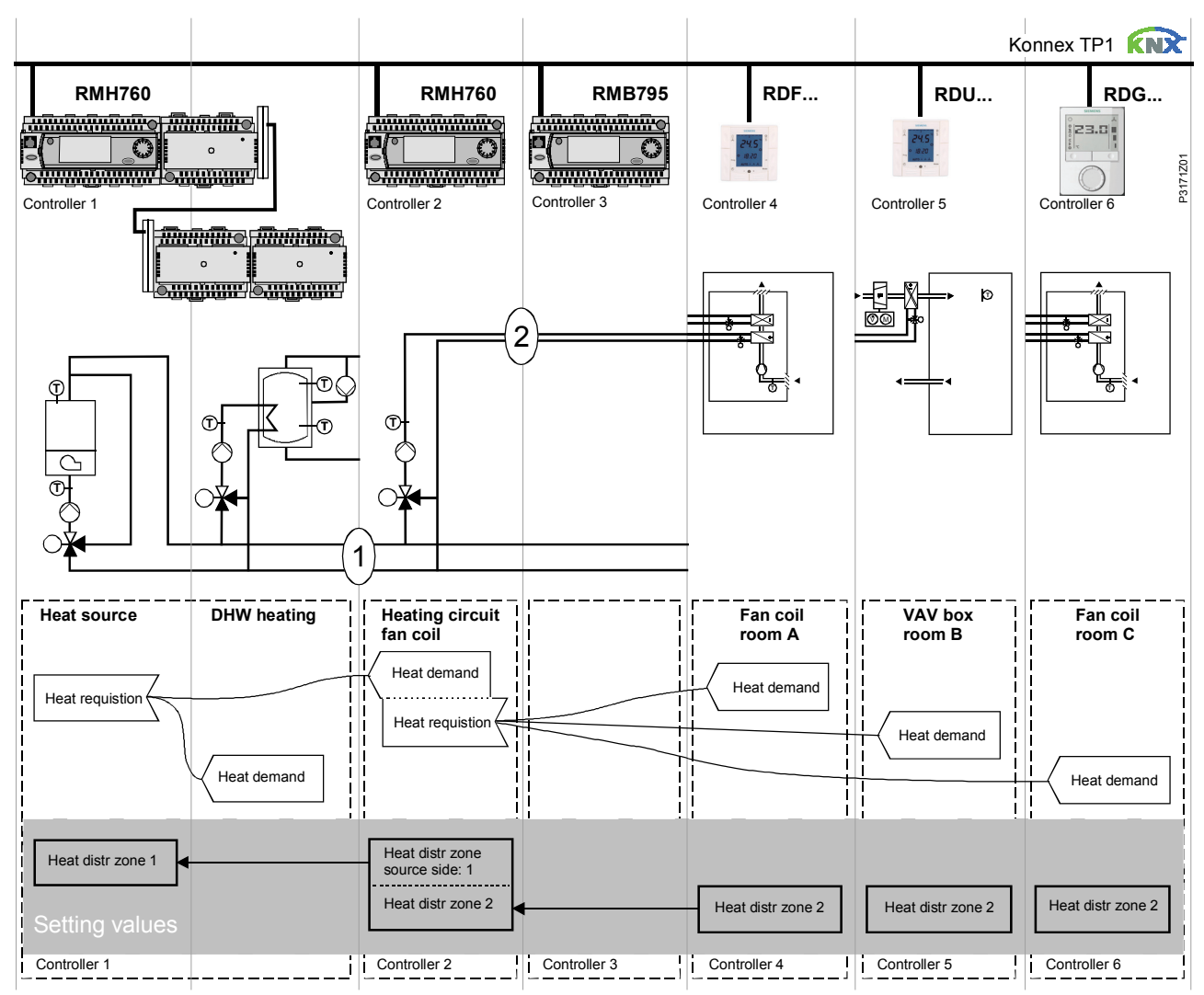

The building is equipped with Synco controls on the generation side and RDF / RDG thermostats on the room side.

# Explanation relating to the illustration

In the case of a typical application, the individual RDF / RDG room thermostats – when used with the RMB975 central control unit – signal their heat demand directly to the primary controller (in the above example to the RMH760).

(1) and (2) designate the numbers of the distribution zone.

- Notes: This type of application can analogously be applied to refrigeration distribution zones
  - If no 2-pipe fan coil is used, heat and refrigeration demand signals are sent simultaneously to the primary plant

#### 3.11.5 Send heartbeat and receive timeout

In a KNX network, S-mode and LTE mode communication objects can be exchanged between individual devices. The *Receive timeout* defines the period of time within which all the communication objects requested from a device must have been received at least once. If a communication object is not received within this period, a predefined value is used.

Similarly, the *Send heartbeat* defines the period of time within which all the communication objects requested must be transmitted at least once.

LTE mode / S-modeFixed times are specified as follows:- Receive timeout: 31 minutes- Send heartbeat: 15 minutes

**Reducing the bus load** Individual zones can also be disabled (out of service) via control parameter if they are not being used. In disabled zones, the LTE signal will no longer be periodically sent, and will therefore reduce bus load.

#### 3.11.6 Startup

**Startup response** The application is restarted after every reset, so that all the connected motorized valve actuators are synchronized (see "Control outputs", 3.7).

Startup delayAfter a reset, it takes up to 5 minutes for all the connected room thermostats to<br/>restart. This is designed to avoid overloading the mains power supply when<br/>restarting. At the same time, it reduces the load on the KNX network, as not all<br/>thermostats transmit data at the same time. The delay (T<sub>WaitDevice</sub>) is determined by<br/>the thermostat's device address. After the delay, the device starts to send.

Heating output primary Heating output secondary Cooling output primary

#### 3.11.7 Heating and cooling demand

In conjunction with Synco, the heating and/or cooling demand from each room is transmitted to the BACS to provide the required heating or cooling energy.

An example for LTE mode is described in section 3.11.4.

In S-mode, the current state signals of the control outputs are available.

#### 3.11.8 Fault function on KNX

If a fault occurs (e.g. digital fault input, dew point, communication configuration, etc.) then a fault will be sent on the bus.

An RDF thermostat listens on the bus and sends its fault when the fault has the highest alarm priority. This ensures that the management station does not miss any alarms.

If alarms occur at the same time, the alarm with the highest priority will be first displayed and sent on the bus.

Fault transmission is different in LTE mode and S-mode:

| S-mode            | LTE mode                                                 |
|-------------------|----------------------------------------------------------|
| Fault state       | Alarm info (error code + internal information)           |
| Fault information | Alarm text (default text can be edited with ACS700 tool) |
| (internal         |                                                          |
| information)      |                                                          |

The table below shows the error code and default alarm texts.

|      |                         | Thermostat    | Thermostat Fault information on bus |                          |                       |  |  |
|------|-------------------------|---------------|-------------------------------------|--------------------------|-----------------------|--|--|
| Prio | Fault                   | Display       | Error code                          | Default fault text       | Text<br>adjustable *) |  |  |
| -    | No fault                |               | 0                                   | No fault                 | ✓                     |  |  |
| 1    | Bus power supply**)     | <b>⊉</b> bus  | 5000                                | No bus power<br>supply   |                       |  |  |
| 2    | Device address error    | <b>⊉</b> Addr | 6001                                | >1 id device address     |                       |  |  |
| 3    | Condensation            | <u></u> ۵     | 4930                                | Condensation in the room | ~                     |  |  |
| 4    | External fault input X1 | ∯ AL1         | 9001                                | Fault input 1            | ~                     |  |  |
| 5    | External fault input X2 | AL2           | 9002                                | Fault input 2            | ~                     |  |  |
| 6    | Clean filter reminder   | <b>↓</b> FIL  | 3911                                | Dirty filter             | ~                     |  |  |

\*) Default alarm texts are stored in the thermostat's non-volatile memory and can be adjusted using the ACS700 commissioning tool

\*\*) This error will not be sent on bus (because there is no bus!)

**Priority of alarms** 

**Κ**ΝΣ

• Priority order is #1...6

• External faults #4...5: If faults are active, the display will show AL1, AL2, alternating. On the bus, only the fault with the highest priority will be sent

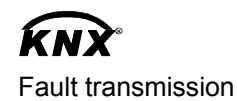

A supervisor alarm system may command the thermostat to stop sending faults to the bus via the communication object "Fault transmission" (disable / enable). This has no impact on the local display of faults.

After a timeout of 48 hours, the sending of faults will automatically be enabled again.

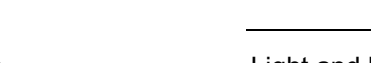

Buttons ...

Light and blinds as well as scenes are operated via switching groups.

3.11.9 KNX switching groups (RDF301.50 only)

The communication objects of the buttons need to be bound to a corresponding KNX actuator module.

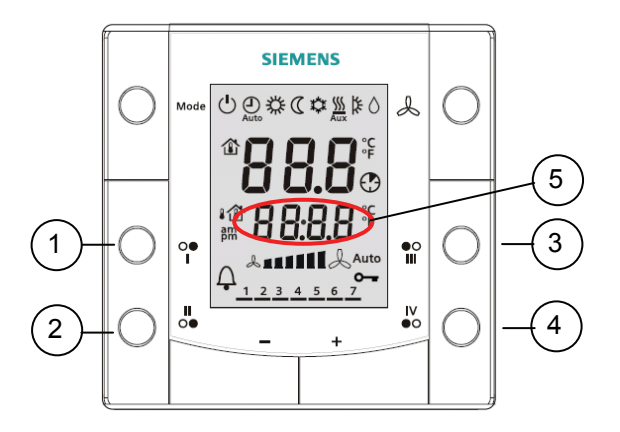

- 1, 2 Buttons of switching group left (1)
- 3, 4 Buttons of switching group right (2)
- 5 Display for indication while pressing buttons

RDF301.50 has 2 switching groups with a pair of button each, which can be configured via ETS.

| Room Operatating Mode                                                                                                    | But                                                                                                    | Buttons for Switching Groups                                                                |             |  |  |  |
|----------------------------------------------------------------------------------------------------|----------------------------------------------------------------------------------------------------|---------------------------------------------------------------------------------------------|-------------|--|--|--|
| Room Dperatating Mode<br>Noom Temperature and Setpoint<br>Control Application<br>Ferminal Inputs<br>Justide Temperature<br>≵uttons for Switching Groups | Function buttons left<br>On/Diff function<br>Function button top<br>Function button bottom<br>Function buttons right | tons for Switching Groups         Switch         Twice On/Off         Toggle         Toggle | v<br>v<br>v |  |  |  |
|                                                                                                    |                                                                                                    |                                                                                             |             |  |  |  |

Commissioning of switching groups (ETS) Parameters per switching group

| # | Parameter                     |   | Parameter value            |
|---|-------------------------------|---|----------------------------|
|   | Function left / right buttons | 0 | Inactive (factory setting) |
|   |                               | 1 | Switch                     |
|   |                               | 2 | Dim                        |
|   |                               | 3 | Shutter                    |
|   |                               | 4 | Scene                      |

Parameters per single button

| # | Function | Parameter             |   | Parameter value<br>Child Parameter: |                       |  |
|---|----------|-----------------------|---|-------------------------------------|-----------------------|--|
| 1 | Switch   | "ON/OFF"<br>functions | 0 | Тор                                 | o: ON; bottom: OFF    |  |
|   |          |                       | 1 | 2 "ON/OFF" functions                |                       |  |
|   |          |                       |   | Fu                                  | nction top button:    |  |
|   |          |                       |   | 0                                   | Toggle (ON/OFF)       |  |
|   |          |                       |   | 1                                   | ON                    |  |
|   |          |                       |   | 2                                   | OFF                   |  |
|   |          |                       |   | Fu                                  | nction bottom button: |  |
|   |          |                       |   | 0                                   | Toggle (ON/OFF)       |  |
|   |          |                       |   | 1                                   | ON                    |  |
|   |          |                       |   | 2                                   | OFF                   |  |

| # | Function | Parameter                  | Parameter value |
|---|----------|----------------------------|-----------------|
| 4 | Scene    | Scene number top button    | 163             |
|   |          | Scene number bottom button | 163             |

Operating switching groups

The following functions are available:

- Switching: Toggle ON/OFF with 1 button or ON/OFF with 2 buttons (1 + 2 or 3 + 4). "ON" or "OFF" is displayed
- Dim lights with 2 buttons (1 + 2 or 3 + 4): On/Off with a short pulse (<0.5 s); "ON" or "OFF" is displayed. Brighter / darker with a long pulse (>1 s); "dl" is displayed
- Operate blinds with 2 buttons (1 + 2 or 3 + 4):
   A long pulse (>1 s) starts the up/down motor; "UP" or "DOWN" is displayed.
   A short pulse (<0.5 s) stops the motor or slightly adjusts the position of blinds; "ON" or "OFF" is displayed</li>

Scene (button 1, 2, 3 or 4):
 A scene can be used to recall certain states of all actuators involved, as well as to save new states as needed. E.g. differently dimmed lights and blind positions considered adequate for certain events / times.

A short pulse (<0.5 s) starts the scene. "CALL" is displayed, the scene is read from the bus.

A long pulse (>3 s) saves the actual position of all actuators involved as adjusted previously; "SAVE" is displayed, the new scene is sent on the bus.

Note: If commissioned as **inactive**, then pressing the buttons has no effect.

## 3.12 Communication objects (S-mode)

3.12.1 Overview

| Page    | Ob | ject # and name            |                   | Thermostat |                 | Object # and name                | Page    |
|---------|----|----------------------------|-------------------|------------|-----------------|----------------------------------|---------|
|         |    |                            |                   |            | 1               |                                  |         |
| 12      | 1  | System time                |                   |            |                 |                                  |         |
| 12      | 3  | Time of day                | $\rightarrow$     |            |                 |                                  |         |
|         |    | ,                          | -                 |            |                 |                                  |         |
| 12      | 44 | Outside temperature        | $\rightarrow$     |            | $\rightarrow$   | 21 Room temperature              | 12      |
|         |    |                            |                   |            |                 | 16 Room operating mode:          | 13      |
| 14      | 12 | Room operating mode:       | $\rightarrow$     |            |                 | 24 Room temperature:             | 21      |
|         |    | Time switch 1)             | F                 |            |                 | Current setpoint                 |         |
| 14      | 7  | Room operating mode:       | $\bullet$         |            |                 |                                  |         |
| 13. 15. | 20 | Room operating mode:       |                   |            |                 | 33 Fan operation                 | 40      |
| 43      |    | Window state               | •                 |            |                 | (0 = Auto / 1 = Manual)          |         |
|         |    |                            |                   |            |                 | 35 Fan output                    | 40      |
| 20      | 22 | Room temperature:          | $\rightarrow$     |            |                 | 36 Fan stage 1                   | 40      |
| 20      | 23 | Room temperature:          | $\leftrightarrow$ |            |                 | 37 Fan stage 2                   | 40      |
|         |    | Comfort setpoint           |                   |            |                 |                                  |         |
|         |    |                            |                   |            |                 | 38 Fan stage 3                   | 40      |
| 28      | 31 | Application mode           |                   |            |                 | 25 Heating output primary 2)     | 40      |
| 40      | 32 | Enable fan command value   |                   |            |                 | 26 Heating output secondary 2    | 49      |
| 40      | 34 | Fan command value          |                   |            |                 | 27 Cooling output primary 2)     | 49      |
|         | •  |                            |                   |            |                 | contract prime. (                |         |
| 31, 43  | 29 | Enable electric heater     | ┢                 |            |                 |                                  |         |
|         |    |                            |                   |            | $\rightarrow$   | 39/40 X1 (temperature / digital) | 44      |
| 24, 43  | 30 | Heating/cooling changeover | $\rightarrow$     |            |                 | 41/42 X2 (temperature / digital) | 44      |
| 50      | 6  | Fault transmission         |                   |            |                 | 5 Fault state                    | 26 50   |
| 00      | Ŭ  |                            |                   |            |                 | 4 Fault information              | 26, 42, |
|         |    |                            |                   |            |                 |                                  | 44, 50  |
|         |    |                            |                   | (          | $\rightarrow$   | 45 Buttons left: ON/OFF          | 51      |
|         |    |                            |                   |            | $ \rightarrow $ | 45 Button top left: ON/OFF       | 51      |
|         |    |                            |                   |            |                 | 46 Button bottom left: ON/OFF    | 51      |
|         |    |                            |                   |            |                 | 47 Buttons left: Dim up/down     | 51      |
|         |    |                            |                   |            |                 | 48 Buttons left: Blind step/stop | 51      |
|         |    |                            |                   | RDF301.50  |                 | 49 Buttons left: Blind up/down   | 51      |
|         |    |                            |                   | only       |                 | 50 Buttons right: ON/OEE         | 51      |
|         |    |                            |                   |            |                 | 51. Button top right: ON/OFF     | 51      |
|         |    |                            |                   |            |                 | 53 Button bottom right: ON/OFF   | 51      |
|         |    |                            |                   |            |                 | 53 Buttons right: Dim up/down    | 51      |
|         |    |                            |                   |            |                 | 54 Buttons right: Blind          | 51      |
|         |    |                            |                   |            |                 | step/stop                        |         |
|         |    |                            |                   |            |                 | 55 Buttons right: Blind up/down  | 51      |
|         |    |                            |                   |            |                 | 56 Buttons right: Scene          | 51      |

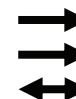

1) 2) Input communication object

Output communication object

Input & output communication object

8-bit and 1-bit object available, selectable via parameter in ETS3

Availability depending on selected application / function

#### 3.12.2 Description of communication objects

| Obj                                                                                                    | Object name                                                                                                    | Function                                                                                                    | Type/ length                                                                                                    | Flags                             |
|----------------------------------------------------------------------------------------------------|----------------------------------------------------------------------------------------------------|----------------------------------------------------------------------------------------------------|----------------------------------------------------------------------------------------------------|-----------------------------------|
| 1                                                                                                    | System time                                                                                                    | Time and                                                                                                    | 19.001                                                                                                    | CWU                               |
|                                                                                                    |                                                                                                    | date                                                                                                    | 8 Byte                                                                                                    |                                   |
| Syste<br>P07 (                                                                                                    | em time for display on t<br>3 or 4)                                                                                                    | he room therr                                                                                                    | nostat. See para                                                                                                    | meter                             |
| 3                                                                                                    | Time of day                                                                                                    | Time and                                                                                                    | 10.001                                                                                                    | CWU                               |
|                                                                                                    |                                                                                                    | date                                                                                                    | 3 Byte                                                                                                    |                                   |
| Anoth<br>therm                                                                                                    | ner object for receiving nostat. See parameter I                                                                                                    | the time of da<br>P07 (3 or 4)                                                                                                    | ay for display on                                                                                                    | the room                          |
| 4                                                                                                    | Fault information                                                                                                    | Alarm                                                                                                    | 219.001                                                                                                    | СТ                                |
|                                                                                                    |                                                                                                    | Info                                                                                                    | 6 Byte                                                                                                    | 0.                                |
| Comr                                                                                                    | mon alarm output. If an mitted                                                                                                    | alarm occurs                                                                                                    | s, the alarm num                                                                                                    | ber is                            |
| 5                                                                                                    | Fault state                                                                                                    | Faulty /                                                                                                    | 1.005                                                                                                    | СТ                                |
|                                                                                                    | i duit otato                                                                                                    | normal                                                                                                    | 1 bit                                                                                                    | 0.                                |
| Comr                                                                                                    | mon alarm output. If an                                                                                                    | alarm occurs                                                                                                    | s, the alarm flag                                                                                                    | s set                             |
| 3                                                                                                    | Fault                                                                                                    | Enable /                                                                                                    | 1.003                                                                                                    | CWU                               |
| -                                                                                                    | transmission                                                                                                    | disable                                                                                                    | 1 bit                                                                                                    |                                   |
| Asur                                                                                                    | ervisor alarm system o                                                                                                    | an disable th                                                                                                    | e broadcasting o                                                                                                    | f alarms                          |
| ov the                                                                                                    | e devices This has no                                                                                                    | impact on the                                                                                                    | local display of                                                                                                    | alarms                            |
| After                                                                                                    | a timeout of 48 hours                                                                                                    | the sending of                                                                                                    | of faults will autor                                                                                                    | natically                         |
| be er                                                                                                    | abled again.                                                                                                    |                                                                                                    |                                                                                                    |                                   |
| 7                                                                                                    | Room operating                                                                                                    | Auto                                                                                                    | 20 102                                                                                                    | CW/TU                             |
|                                                                                                    | mode.                                                                                                    | Comfort                                                                                                    | 1 Byte                                                                                                    | 5000                              |
|                                                                                                    | Preselection                                                                                                    | PreComf                                                                                                    | , Dyte                                                                                                    |                                   |
|                                                                                                    | 1 10001001011                                                                                                    | Fconomy                                                                                                    |                                                                                                    |                                   |
|                                                                                                    |                                                                                                    | Protection                                                                                                    |                                                                                                    |                                   |
| Cont                                                                                                    |                                                                                                    |                                                                                                    | 1                                                                                                    | 1                                 |
| bus.<br>The c<br>objec                                                                                                    | rols the room operating<br>command can also be s<br>ets (811). The last inte<br>ating mode button or via                                                                                                    | mode select<br>submitted as t<br>graction wins -<br>a bus.                                                                                                    | ion of the thermo<br>four 1-bit commu<br>– either from loca                                                                                                    | ostat via<br>Inication<br>al      |
| bus.<br>The c<br>objec<br>opera<br>Note:                                                                                                    | rols the room operating<br>command can also be s<br>cts (811). The last inte<br>ating mode button or via<br>The thermostat will tra<br>comy or Comfort (select                                                                                                    | mode select<br>submitted as f<br>eraction wins<br>a bus.<br>Insform Preco                                                                                                    | ion of the thermo<br>four 1-bit commu<br>– either from loca<br>omfort either into                                                                                                    | ostat via<br>nication<br>al       |
| bus.<br>The cobjec<br>opera<br>Note:<br>Econ                                                                                                    | rols the room operating<br>command can also be s<br>ets (811). The last inte<br>ating mode button or via<br>The thermostat will tra<br>omy or Comfort (select                                                                                                    | mode select<br>submitted as t<br>eraction wins -<br>a bus.<br>Insform Preco<br>able via P88)                                                                                                    | ion of the thermo<br>four 1-bit commu<br>– either from loca<br>omfort either into                                                                                                    | ostat via<br>nication<br>al       |
| bus.<br>The cobjec<br>opera<br>Note:<br>Econ                                                                                                    | rols the room operating<br>command can also be s<br>ets (811). The last inte<br>ating mode button or via<br>The thermostat will tra<br>omy or Comfort (select<br><b>Operating mode:</b><br><b>Preselection</b>                                                                                                    | mode select<br>submitted as t<br>eraction wins<br>a bus.<br>Insform Preco<br>able via P88)<br>Trigger                                                                                                    | ion of the thermo<br>four 1-bit commu<br>– either from loca<br>omfort either into<br>1.017                                                                                                    | ostat via<br>nication<br>al<br>CW |
| bus.<br>The cobjec<br>opera<br>Note:<br>Econ                                                                                                    | rols the room operating<br>command can also be s<br>ets (811). The last inte<br>ating mode button or via<br>The thermostat will tra<br>omy or Comfort (select<br><b>Operating mode:</b><br><b>Preselection</b><br><b>Auto</b>                                                                                                    | mode select<br>submitted as t<br>eraction wins<br>a bus.<br>Insform Preco<br>able via P88)<br>Trigger                                                                                                    | ion of the thermo<br>four 1-bit commu<br>– either from loca<br>omfort either into<br>1.017<br>1 bit                                                                                                    | ostat via<br>nication<br>al       |
| B<br>B<br>B<br>B<br>B<br>B<br>B<br>B<br>C<br>C<br>C<br>C<br>C<br>C<br>C<br>C<br>C<br>C<br>C<br>C                                                                                                    | rols the room operating<br>command can also be s<br>ets (811). The last inte<br>ating mode button or via<br>The thermostat will tra<br>omy or Comfort (select<br><b>Operating mode:</b><br><b>Preselection</b><br><b>Auto</b><br><b>Comf</b>                                                                                                    | mode select<br>submitted as t<br>eraction wins<br>a bus.<br>Insform Preco<br>able via P88)<br>Trigger                                                                                                    | ion of the thermo<br>four 1-bit commu<br>– either from loca<br>omfort either into<br>1.017<br>1 bit                                                                                                    | ostat via<br>nication<br>al       |
| B<br>B<br>B<br>B<br>B<br>B<br>B<br>B<br>B<br>B<br>B<br>B<br>B<br>B<br>B<br>B<br>B<br>B<br>B                                                                                                    | rols the room operating<br>command can also be s<br>ets (811). The last inte<br>ating mode button or via<br>The thermostat will tra<br>omy or Comfort (select<br><b>Operating mode:</b><br><b>Preselection</b><br><b>Auto</b><br><b>Comf</b><br><b>Eco</b>                                                                                                    | mode select<br>submitted as t<br>eraction wins<br>a bus.<br>Insform Preco<br>able via P88)<br>Trigger                                                                                                    | ion of the thermo<br>four 1-bit commu<br>– either from loca<br>omfort either into<br>1.017<br>1 bit                                                                                                    | ostat via<br>nication<br>al       |
| B<br>B<br>B<br>B<br>B<br>B<br>B<br>B<br>B<br>B<br>B<br>B<br>B<br>B<br>B<br>B<br>B<br>B<br>B                                                                                                    | rols the room operating<br>command can also be s<br>ets (811). The last inte<br>ating mode button or via<br>The thermostat will tra<br>omy or Comfort (select<br><b>Operating mode:</b><br><b>Preselection</b><br><b>Auto</b><br><b>Comf</b><br><b>Eco</b><br><b>Prot</b>                                                                                                    | mode select<br>submitted as f<br>eraction wins<br>a bus.<br>Insform Preco<br>able via P88)<br>Trigger                                                                                                    | ion of the thermo<br>four 1-bit commu<br>– either from loca<br>omfort either into<br>1.017<br>1 bit                                                                                                    | ostat via<br>nication<br>al       |
| bus.<br>The cobjec<br>opera<br>Note:<br>Econo<br>8<br>9<br>10<br>11<br>Switc                                                                                                    | rols the room operating<br>command can also be s<br>ets (811). The last inte<br>ating mode button or via<br>The thermostat will tra<br>omy or Comfort (select<br>Operating mode:<br>Preselection<br>Auto<br>Comf<br>Eco<br>Prot<br>th room operating mode                                                                                                    | mode select<br>submitted as t<br>eraction wins<br>a bus.<br>Insform Preco<br>able via P88)<br>Trigger                                                                                                    | ion of the thermo<br>four 1-bit commu<br>– either from loca<br>omfort either into<br>1.017<br>1 bit                                                                                                    | CW                                |
| B<br>B<br>B<br>B<br>B<br>B<br>B<br>B<br>B<br>B<br>B<br>B<br>B<br>B<br>B<br>B<br>B<br>B<br>B                                                                                                    | rols the room operating<br>command can also be s<br>ets (811). The last inte<br>ating mode button or via<br>The thermostat will tra<br>omy or Comfort (select<br>Operating mode:<br>Preselection<br>Auto<br>Comf<br>Eco<br>Prot<br>th room operating mode<br>ection.                                                                                                    | mode select<br>submitted as t<br>eraction wins<br>a bus.<br>Insform Preco<br>able via P88)<br>Trigger                                                                                                    | ion of the thermo<br>four 1-bit commu<br>– either from loca<br>omfort either into<br>1.017<br>1 bit<br>1 bit                                                                                                    | CW                                |
| B<br>B<br>B<br>B<br>B<br>B<br>B<br>B<br>B<br>B<br>B<br>B<br>B<br>B<br>B<br>B<br>B<br>B<br>B                                                                                                    | rols the room operating<br>command can also be s<br>atts (811). The last inte<br>ating mode button or via<br>The thermostat will tra<br>omy or Comfort (select<br>Operating mode:<br>Preselection<br>Auto<br>Comf<br>Eco<br>Prot<br>th room operating mode<br>ction.<br>ast interaction wins – e                                                                                                    | mode select<br>submitted as t<br>eraction wins -<br>a bus.<br>Insform Preco<br>able via P88)<br>Trigger                                                                                                    | ion of the thermo<br>four 1-bit commu<br>– either from loca<br>omfort either into<br>1.017<br>1 bit<br>to, Comfort, Ecol                                                                                                    | CW                                |
| 3<br>3<br>3<br>3<br>3<br>3<br>3<br>3<br>3<br>3<br>3<br>3<br>3<br>3<br>3<br>3<br>3<br>3<br>3                                                                                                    | rols the room operating<br>command can also be s<br>atts (811). The last inter<br>ating mode button or via<br>the thermostat will tra<br>omy or Comfort (select<br>Operating mode:<br>Preselection<br>Auto<br>Comf<br>Eco<br>Prot<br>th room operating mode<br>action.<br>ast interaction wins – e<br>n or via bus.                                                                                                    | mode select<br>submitted as t<br>eraction wins -<br>a bus.<br>Insform Preco<br>able via P88)<br>Trigger                                                                                                    | ion of the thermo<br>four 1-bit commu<br>– either from loca<br>omfort either into<br>1.017<br>1 bit<br>to, Comfort, Ecol                                                                                                    | CW                                |
| 3<br>3<br>3<br>3<br>3<br>3<br>3<br>3<br>3<br>3<br>3<br>3<br>3<br>3<br>3<br>3<br>3<br>3<br>3                                                                                                    | rols the room operating<br>command can also be s<br>atts (811). The last inter<br>ating mode button or via<br>the thermostat will tra<br>omy or Comfort (select<br>Operating mode:<br>Preselection<br>Auto<br>Comf<br>Eco<br>Prot<br>th room operating mode<br>attion.<br>ast interaction wins – e<br>n or via bus.<br>Room operating                                                                                                    | mode select<br>submitted as t<br>eraction wins -<br>a bus.<br>Insform Preco<br>able via P88)<br>Trigger<br>e to either Aut<br>ither from the<br>Comfort                                                                                                    | ion of the thermo<br>four 1-bit commu<br>– either from loca<br>omfort either into<br>1.017<br>1 bit<br>to, Comfort, Eco<br>e local operating                                                                                                    | CW                                |
| The control of the control of the co | rols the room operating<br>command can also be s<br>atts (811). The last inter<br>ating mode button or via<br>the thermostat will tra<br>omy or Comfort (select<br>Operating mode:<br>Preselection<br>Auto<br>Comf<br>Eco<br>Prot<br>th room operating mode<br>attion.<br>ast interaction wins – e<br>n or via bus.<br>Room operating<br>mode: Time                                                                                                    | mode select<br>submitted as t<br>eraction wins -<br>a bus.<br>Insform Preco<br>able via P88)<br>Trigger<br>e to either Aut<br>ither from the<br>Comfort<br>Economy                                                                                                    | ion of the thermo<br>four 1-bit commu<br>– either from loca<br>omfort either into<br>1.017<br>1 bit<br>to, Comfort, Ecol<br>e local operating<br>20.102<br>1 Byte                                                                                                    | CW                                |
| The control of the control of the co | rols the room operating<br>command can also be s<br>ets (811). The last inte<br>ating mode button or via<br>the thermostat will tra<br>omy or Comfort (select<br>Operating mode:<br>Preselection<br>Auto<br>Comf<br>Eco<br>Prot<br>th room operating mode<br>ettion.<br>ast interaction wins – e<br>n or via bus.<br>Room operating<br>mode: Time<br>switch                                                                                                    | mode select<br>submitted as t<br>eraction wins -<br>a bus.<br>Insform Preco<br>able via P88)<br>Trigger<br>e to either Aut<br>ither from the<br>Comfort<br>Economy<br>PreComf.                                                                                                    | ion of the thermo<br>four 1-bit commu<br>– either from loca<br>omfort either into<br>1.017<br>1 bit<br>to, Comfort, Ecol<br>e local operating<br>20.102<br>1 Byte                                                                                                    | CW                                |
| The contraction of the contraction of the contracti | rols the room operating<br>command can also be s<br>atts (811). The last inter<br>ating mode button or via<br>the thermostat will tra<br>omy or Comfort (select<br>Operating mode:<br>Preselection<br>Auto<br>Comf<br>Eco<br>Prot<br>th room operating mode<br>att interaction wins – e<br>n or via bus.<br>Room operating<br>mode: Time<br>switch                                                                                                    | mode select<br>submitted as t<br>eraction wins -<br>a bus.<br>Insform Preco<br>able via P88)<br>Trigger<br>e to either Aut<br>ither from the<br>Comfort<br>Economy<br>PreComf.<br>Protection                                                                                                    | ion of the thermo<br>four 1-bit commu<br>– either from loca<br>omfort either into<br>1.017<br>1 bit<br>to, Comfort, Ecol<br>local operating<br>20.102<br>1 Byte                                                                                                    | CW                                |
| The c object object operation object operation of the construction operation of the construction of the construction of the co | rols the room operating<br>command can also be s<br>atts (811). The last inter-<br>ating mode button or via<br>the thermostat will tra-<br>omy or Comfort (select<br>Operating mode:<br>Preselection<br>Auto<br>Comf<br>Eco<br>Prot<br>th room operating mode<br>att interaction wins – e<br>n or via bus.<br>Room operating<br>mode: Time<br>switch                                                                                                    | mode select<br>submitted as t<br>eraction wins -<br>a bus.<br>Insform Prece<br>able via P88)<br>Trigger<br>e to either Aut<br>ither from the<br>Comfort<br>Economy<br>PreComf.<br>Protection<br>by a central t                                                                                                    | ion of the thermo<br>four 1-bit commu<br>– either from loca<br>omfort either into<br>1.017<br>1 bit<br>to, Comfort, Econ<br>e local operating<br>20.102<br>1 Byte<br>ime switch or a                                                                                               | CW                                |
| The c bbjecc<br>oppera<br>Note:<br>Econ<br>3<br>3<br>9<br>10<br>11<br>Switc<br>Prote<br>The la<br>bouttoo                                                                                                    | rols the room operating<br>command can also be s<br>atts (811). The last inter-<br>ating mode button or via<br>the thermostat will tra-<br>omy or Comfort (select<br>Operating mode:<br>Preselection<br>Auto<br>Comf<br>Eco<br>Prot<br>th room operating mode<br>action.<br>ast interaction wins – e<br>n or via bus.<br>Room operating<br>mode: Time<br>switch                                                                                                    | mode select<br>submitted as t<br>eraction wins -<br>a bus.<br>Insform Prece<br>able via P88)<br>Trigger<br>e to either Aut<br>ither from the<br>Comfort<br>Economy<br>PreComf.<br>Protection<br>by a central t<br>actual HVAC of                                                                                      | ion of the thermo<br>four 1-bit commu<br>– either from loca<br>omfort either into<br>1.017<br>1 bit<br>to, Comfort, Econ<br>to, Comfort, Econ<br>20.102<br>1 Byte<br>ime switch or a<br>operating mode.                                                                            | CW                                |
| The c construction of the last of the last | rols the room operating<br>command can also be s<br>atts (811). The last inter-<br>ating mode button or via<br>the thermostat will tra-<br>omy or Comfort (select<br>Operating mode:<br>Preselection<br>Auto<br>Comf<br>Eco<br>Prot<br>th room operating mode<br>att interaction wins – e<br>n or via bus.<br>Room operating<br>mode: Time<br>switch                                                                                                    | mode select<br>submitted as t<br>eraction wins -<br>a bus.<br>Insform Prece<br>able via P88)<br>Trigger<br>e to either Aut<br>ither from the<br>Comfort<br>Economy<br>PreComf.<br>Protection<br>by a central t<br>actual HVAC o<br>submitted via                                                                      | ion of the thermo<br>four 1-bit commu<br>– either from loca<br>omfort either into<br>1.017<br>1 bit<br>to, Comfort, Econ<br>to, Comfort, Econ<br>20.102<br>1 Byte<br>ime switch or a<br>operating mode.<br>three 1-bit                                                             | CW                                |
| The c bbjecc<br>oppera<br>Note:<br>Econ<br>3<br>9<br>10<br>11<br>Switc<br>Prote<br>The la<br>bouttoo<br>The la<br>super<br>This i<br>super<br>The c comn                                                                                                    | rols the room operating<br>command can also be s<br>atts (811). The last inter<br>ating mode button or via<br>the thermostat will tra<br>omy or Comfort (select<br>Operating mode:<br>Preselection<br>Auto<br>Comf<br>Eco<br>Prot<br>th room operating mode<br>attion.<br>ast interaction wins – e<br>n or via bus.<br>Room operating<br>mode: Time<br>switch                                                                                                    | mode select<br>submitted as f<br>raction wins -<br>a bus.<br>Insform Precc<br>able via P88)<br>Trigger<br>te to either Aut<br>ither from the<br>Comfort<br>Economy<br>PreComf.<br>Protection<br>by a central t<br>actual HVAC o<br>submitted via<br>.15).                                                             | ion of the thermo<br>four 1-bit commu<br>– either from loca<br>omfort either into<br>1.017<br>1 bit<br>to, Comfort, Econ<br>e local operating<br>20.102<br>1 Byte<br>ime switch or a<br>operating mode.<br>three 1-bit                                                             | CW                                |
| This is upper The common terms of the common terms of terms of terms of terms of  | rols the room operating<br>command can also be s<br>atts (811). The last inter<br>atting mode button or via<br>the thermostat will tra<br>omy or Comfort (select<br>Operating mode:<br>Preselection<br>Auto<br>Comf<br>Eco<br>Prot<br>th room operating mode<br>attion.<br>ast interaction wins – e<br>n or via bus.<br>Room operating<br>mode: Time<br>switch                                                                                                    | mode select<br>submitted as f<br>raction wins -<br>a bus.<br>Insform Precc<br>able via P88)<br>Trigger<br>trigger<br>te to either Aut<br>ither from the<br>Comfort<br>Economy<br>PreComf.<br>Protection<br>by a central t<br>actual HVAC o<br>submitted via<br>.15).                                                  | ion of the thermo<br>four 1-bit commu<br>– either from loca<br>omfort either into<br>1.017<br>1 bit<br>to, Comfort, Econ<br>e local operating<br>20.102<br>1 Byte<br>ime switch or a<br>operating mode.<br>three 1-bit                                                             | en.                               |
| This i<br>supera<br>Note:<br>Econ<br>3<br>3<br>3<br>10<br>11<br>5<br>Switc<br>Prote<br>The la<br>Switc<br>Prote<br>The la<br>Switc<br>Prote<br>The la<br>Switc<br>Prote<br>Switc<br>Prote                                                                                                    | rols the room operating<br>command can also be s<br>its (811). The last inte-<br>ating mode button or via<br>The thermostat will tra-<br>omy or Comfort (select<br>Operating mode:<br>Preselection<br>Auto<br>Comf<br>Eco<br>Prot<br>the room operating mode<br>faction.<br>ast interaction wins – e<br>n or via bus.<br>Room operating<br>mode: Time<br>switch<br>information is provided<br>rvisor and defines the a<br>command can also be s<br>nunication objects (13<br>ction has the highest p                                                                                                    | mode select<br>submitted as f<br>raction wins -<br>a bus.<br>Insform Preco<br>able via P88)<br>Trigger<br>to either Aut<br>ither from the<br>Comfort<br>Economy<br>PreComf.<br>Protection<br>by a central t<br>actual HVAC o<br>submitted via<br>.15).<br>riority and ca                                              | ion of the thermo<br>four 1-bit commu<br>– either from loca<br>omfort either into<br>1.017<br>1 bit<br>to, Comfort, Ecol<br>e local operating<br>20.102<br>1 Byte<br>ime switch or a<br>operating mode.<br>three 1-bit                                                             | en.                               |
| The comperation of the last of the last of | rols the room operating<br>command can also be s<br>its (811). The last inte-<br>ating mode button or via<br>The thermostat will tra-<br>omy or Comfort (select<br>Operating mode:<br>Preselection<br>Auto<br>Comf<br>Eco<br>Prot<br>the room operating mode<br>for the comparating mode<br>for the comparating mode<br>for the comparating mode<br>for the comparating<br>mode: Time<br>switch<br>Switch<br>information is provided<br>rvisor and defines the a<br>command can also be so<br>nunication objects (13<br>com operative the comparative the comparative the comparative the comparative the command can also be so<br>nunication objects (13<br>com comfort (select | mode select<br>submitted as f<br>raction wins -<br>a bus.<br>Insform Preco<br>able via P88)<br>Trigger<br>e to either Aut<br>ither from the<br>Comfort<br>Economy<br>PreComf.<br>Protection<br>by a central t<br>actual HVAC o<br>submitted via<br>.15).<br>riority and ca<br>ansform Preco<br>able P88).             | ion of the thermo-<br>four 1-bit commu-<br>either from loca<br>omfort either into<br>1.017<br>1 bit<br>to, Comfort, Econ<br>local operating<br>20.102<br>1 Byte<br>ime switch or a<br>operating mode.<br>three 1-bit<br>nnot be overriddo                                          | en.                               |
| The comperation of the last of the last of | rols the room operating<br>command can also be s<br>its (811). The last inte-<br>ating mode button or via<br>The thermostat will tra-<br>omy or Comfort (select<br>Operating mode:<br>Preselection<br>Auto<br>Comf<br>Eco<br>Prot<br>the room operating mode<br>for the room operating mode<br>for the room operating<br>mode: Time<br>switch<br>information is provided<br>rvisor and defines the a<br>command can also be s<br>nunication objects (13<br>cotion has the highest p<br>The thermostat will tra<br>omy or Comfort (select<br>Time switch                                                                                                    | mode select<br>submitted as f<br>raction wins -<br>a bus.<br>Insform Preco<br>able via P88)<br>Trigger<br>te to either Aut<br>ither from the<br>Comfort<br>Economy<br>PreComf.<br>Protection<br>by a central t<br>actual HVAC o<br>submitted via<br>.15).<br>riority and ca<br>insform Preco<br>able P88).            | ion of the thermo<br>four 1-bit commu<br>– either from loca<br>omfort either into<br>1.017<br>1 bit<br>to, Comfort, Ecol<br>local operating<br>20.102<br>1 Byte<br>ime switch or a<br>operating mode.<br>three 1-bit<br>nnot be overriddo<br>omfort either into                    | en.                               |
| The cobbject<br>obbject<br>oppera<br>Note:<br>Econ<br>3<br>9<br>10<br>11<br>Switce<br>From<br>12<br>This i<br>super<br>Common<br>Prote<br>Supera<br>13                                                                                                    | rols the room operating<br>command can also be s<br>its (811). The last inte-<br>ating mode button or via<br>The thermostat will tra-<br>omy or Comfort (select<br>Operating mode:<br>Preselection<br>Auto<br>Comf<br>Eco<br>Prot<br>the room operating mode<br>action.<br>ast interaction wins – e<br>n or via bus.<br>Room operating<br>mode: Time<br>switch<br>information is provided<br>rvisor and defines the a<br>command can also be s<br>nunication objects (13<br>ction has the highest p<br>The thermostat will tra<br>omy or Comfort (select<br>Time switch<br>Comfort                                                                                                | mode select<br>submitted as f<br>raction wins -<br>a bus.<br>Insform Preco<br>able via P88)<br>Trigger<br>e to either Aut<br>ither from the<br>Comfort<br>Economy<br>PreComf.<br>Protection<br>by a central t<br>actual HVAC o<br>submitted via<br>.15).<br>riority and ca<br>insform Preco<br>able P88).<br>Trigger  | ion of the thermo<br>four 1-bit commu<br>– either from loca<br>omfort either into<br>1.017<br>1 bit<br>to, Comfort, Ecol<br>local operating<br>20.102<br>1 Byte<br>ime switch or a<br>operating mode.<br>three 1-bit<br>nnot be overriddo<br>omfort either into                    | en.                               |
| The cobject object obje | rols the room operating<br>command can also be s<br>its (811). The last inte-<br>ating mode button or via<br>The thermostat will tra-<br>omy or Comfort (select<br>Operating mode:<br>Preselection<br>Auto<br>Comf<br>Eco<br>Prot<br>the room operating mode<br>ction.<br>ast interaction wins – e<br>n or via bus.<br>Room operating<br>mode: Time<br>switch<br>Time switch<br>Comfort (select<br>Time switch<br>Comfort<br>Eco<br>Prot<br>the thermostat will tra-<br>omy or Comfort (select<br>Time switch<br>Comfort<br>Ecommy                                                                                                    | mode select<br>submitted as f<br>raction wins -<br>a bus.<br>Insform Preco<br>able via P88)<br>Trigger<br>e to either Aut<br>ither from the<br>Comfort<br>Economy<br>PreComf.<br>Protection<br>by a central t<br>actual HVAC of<br>submitted via<br>.15).<br>riority and ca<br>insform Preco<br>able P88).<br>Trigger | ion of the thermo<br>four 1-bit commu<br>– either from loca<br>omfort either into<br>1.017<br>1 bit<br>to, Comfort, Ecol<br>e local operating<br>20.102<br>1 Byte<br>ime switch or a<br>operating mode.<br>three 1-bit<br>nnot be overriddo<br>mfort either into<br>1.017<br>1 bit | en.                               |
| The cobject of the cobject of the co | rols the room operating<br>command can also be s<br>its (811). The last inte-<br>ating mode button or via<br>The thermostat will tra-<br>omy or Comfort (select<br>Operating mode:<br>Preselection<br>Auto<br>Comf<br>Eco<br>Prot<br>the room operating mode<br>ction.<br>ast interaction wins – e<br>n or via bus.<br>Room operating<br>mode: Time<br>switch<br>Time switch<br>Comfort (select<br>Time switch<br>Comfort<br>Eco<br>Prot<br>the thermostat will tra-<br>omy or Comfort (select<br>Time switch<br>Comfort<br>Economy<br>Protection                                                                                                    | mode select<br>submitted as f<br>raction wins -<br>a bus.<br>Insform Preco<br>able via P88)<br>Trigger<br>e to either Aut<br>ither from the<br>Comfort<br>Economy<br>PreComf.<br>Protection<br>by a central t<br>actual HVAC of<br>submitted via<br>.15).<br>riority and ca<br>insform Preco<br>able P88).<br>Trigger | ion of the thermo<br>four 1-bit commu<br>– either from loca<br>omfort either into<br>1.017<br>1 bit<br>to, Comfort, Ecol<br>e local operating<br>20.102<br>1 Byte<br>ime switch or a<br>operating mode.<br>three 1-bit<br>nnot be overridd<br>omfort either into<br>1.017<br>1 bit | en.                               |
| The coopera<br>oppera<br>Note:<br>Econ<br>8<br>9<br>10<br>11<br>Switc<br>Prote<br>The la<br>super<br>Comm<br>Prote<br>Econ<br>13<br>14<br>15<br>Switc                                                                                                    | rols the room operating<br>command can also be s<br>its (811). The last inte-<br>ating mode button or via<br>The thermostat will tra-<br>omy or Comfort (select<br>Operating mode:<br>Preselection<br>Auto<br>Comf<br>Eco<br>Prot<br>the room operating mode<br>ction.<br>ast interaction wins – e<br>n or via bus.<br>Room operating<br>mode: Time<br>switch<br>Time switch<br>Comfort (select<br>Time switch<br>Comfort (select<br>Time switch<br>Comfort<br>Economy<br>Protection                                                                                                    | mode select<br>submitted as f<br>raction wins -<br>a bus.<br>Insform Preco<br>able via P88)<br>Trigger<br>e to either Aut<br>ither from the<br>Comfort<br>Economy<br>PreComf.<br>Protection<br>by a central t<br>actual HVAC o<br>submitted via<br>.15).<br>riority and ca<br>insform Preco<br>able P88).<br>Trigger  | ion of the thermo<br>four 1-bit commu<br>– either from loca<br>omfort either into<br>1.017<br>1 bit<br>to, Comfort, Ecol<br>e local operating<br>20.102<br>1 Byte<br>ime switch or a<br>operating mode.<br>three 1-bit<br>nnot be overridd<br>omfort either into<br>1.017<br>1 bit | en.                               |

| Obj    | Object name                          | Function        | Type/ length         | Flags      |  |  |
|--------|--------------------------------------|-----------------|----------------------|------------|--|--|
| 16     | Room operating                       | Comfort         | 20.102               | CRT        |  |  |
|        | mode: State                          | Economy         | 1 Byte               |            |  |  |
|        |                                      | Protection      |                      |            |  |  |
| Effec  | tive room operating mo               | de used by th   | ne thermostat        |            |  |  |
| (cons  | idering time switch, us              | er selection, v | window contact, e    | tc.) This  |  |  |
| state  | information is available             | e via one 8-bit | enumeration or f     | hree 1-    |  |  |
| bit co | mmunication objects (1               | 1719). Note     | : The thermostat     | does not   |  |  |
| supp   | ort Precomfort.                      |                 |                      |            |  |  |
|        | Room operating                       | ON              | 1.002                | CT         |  |  |
|        | mode:                                | OFF             | 1 bit                |            |  |  |
| 17     | State Comfort                        |                 |                      |            |  |  |
| 18     | State Economy                        |                 |                      |            |  |  |
| 19     | State Protection                     |                 |                      |            |  |  |
| Corre  | sponding communicati                 | on object ser   | nds "True"           |            |  |  |
| 20     | Window state                         | Open            | 1.019                | CWU        |  |  |
|        |                                      | Closed          | 1 bit                |            |  |  |
| The t  | hermostat is set to Eco              | nomy mode i     | f value "1" (open)   | is         |  |  |
| recei  | ved. It switches back to             | the previous    | mode when the        | value is   |  |  |
| "0" (c | losed).                              |                 |                      |            |  |  |
| "Wind  | low state" is sent e.g b             | y a KNX swite   | ch or a KNX pres     | ence       |  |  |
| detec  | tor. It has the same eff             | ect as the loc  | al operating mode    | е          |  |  |
| switc  | hover contact X1, X2 (p              | parameter P3    | 8, P40).             |            |  |  |
| Only   | one input source must                | be used, eith   | er local input X1/.  | X2 or      |  |  |
| KNX    | bus.                                 |                 |                      |            |  |  |
| 21     | Room                                 | Temp.           | 9.001                | CRT        |  |  |
|        | temperature                          | value           | 2 Bytes              |            |  |  |
| The v  | alue of the room temp                | erature meas    | ured via built-in o  | r          |  |  |
| exter  | nal sensor is available              | via this comm   | nunication object.   |            |  |  |
| 22     | Room tempera-                        | Temp.           | 9.001                | CWU        |  |  |
|        | ture: Comfort                        | value           | 2 Bytes              | 00         |  |  |
|        | basic setpoint                       | , and o         | ,                    |            |  |  |
| If fun | ction "Temporary setpo               | int" is enable  | d via parameter F    | 69. then   |  |  |
| after  | an operating mode cha                | nge, the setp   | oint adjustments     | made by    |  |  |
| the u  | ser and via communica                | tion object 23  | 3 will be dismisse   | d and      |  |  |
| the th | ermostat will be reset t             | the Comfor      | t basic setpoint.    |            |  |  |
| Note:  | Setpoints that have be               | en changed      | via the local HMI    | mav be     |  |  |
| overv  | vritten during a system              | startup from    | a central master     | ,          |  |  |
| contr  | oller, e.g.RMB795.                   |                 |                      |            |  |  |
| The C  | Comfort basic setpoint               | is stored in El | EPROM (see sec       | tion       |  |  |
| 3.3.2  | ). $\rightarrow$ The service life of | the EEPRON      | I depends on the     | number     |  |  |
| of wr  | te cycles. Never write t             | his communi     | cation object cvcl   | ically!    |  |  |
| 23     | Room                                 | Temp.           | 9.001                | CWTU       |  |  |
|        | temperature:                         | value           | 2 Bytes              |            |  |  |
|        | Comfort setpoint                     |                 | _,,                  |            |  |  |
| Com    | nunication object used               | to shift the se | etpoint used by th   | e          |  |  |
| therm  | nostat (see section 3.3              | 2). Same prio   | rity as local setor  | oint shift |  |  |
| on th  | e thermostat. The last i             | ntervention w   | ins.                 |            |  |  |
| Note   | The Comfort basic set                | point (obiect   | 22) will not be ch   | anged.     |  |  |
| 24     | Current setpoint                     | Temp            | 9 001                | CRT        |  |  |
|        | Sanon ootpoint                       | value           | 2 Bytes              | 0.01       |  |  |
| Curre  | nt setnoint including s              | hift company    | ation etc. used      | hv the     |  |  |
| therm  | nostat for temperature of            | control         |                      | oy arc     |  |  |
| 25     |                                      | 0 100 %         | 5 001                | CDT        |  |  |
| 20     | neating output                       | 0100 %          | 9.001<br>8 hit       | URI        |  |  |
| India  | primary                              | hooting action  | o ull                | I          |  |  |
|        | ales the position of the             | neating actua   | ator or first stage. |            |  |  |
| ⊏.g. 2 | -pipe with electric near             |                 |                      |            |  |  |
| 26     | Heating output                       | 0100%           | 5.001                | CRT        |  |  |
| L      | secondary                            |                 | 8 bit                |            |  |  |
| Indica | ates the position of the             | heating actua   | ator of the second   | l stage.   |  |  |
| E.g. 2 | 2-pipe with electric heat            | ter applicatior | n: Output of the e   | lectric    |  |  |
| heate  | heater.                              |                 |                      |            |  |  |

| Obj    | Obje              | ct name             | Function               | Type/ length         | Flags    |  |
|--------|-------------------|---------------------|------------------------|----------------------|----------|--|
| 27     | Cool              | ing output          | 0100%                  | 5.001                | CRT      |  |
|        | prim              | ary                 |                        | 8 bit                |          |  |
| Indica | ates the          | e position of the   | cooling actua          | tor of the first sta | ge.      |  |
| E.g. 2 | 2-pipe            | with electric hear  | ter applicatior        | n: Output of the co  | ooling   |  |
| coil   |                   |                     |                        | 1 000                | 014/11   |  |
| 29     | Enat              | ole electric        | Enable /               | 1.003                | CWU      |  |
| A      | neat              | ing                 |                        | I DIt                | - h ! t  |  |
|        | to mee            | t tariff regulation | sabled with th         | is communication     | object   |  |
| The s  | ame fi            | inction is also av  | vailable via lo        | cal multifunctiona   | Linput   |  |
| X1/X   | 2 (para           | meter P38. P40      | ).                     |                      | input    |  |
| Only   | one in            | out source must     | be used, eith          | er local input X1/2  | X2 or    |  |
| KNX    | bus.              |                     |                        | ·                    |          |  |
| 30     | Heat              | ing / cooling       | Heat /                 | 1.100                | CWU      |  |
|        | chan              | geover              | Cool                   | 1 bit                |          |  |
| Chan   | geove             | r information trar  | nsmitted via b         | us.                  |          |  |
| Defa   | ult: Cur          | rent mode befor     | e power dowi           | n.                   |          |  |
|        | same fi           | Inction is also av  | vailable via lo        | cal multifunctiona   | l input  |  |
| A1/A   | z (para<br>one in | meter P38, P40      | ).<br>he used eith     | er local input V1/   | V2 or    |  |
| KNX    | bus               | Sui source musi     | be used, eith          |                      | ~2 0/    |  |
| 31     | Annl              | ication mode        | HVAC                   | 20 105               | CWU      |  |
| 01     | Чры               |                     | control                | 8 bit                | 0110     |  |
|        |                   |                     | mode                   | 0.210                |          |  |
| 0      | Auto              | (default)           | Heating and            | l/or cooling         |          |  |
| 1      | Heat              | · · ·               | Heating only           | y g                  |          |  |
| 2      | Morn              | ing warmup*         | Heating only           | y                    |          |  |
| 3      | Cool              |                     | Cooling only           | /                    |          |  |
| 5      | Precool*          |                     | Cooling only           | /                    |          |  |
| 6      | OFF               |                     | Neither hea            | ting nor cooling     |          |  |
| 8      | Eme               | rgency heat*        | Heating only           |                      |          |  |
| 9      | Fan               | only                | Fan runs at high speed |                      |          |  |
| * Fun  | ction h           | andled like Heat    | t (1) or Cool (        | 3)                   |          |  |
| 32     | Enab              | ole fan             | Enable                 | 1.003                | CWU      |  |
| Sot f  | com               | mand value          | Disable                | I DIt                | v        |  |
| contr  | al unit           | If Manual, the v    | alue received          | on Fan comman        | d value  |  |
| (34)   | vill be i         | used to comman      | id the fan spe         | ed.                  | a value  |  |
| Defa   | ult: Ena          | able                |                        |                      |          |  |
| The l  | ast inte          | eraction wins - e   | ither from the         | local fan mode b     | utton or |  |
| via bi | JS.               |                     | -                      |                      |          |  |
| 33     | Fan               | operation           | Auto                   | 1.001                | CRT      |  |
|        |                   |                     | Manual                 | 1 bit                |          |  |
| Indica | ates the          | e status of the fa  | n mode: Auto           | o (0) or Manual (1   | ).       |  |
| 34     | Fan               | command             | 0100%                  | 5.001                | CWU      |  |
| The    | value             | <del>)</del>        |                        | 8 bit                |          |  |
| whon   | an can            | be set to a spec    | is onabled             | y a KNX control L    | Init     |  |
| Sne    | ed                | Fan command         | value (physic          | al KNX value)        |          |  |
| 1      | cu                | 1 33% (1            | 85)                    |                      |          |  |
| 2      |                   | 3467% (86           | 170)                   |                      |          |  |
| 3      |                   | 68100% (17          | 1255)                  |                      |          |  |
| Fans   | speed "           | 0" is not support   | ted by the the         | rmostat and the f    | an       |  |
| spee   | d will re         | emain unchange      | d.                     |                      |          |  |
| 35     | Fan               | output              | 0100%                  | 5.001                | CRT      |  |
|        |                   |                     |                        | 8 bit                |          |  |
| Indica | ates the          | e current fan spe   | eed as a value         | e 0100%              |          |  |
| Spe    | ed                | Fan output (ph      | iysical KNX v          | alue)                |          |  |
| OFI    | -                 | 0% (0)              |                        |                      |          |  |
|        |                   | 33% (84)            |                        |                      |          |  |
| 2      |                   | 100% (186)          |                        |                      |          |  |
| 3      |                   | 100% (200)          |                        |                      |          |  |
| 36     | Fan               | speed 1             | ON                     | 1.001                | CRT      |  |
| 37     | Fan               | speed 2             | OFF                    | 1 bit                |          |  |
| 38     | Fans              | speed 3             |                        |                      |          |  |
| Indic  | ata tha           | state of the rela   | v outpute              |                      |          |  |

| Ohi     | Object name                      | Eurotion                       | Turne/ Jongth                         | Flogo      |
|---------|----------------------------------|--------------------------------|---------------------------------------|------------|
| 20      | Vi Tomporaturo                   | Tomp                           | 0.001                                 | CPT        |
| 40      | X2: Temperature                  | value                          | 2 Byte                                | ON         |
| Indica  | ate the values of the ter        | mperature ser                  | nsors connecte                        | d to the   |
| local   | inputs X1 / X2                   |                                |                                       |            |
| 41      | X1: Digital                      | ON                             | 1.001                                 | CRT        |
| 42      | X2: Digital                      | OFF                            | 1 bit                                 |            |
| Indica  | ate the status of the dig        | ital inputs (ad                | ljusted by parar                      | neters     |
| P39/F   | P41) including consider          | ing of operati                 | ng action                             |            |
| 44      | Outside                          | Temp.                          | 9.001                                 | CWU        |
|         | temperature                      | value                          | 2 Byte                                |            |
| The c   | outside temperature me           | asured by a l                  | KNX sensor car                        | n be       |
| inforn  | nation" is set = 2 (outsid       | , il parameter<br>de temperatu | PUT Additiona                         | luser      |
| 45      | Buttons left                     |                                | 1 001                                 | CT         |
| -5      | ON/OFF                           | OFF                            | 1 bit                                 | 01         |
| 51      | Buttons right                    | 011                            |                                       |            |
| 51      | ON/OFF                           |                                |                                       |            |
| Switc   | h control: Parameter O           | N/OFF function                 | ons = Top: ON:                        | Bottom:    |
| OFF     |                                  |                                | · · · · · · · · · · · · · · · · · · · |            |
| Wher    | n pressing the button, th        | ne correspond                  | ding switching t                      | elegram is |
| sent i  | mmediately.                      |                                |                                       |            |
| 45      | Button                           | ON                             | 1.001                                 | СТ         |
| 10      | top left: ON/OFF                 | OFF                            | 1 bit                                 | CWTU 1)    |
| 46      | Button                           |                                |                                       |            |
| 51      | Button                           | ·                              |                                       |            |
| 51      | top right: ON/OFF                |                                |                                       |            |
| 52      | Button                           |                                |                                       |            |
| -       | bottom: Right                    |                                |                                       |            |
|         | ON/OFF                           |                                |                                       |            |
| Switc   | h control: Parameter O           | N/OFF function                 | ons = 2 "ON/OF                        | F"         |
| functi  | ons.                             |                                |                                       |            |
| Wher    | n pressing the button, the       | ne correspond                  | ding switching to                     | elegram is |
| 1) If " | Toggle" is selected the          | or roggie.                     | ion object beco                       | mes        |
| outpu   | it and synchronization i         | nput                           |                                       | 1103       |
| 45      | Buttons left:                    | ON                             | 1.001                                 | СТ         |
| -       | ON/OFF                           | OFF                            | 1 bit                                 | -          |
| 51      | Buttons right:                   |                                |                                       |            |
|         | ON/OFF                           |                                |                                       |            |
| 47      | Buttons left: Dim                | Darker /                       | 1.001                                 | CT         |
| 50      | up/down                          | Brighter                       | 4 bit                                 |            |
| 55      | Dim un/down                      |                                |                                       |            |
| On a    | short operation of the b         | outton a swite                 | ching telegram                        | is sent    |
| e.g. p  | press left top button: "O        | n" is sent, pre                | ess left bottom b                     | outton:    |
| "OFF    | " is sent.                       |                                |                                       |            |
| Wher    | n pressing the buttons I         | onger, a dimn                  | ning telegram is                      | s sent,    |
| e.g. p  | press left top button: "Bi       | righter" is sen                | t, press left bot                     | tom        |
| butto   | n: "Darker" is sent.             | Ptop" tolograp                 | a ia aant                             |            |
| On re   | Detterne left                    | Stop telegran                  | n is sent.                            |            |
| 48      | Buttons left:<br>Blind stop/stop | Step /                         | 1.001<br>1 bit                        | CI         |
| 54      | Buttons right                    | Stop                           | T DIL                                 |            |
| 2.      | Blind step/stop                  |                                |                                       |            |
| 49      | Buttons left:                    | Up /                           | 1.001                                 | CT         |
|         | Blind up/down                    | Down                           | 1 bit                                 |            |
| 55      | Buttons right:                   |                                |                                       |            |
| _       | Blind up/down                    |                                |                                       |            |
| On a    | short operation of the b         | outton, a teleg                | gram is sent to a                     | adjust the |
| louve   | rs or stop the blinds if r       | noving up or                   | down.                                 | nino or    |
| on a    | the blinds (up or down           | ulion, a telegi                | and is sent to fa                     | aise of    |
| ower    |                                  | 1                              |                                       |            |

| Obj            | Object name                                                      | Function       | Type/ length       | Flags    |  |  |
|----------------|------------------------------------------------------------------|----------------|--------------------|----------|--|--|
| 50             | Buttons left:                                                    | Scene          | 18.001             | СТ       |  |  |
|                | Scene                                                            | control        | 8 bit              |          |  |  |
| 56             | Buttons right:                                                   |                |                    |          |  |  |
|                | Scene                                                            |                |                    |          |  |  |
| The "          | Scene (8-bit)" function                                          | is used to cha | ange the characte  | eristics |  |  |
| of a p         | preset scene, i.e. bright                                        | ness levels a  | nd switching state | es of a  |  |  |
| group          | within a scene, withou                                           | It using the E | TS.                |          |  |  |
| For s          | cene control, short and                                          | long (<1 s / > | > 3 s) pressing on | the      |  |  |
| butto          | ns are distinguished.                                            |                |                    |          |  |  |
| On a           | On a short press, a telegram is sent to recall the corresponding |                |                    |          |  |  |
| scene          | scene. On a long press, a telegram is sent to save the corres-   |                |                    |          |  |  |
| ponding scene. |                                                                  |                |                    |          |  |  |
| For e          | For each button a different scene number can be configured in    |                |                    |          |  |  |
| ETS.           |                                                                  |                |                    |          |  |  |

## 3.13 Control parameters

| A number of control parameters can be readjusted to optimize control performance. |
|-----------------------------------------------------------------------------------|
| This can be done on the thermostat via HMI or via commissioning / operating tool. |
| These parameters can also be set during operation without opening the unit.       |
| In the event of a power failure, all control parameter settings are retained.     |

The control parameters are assigned to 2 levels:

- "Service level", and
- "Expert level" including communications, diagnostics and test

The "Service level" contains a small set of parameters to set up the thermostat for the HVAC system and to adjust the user interface. These parameters can be adjusted any time.

Change parameters at the "Expert level" carefully, as they impact the thermostat's control performance and functionality.

#### 3.13.1 Parameter setting via local HMI

| Enter only "Service"<br>level                     | <ol> <li>Press buttons + and – simultaneously for 3 seconds. Release and press button<br/>+ again for 3 seconds within 2 seconds. The display shows "P01".<br/>Continue with step 2.</li> </ol>                                                                                                    |
|---------------------------------------------------|----------------------------------------------------------------------------------------------------|
| Enter "Service" and<br>"Expert" level.            | <ol> <li>Press buttons + and – simultaneously for 3 seconds. Release and press button –<br/>again for 3 seconds within 2 seconds. The display shows "P01" and service.</li> </ol>                                                                                                    |
| Adjust parameters                                 | <ol> <li>Repeatedly press the + or - button to select the required parameter.</li> <li>Pol + Pol + P</li></ol> |
| Reset parameters                                  | The factory setting for the control parameters can be reloaded via parameter P71, by changing the value to "ON", and confirming by pressing buttons <b>+</b> and <b>–</b> simultaneously. The display shows "8888" during reload.<br><b>3.13.2 Parameter setting / download via tool</b>                                                                                                    |
|                                                   | Control parameters can be adjusted via bus either by parameter download during commissioning or during normal operation with a tool like ACS700.                                                                                                    |
|                                                   | With the ACS700 tool, the parameters can be changed                                                                                                    |
| 🔆 ACS Service                                     | <ul> <li>during commissioning via parameter download (all parameters)</li> </ul>                                                                                                    |
| ACS Operating                                     | <ul> <li>during normal operation via Popcard (most of the parameters)</li> </ul>                                                                                                    |
| OZW772 Web server,<br>RMZ792 bus operator<br>unit | Most parameters can be changed during normal operation using the OZW772 web server or the RMZ792 bus operator unit.                                                                                                    |

57 / 80

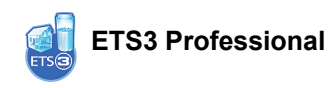

Only the parameters for the switching groups and device address can be downloaded via ETS3 Professional. This is to simplify and avoid a conflict. It allows you to further engineer communication objects of an RDF previously commissioned vial local HMI or ACS (assigning communication objects to group addresses).

- Notes
  The basic application can only be changed via parameter download with ACS.
  The RDF KNX thermostats require version ETS3f or higher / ACS700 version 5.11 or higher.
- **Connecting a KNX tool** Connecting a KNX commissioning / operating tool to the RDF is described in section 4.2.

| 3.13.3 | Parameters | of the | "Service | level" |
|--------|------------|--------|----------|--------|
|--------|------------|--------|----------|--------|

| Parameter | Name                           | Factory setting                                                   | Range                                                                                                    |
|-----------|--------------------------------|-------------------------------------------------------------------|----------------------------------------------------------------------------------------------------|
|           | Service level                  |                                                                   |                                                                                                    |
| P01       | Control sequence               | 2-pipe:<br>1 = Cooling only<br>4-pipe:<br>4 = Heating and Cooling | 0 = Heating only<br>1 = Cooling only<br>2 = H/C changeover manual<br>3 = H/C changeover auto<br>4 = Heating and Cooling                      |
| P02       | Operation via room op selector | 1                                                                 | 1 = Auto – Protection<br>2 = Auto - Comfort - Economy -<br>Protection                                                                        |
| P04       | Unit                           | C (0)                                                             | C = ° Celsius<br>F = ° Fahrenheit                                                                                                    |
| P05       | Measured value correction      | 0 K                                                               | – 3 3 K                                                                                                    |
| P06       | Standard display               | 0                                                                 | 0 = Room temperature<br>1 = Setpoint                                                                                                    |
| P07       | Additional display information | 0                                                                 | 0 = (No display)<br>1 = °C and °F<br>2 = Outside temperature (via bus)<br>3 = Time of day (12h) (via bus)<br>4 = Time of day (24h) (via bus) |
| P08       | Comfort basic setpoint         | 21 °C                                                             | 5 40 °C                                                                                                    |
| P09       | Comfort setpoint minimum       | 5 °C                                                              | 5 40 °C                                                                                                    |
| P10       | Comfort setpoint maximum       | 35 °C                                                             | 5 40 °C                                                                                                    |
| P11       | Economy heating setpoint       | 15 °C                                                             | OFF, 5 WCoolEco;<br>WCoolEco = 40 °C max                                                                                                    |
| P12       | Economy cooling setpoint       | 30 °C                                                             | OFF, WHeatEco 40 °C;<br>WHeatEco = 5C min                                                                                                    |
| P13       | Electric heater when cooling   | ON                                                                | ON: Enabled<br>OFF: Disabled                                                                                                    |
| P14       | Button lock                    | 0                                                                 | 0 = Unlocked<br>1 = Auto lock<br>2 = Manual lock                                                                                             |

Note: Parameter display depends on selected application and function.

# 3.13.4 Parameters of the "Expert level with diagnostics and test"

|           | Name                            | Factory setting | Range                                                                                                    |  |  |
|-----------|---------------------------------|-----------------|----------------------------------------------------------------------------------------------------|--|--|
| Parameter |                                 |                 |                                                                                                    |  |  |
|           | Expert level                    |                 |                                                                                                    |  |  |
| P30       | Heat P-band Xp / switching diff | 2 K             | 0.5 6 K                                                                                                    |  |  |
| P31       | Cool P-band Xp / switching diff | 1 K             | 0.5 6 K                                                                                                    |  |  |
| P33       | Dead zone Comfort mode          | 2 K             | 0.5 5 K                                                                                                    |  |  |
| P34       | Setpoint differential           | 2 K             | 0.5 5 K                                                                                                    |  |  |
| P35       | Integral action time Tn         | 5 min           | 010 min                                                                                                    |  |  |
| P36       | H/C ch'over swi point cooling   | 16 °C           | 1025 °C                                                                                                    |  |  |
| P37       | H/C ch'over swi point heating   | 28 °C           | 2740 °C                                                                                                    |  |  |
| P38       | Input X1                        | 3 = Op mode c/o | 0 = (no function)<br>1 = Room temp ext. sensor /<br>Return air temp (AI)<br>2 = H/C changeover (AI/DI)<br>3 = Operating mode contact (DI)<br>4 = Dew point sensor (DI)<br>5 = Enable electric heater (DI)<br>6 = Fault input (DI)<br>7 = Monitor input (Digital)<br>8 = Monitor input (Temp) |  |  |
| P39       | Normal position input X1        | 0 (N.O.)        | 0 = Normally open / Open<br>1 = Normally closed / Close                                                                                                    |  |  |
| P40       | Input X2                        | 1 = Ext. sensor | 0 = (no function)<br>1 = Room temp ext. sensor /<br>Return temp (AI)<br>2 = H/C changeover (AI/DI)<br>3 = Operating mode contact (DI)<br>4 = Dew point sensor (DI)<br>5 = Enable electric heater (DI)<br>6 = Fault input (DI)<br>7 = Monitor input (Digital)<br>8 = Monitor input (Temp)     |  |  |
| P41       | Normal position input X2        | 0 (N.O.)        | 0 = Normally open / Open<br>1 = Normally closed / Close                                                                                                    |  |  |
| P44       | Actuator running time Y11/Y21   | 150 s           | 20300 sec                                                                                                    |  |  |
| P46       | Output Y11/Y21                  | ON/OFF (1)      | 0 = 3-position<br>1 = 2-position                                                                                                    |  |  |
| P48       | On time minimum 2-pos output    | 1 min.          | 120 min                                                                                                    |  |  |
| P49       | Off time minimum 2-pos output   | 1 min.          | 120 min                                                                                                    |  |  |
| P50       | Purge time                      | OFF             | OFF: Not active<br>15 min: Active with selected<br>duration                                                                                                    |  |  |
| P51       | Flow temp limit floor heating   | OFF             | OFF, 1050 °C                                                                                                    |  |  |
| P52       | Fan control                     | 1               | 0 = Disabled<br>1 = Enabled<br>2 = Heating only<br>3 = Cooling only                                                                                                    |  |  |
| P53       | Fan speeds                      | 3-speed         | 1 = 1-speed<br>2 = 3-speed                                                                                                    |  |  |
| P54       | Fan overrun time                | 60 sec          | 0360 sec                                                                                                    |  |  |
| P55       | Fan speed switching point high  | 100%            | 80100%                                                                                                    |  |  |
| P56       | Fan speed switching point med   | 65%             | 3075%                                                                                                    |  |  |
| P57       | Fan speed switching point low   | 10%             | 115%                                                                                                    |  |  |
| P58       | Fan start kick                  | ON              | ON: Enabled<br>OFF: Disabled                                                                                                    |  |  |
| P59       | On time minimum fan             | 2 min           | 16 min                                                                                                    |  |  |
| P60       | Periodic fan kick Comfort       | 0               | 089 min, OFF(90)                                                                                                    |  |  |
| P61       | Periodic fan kick Eco           | OFF             | 0359 min, OFF(360)                                                                                                    |  |  |
| P62       | Service filter                  | Off (0)         | Off, 1009900 h                                                                                                    |  |  |
| P65       | Protection heating setpoint     | 8 °C            | OFF, 5WCoolProt;<br>WCoolProt = 40 °C max                                                                                                    |  |  |

| Parameter | Name                        | Factory setting | Range                                                                                      |
|-----------|-----------------------------|-----------------|--------------------------------------------------------------------------------------------|
|           | Expert level                |                 |                                                                                            |
| P66       | Protection cooling setpoint | OFF             | OFF, WHeatProt… 40;<br>WHeatProt = 5°C min                                                 |
| P68       | Temporary Comfort mode      | 0 (= OFF)       | 0360 min                                                                                   |
| P69       | Temporary Comfort setpoint  | OFF             | OFF = Disabled<br>ON = Enabled                                                             |
| P71       | Restore factory setting     | OFF             | OFF = Disabled<br>ON = Reload start<br>"8888" is displayed for 3s during<br>reload process |

| Parameter | Name                           | Factory setting | Range                      |
|-----------|--------------------------------|-----------------|----------------------------|
|           | Communications                 |                 |                            |
| P82       | Geographical zone (apartment)  |                 | , 1126                     |
| P83       | Geographical zone (room)       | 1               | , 163                      |
| P84       | Heat distr zone heating coil   |                 | , 131                      |
| P85       | Refrig distr zone cooling coil |                 | , 131                      |
| P88       | Transformation Precomfort      | 0               | 0 = Economy<br>1 = Comfort |

 Physical address = Area.Line.DeviceAddress. Factory setting for Area = 0, Line = 2s. Can be changed by special management service e.g. from line coupler or via ACS commissioning tool.

2) Type = geographical zone A.R.S. In RDF sub zone = fixed value 1

| Parameter | Name                                                               | Range                                                                                                    |
|-----------|--------------------------------------------------------------------|----------------------------------------------------------------------------------------------------|
|           | Diagnostics & test                                                 |                                                                                                    |
| d01       | Application number                                                 | NONE = (No application)<br>2P = 2-pipe<br>2P3P = 2-pipe 3-position<br>2PEH = 2-pipe with electric heater<br>4P = 4-pipe                          |
| d02       | X1 state                                                           | 0 = Not activated (for DI)<br>1 = Activated (DI)<br>049 °C = Current temp. value (for AI)<br>00 ¼≇ = H/C Input shorted<br>100 ∭ = H/C Input open |
| d03       | X2 state                                                           | 0 = Not activated (for DI)<br>1 = Activated (DI)<br>049 °C = Current temp. value (for AI)<br>00 ☆ = H/C Input shorted<br>100 ∭ = H/C Input open  |
| d05       | Test mode for checking the Y11/Y21 actuator's running direction 3) | "" = no signal on outputs Y11 and Y21<br>OPE = output Y11 forced opening<br>CLO = output Y21 forced closing                                      |

 This parameter can only be quit when the setting is back at "---". Press buttons + and – simultaneously to escape.

## 4. Handling

## 4.1 Mounting and installation

Mount the room thermostat on a recessed rectangular conduit box with 60.3 mm fixing centers. Do not mount on a wall in niches or bookshelves, behind curtains, above or near heat sources, or exposed to direct solar radiation. Mount about 1.5 m above the floor.

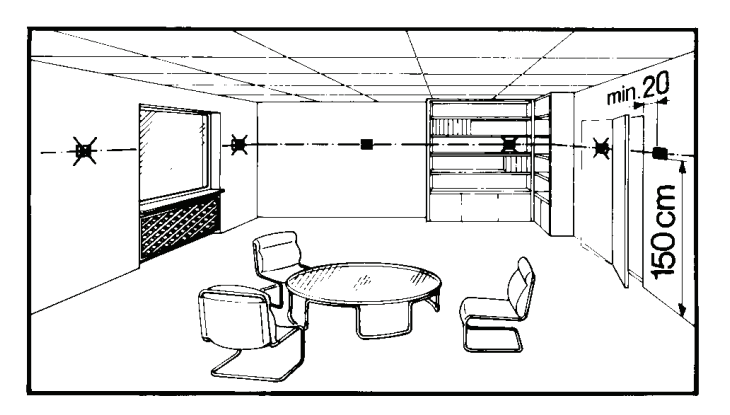

#### Mounting

Æ

 $\wedge$ 

 $\triangle$ 

- Mount the room thermostat in a clean, dry indoor place without direct airflow from a heating / cooling device, and not exposed to dripping or splash water
- In case of limited space in the conduit box, use mounting bracket ARG70.3 to increase the headroom by 10 mm

Wiring

- See Mounting Instructions M3171 [3] enclosed with the thermostat.
- · Comply with local regulations to wire, fuse and earth the thermostat
- Properly size the cables to the thermostat, fan and valve actuators for AC 230 V mains voltage
- Use only valve actuators rated for AC 230 V
- The AC 230 V mains supply line must have an external fuse or circuit breaker with a rated current of no more than 10 A
- Isolate the cables of SELV inputs X1-M/X2-M for 230 V if the conduit box carries AC 230 V mains voltage
- Inputs X1-M or X2-M: Several switches (e.g. summer / winter switch) may be connected in parallel. Consider overall maximum contact sensing current for switch rating
- Isolate the cables of KNX communication input CE+ / CE- for AC 230 V if the conduit box carries AC 230 V mains voltage
- No metal conduits
- No cables provided with a metal sheath
- Disconnect from supply before opening the cover

## 4.2 Commissioning

| Applications | The room thermostats are delivered with a fixed set of applications.                                                                                                    |
|--------------|----------------------------------------------------------------------------------------------------|
|              | Select and activate the relevant application during commissioning using one of the following tools:                                                                                                    |
|              | <ul> <li>Local DIP switch and HMI</li> </ul>                                                                                                    |
|              | - Synco ACS                                                                                                    |
|              | (Parameter and application download with ETS3 will be implemented later)                                                                                                    |
| DIP switches | Set the DIP switches before snapping the front panel to the mounting plate, if you want to select an application via <b>DIP switches</b> .                                                                                        |
|              | All DIP switches need to be set to "OFF" (remote configuration), if you want to select an application via <b>commissioning tool</b> .                                                                                             |
|              | After power is applied, the thermostat resets and all LCD segments flash, indicating that the reset was correct. After the reset, which takes about 3 seconds, the thermostat is ready for commissioning by qualified HVAC staff. |
|              | If all DIP switches are OFF, the display reads "NONE" to indicate that application commissioning via a tool is required.                                                                                                    |
| Note         | Each time the application is changed, the thermostat reloads the factory setting for all control parameters, except for KNX device and zone addresses!                                                                            |
| Connect tool | Connect the Synco ACS or ETS3 Professional tools to the KNX bus cable at any                                                                                                    |

Connect the Synco ACS or ETS3 Professional tools to the KNX bus cable at any point for commissioning:

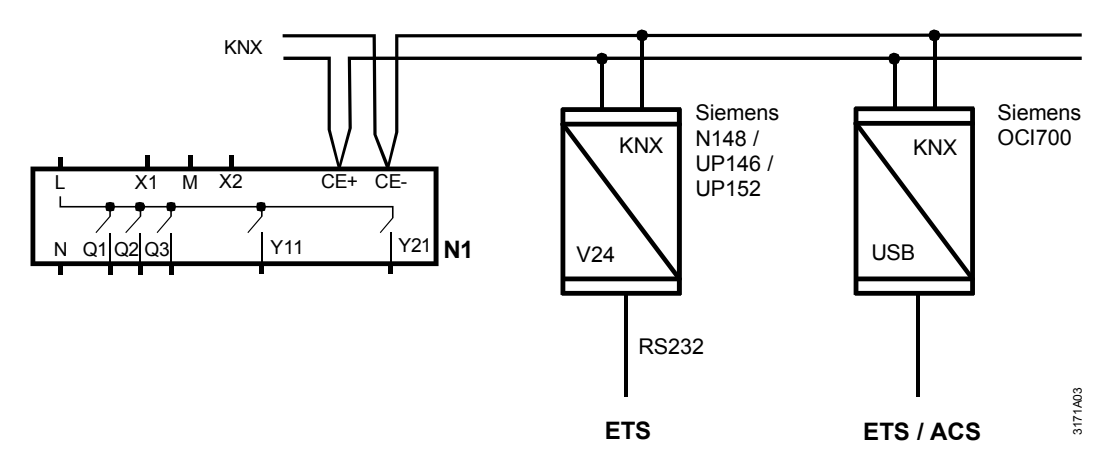

ACS and ETS3 require an interface:

- RS232 KNX interface (e.g. Siemens N148 / UP146 / UP152)
- OCI700.1 USB-KNX interface
- Note: An external KNX bus power supply is required if an RDF is connected directly to a tool (ACS700 or ETS3) via KNX interface.

| Control parameters                                                                                                  | <ul> <li>The thermostat's control parameters can be set to ensure optimum performance of the entire system.</li> <li>The parameters can be adjusted using <ul> <li>Local HMI</li> <li>Synco ACS</li> <li>ETS3 Professional</li> </ul> </li> <li><i>Commissioning</i> of switching groups for RDF301.50 is only possible with ETS3) Parameter and application <i>download</i> with ETS3 will be implemented later. </li> <li>The control parameters of the thermostat can be set to ensure optimum performance of the entire system (see section 3.13, control parameters).</li> </ul> |                            |  |  |  |  |  |
|----------------------------------------------------------------------------------------------------|----------------------------------------------------------------------------------------------------|----------------------------|--|--|--|--|--|
| Control sequence                                                                                                    | • The control sequence may need to be set via para application. The factory setting is as follows:                                                                                                    | meter P01 depending on the |  |  |  |  |  |
|                                                                                                    | Application                                                                                                    | Factory setting P01        |  |  |  |  |  |
|                                                                                                    | 2-pipe and chilled / heated ceiling                                                                                                    | 1 = cooling only           |  |  |  |  |  |
|                                                                                                    | 4-pipe, chilled ceiling and radiator                                                                                                    | 4 = heating and cooling    |  |  |  |  |  |
| Compressor-based applications                                                                                       | <ul> <li>When the thermostat is used with a compressor, adjust the minimum output or<br/>time (parameter P48) and OFF-time (parameter P49) for Y11/Y21 to avoid<br/>damaging the compressor or shortening its life due to frequent switching</li> </ul>                                                                                                    |                            |  |  |  |  |  |
| Calibrate sensor                                                                                                    | <ul> <li>Recalibrate the temperature sensor if the room temperature displayed<br/>thermostat does not match the room temperature measured (after mi<br/>operation). To do this, change parameter P05</li> </ul>                                                                                                    |                            |  |  |  |  |  |
| Setpoint and range<br>limitation                                                                                    | • We recommend to review the setpoints and setpoint ranges (parameters P08P12) and change them as needed to achieve maximum comfort and save energy                                                                                                    |                            |  |  |  |  |  |
| Programming mode                                                                                                    | The programming mode helps identify the thermostat in the KNX network during commissioning.                                                                                                    |                            |  |  |  |  |  |
|                                                                                                    | Press buttons "operating mode" $\frac{0}{2}$ and "+" simultaneously for 6 sec to activate                                                                                                    |                            |  |  |  |  |  |
|                                                                                                    | programming mode, which is indicated on the display with "PrO9".<br>Programming mode remains active until thermostat identification is complete.                                                                                                    |                            |  |  |  |  |  |
| Assign KNX groupUse ETS3 Professional to assign the KNX group addresses of the thermaddressescommunication objects. |                                                                                                    |                            |  |  |  |  |  |
| Switching groups<br>RDF301.50 only                                                                                  | ons each, which must be<br>in S-mode.                                                                                                    |                            |  |  |  |  |  |
| KNX serial number                                                                                                   | Each device has a unique KNX serial number inside the front panel. An additional sticker with the same KNX serial number is enclosed in the packaging box. This sticker is intended for installers for documentation purposes.                                                                                                    |                            |  |  |  |  |  |

## 4.3 Operation

See also Operating Instructions B3171 [2] enclosed with the thermostat.

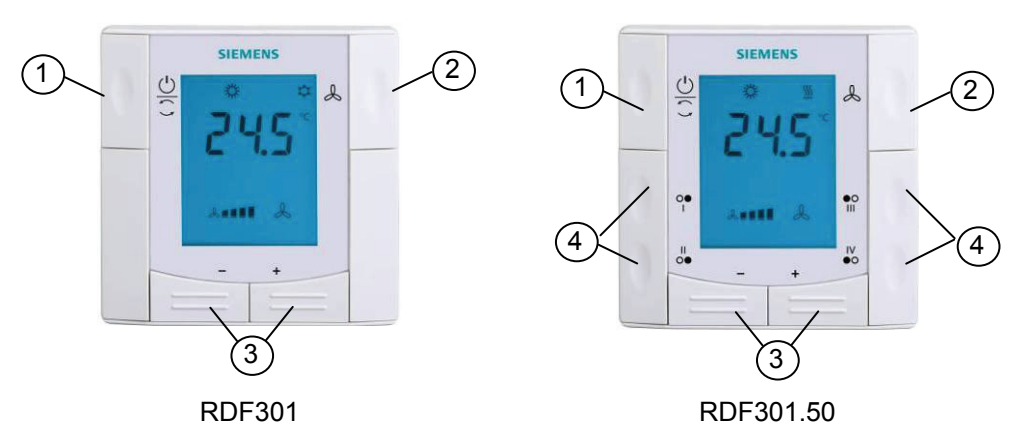

- 1 Operating mode selector
- 2 Button to change fan operation
- 3 Buttons to adjust setpoints and control parameters
- 4 Four buttons to control KNX actuators via KNX S-mode (functions: switching, dimming, blind control, 8-bit scene)

| User action                           | Effect, description                          |
|---------------------------------------|----------------------------------------------|
| Normal operation                      | Actual operating mode and state are          |
|                                       | indicated by symbols                         |
| Press any button                      | Backlit LCD turns on and (see below for      |
| (thermostat in normal operation)      | further action)                              |
|                                       | After the last operation and a timeout of 20 |
|                                       | seconds, the LCD backlight turns off         |
| Press left button                     | Change operating mode                        |
| Press left button (P01 = 2)           | Toggle between heating and cooling           |
| Press left button while "Operating    | Activate "Extend Comfort mode"               |
| mode switchover" via bus is activated | (for details, see page 16)                   |
| Press left button >5 seconds          | Activate / deactivate button lock            |
| Press right button                    | Change fan mode                              |
| Press + or –                          | Adjusts the Comfort room temperature         |
|                                       | setpoint.                                    |
|                                       | Thermostat changes to Comfort mode           |
| Press + and – >3 seconds, release,    | Go to parameter setting mode "Service        |
| then press + again >3 seconds         | level"                                       |
|                                       |                                              |
| Press + and – >3 seconds, release,    | Go to parameter setting mode "Expert         |
| then press – again >3 seconds         | level", diagnostics and test                 |
| Press operating mode button and "+"   | Enter (KNX) programming mode                 |
| simultaneously for 6 seconds          |                                              |

#### Layout

**Button operation** 

#### Display

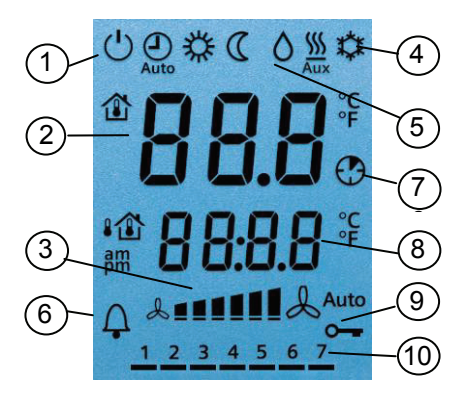

- 1 Operating mode
  - () Protection
  - ☆ Comfort
  - C Economy
  - Auto Timer according to schedule (via bus)
- 2 Displays room temperature, setpoints and control parameters.

   <sup>1</sup> Symbol indicates current room temperature
- 3 Fan mode Auto Auto fan active Fan speed Iow, medium, high
- 4 Heating / cooling mode
  - 🗘 Cooling
  - Meating
  - Electric heater active

- 5 🛆 Condensation in room (dew point sensor active)
- $6 \bigcap$  Indicates fault or reminder
- 7 Temporary Comfort mode extension active
- 8 Additional user information, like outside temperature 1 or time of day from KNX bus. Selectable via parameters
- 9 ⊶ Button lock active
- 10 1 2 3 4 5 6 7 Weekday 1...7 from KNX bus (1 = Monday / 7 = Sunday)

4.4 Remote operation

The RDF thermostats can be operated from a remote location using a OZW772 / OZW775 web server, a RMZ792 bus operating unit or the ACS Operating tool.

### 4.5 Disposal

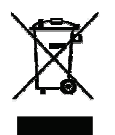

The device is classified as waste electronic equipment in terms of the European Directive 2002/96/EC (WEEE) and should not be disposed of as unsorted municipal waste.

The relevant national legal rules must be adhered to. Regarding disposal, use the systems setup for collecting electronic waste.

Observe all local and applicable laws.

5. Supported KNX tools

### 5.1 ETS3 Professional

**ETS3 Professional** ETS3 Professional is an engineering tool. It is used to set up the communication of the RDF KNX thermostat and assigns the communication object to group addresses (S-mode).

Only parameters for switching groups will be downloaded to the RDF301.50. All other parameters are only used for choosing (making visible / hiding) the communication objects!

This Manual does not describe how to operate ETS3 Professional and commission a device. Refer to the KNX Manual for more details.

**Note!** Setting RDF KNX parameters is only supported by ETS3f or higher.

#### 5.1.1 Parameter settings in ETS Professional

For setting the parameters, open the project and select a device. To start the parameter settings, select **Edit**, then **Edit parameters**.

| 1.4.1 RDF301.50 Room Thermostat                                                                                                    |                                                                                                    |  |  |  |  |  |  |  |
|----------------------------------------------------------------------------------------------------|----------------------------------------------------------------------------------------------------|--|--|--|--|--|--|--|
| Room Operatating Mode<br><u>Room Temperature and Setpoint</u><br>Control Application<br>Fan<br>Terminal Inputs<br>Outside Temperature<br>Buttons for Switching Groups | Roon Room temperature Room temperature: Comfort basic setpoint Room temperature: Comfort setpoint Room temperature: Current setpoint |  |  |  |  |  |  |  |

Note

- Only parameters of switching groups will be downloaded to the RDF301
- The tool required is ETS3 Professional version 3f or higher!

### 5.2 ACS700 Service and Operating tool

ACS Service

With the ACS700 tools, the RDF KNX thermostats can be commissioned (physical address, application, parameters). They can be operated or monitored via bus during normal operation.

This Manual does not describe how the physical address is defined. Also, it only gives a brief overview of the main functionality of ACS. For more information, refer to the ACS online help.

STOP Note!

# Setting RDF KNX parameters is only supported by ACS700 Version 5.11 or higher.

#### 5.2.1 Parameter settings in ACS

In the **ACS Service** program, select **Plant**, then **Open** to open the plant. To start the parameter settings, select **Applications**, then **Parameter settings...**:

| 🕌 ACS Operating - [State - Disconnected] |                      |             |         |            |             |  |  |
|------------------------------------------|----------------------|-------------|---------|------------|-------------|--|--|
| Plant View                               | Applications         | Actions     | Tools   | Window     | Help        |  |  |
| 🚔   🚑 [                                  | Popcard              |             |         | <b>4 →</b> | · 🖿 🔲 🗙 🖻 💡 |  |  |
|                                          | Parameter            | settings.   |         |            |             |  |  |
| Plant                                    | Online trer          | nd          |         |            |             |  |  |
| Descriptio                               | Offline-tre          | nd          |         |            |             |  |  |
| Descriptio                               | Commissioning report |             |         |            |             |  |  |
|                                          | File transfe         | er          |         |            |             |  |  |
|                                          | Plant diagr          | am          |         |            |             |  |  |
| Type of c                                | Device list.         |             |         |            |             |  |  |
| Communic                                 | Plant view           |             |         |            |             |  |  |
| Connectio                                |                      | 001700      | סדוואו  | 1          |             |  |  |
|                                          |                      | _           |         |            |             |  |  |
| Number of                                | f devices:           | 2           |         |            |             |  |  |
| Not found                                | t                    | 0           |         |            |             |  |  |
| User level                               | :                    | Admini      | strator |            |             |  |  |
| Available                                | credits:             | 3900        |         |            |             |  |  |
| Used crea                                | lits:                | 10          |         |            |             |  |  |
| Free credi                               | ts:                  | 3890        |         |            |             |  |  |
| )<br>Starts the Para                     | ameter Setting       | s applicati | ion     |            |             |  |  |

The **application** and **control parameters** can be adjusted and downloaded. Column *Line no.* contains the parameter number as shown in the parameter table. Refer to section 3.13, control parameters.

| ACS Operating - [Parameter settings]                            |       |        |               |                                             |                       |      |  |  |  |
|-----------------------------------------------------------------|-------|--------|---------------|---------------------------------------------|-----------------------|------|--|--|--|
| 🂫 Plant Edit View Insert Applications Actions Tools Window Help |       |        |               |                                             |                       |      |  |  |  |
|                                                                 |       |        |               |                                             |                       |      |  |  |  |
| Parameter settings                                              | Basic | config | uration       |                                             |                       |      |  |  |  |
| ⊡ 🛄 🖧 Synco_RDF301                                              | No.   | Line   | Address:      | Data point                                  | Value                 | Unit |  |  |  |
| 🖻 🔲 🛅 Area 0                                                    | 🗹 🔁 1 | DIP    | 0.2.1         | Plant type                                  | 2-pipe                |      |  |  |  |
| E Line 2                                                        | 2 🕞 🗹 | P01    | 0.2.1         | Control sequence                            | H/C changeover manual |      |  |  |  |
| Ban bevice datases [[ker cor]]                                  |       |        |               |                                             |                       |      |  |  |  |
| Basic configuration                                             |       | _      |               |                                             |                       |      |  |  |  |
|                                                                 |       | Data   | a point comm  | and                                         |                       |      |  |  |  |
| Room temp setpoints                                             |       | Va     | lue Command   | 1                                           |                       |      |  |  |  |
| Controller     Fan control     Exts                             |       |        | Plant type    | 3                                           |                       |      |  |  |  |
|                                                                 |       | C      | efault value: | 2-pipe                                      |                       |      |  |  |  |
|                                                                 |       | 4      | ictual value: | 2-pipe<br><br>2-pipe<br>2-pipe with electri | ic heater             |      |  |  |  |
|                                                                 |       |        |               | (+-hhe                                      |                       |      |  |  |  |

#### 5.2.2 Operation and monitoring with ACS

#### ACS Operating

In the **ACS Operating** program, select **Plant**, then **Open** to open the plant. To start monitoring and operation, select **Applications**, then **Popcard** 

| 🛃 ACS Operating - [Popcard]                                   |            |          |          |                        |       |     |  |  |  |
|---------------------------------------------------------------|------------|----------|----------|------------------------|-------|-----|--|--|--|
| Plant Edit View Insert Applications Actions Tools Window Help |            |          |          |                        |       |     |  |  |  |
|                                                               |            |          |          |                        |       |     |  |  |  |
| Popcard                                                       |            |          |          |                        |       |     |  |  |  |
| ⊡-gg Synco_RDF301                                             | No.        | Line no. | Address: | Data point             | Value |     |  |  |  |
| 🖻 💼 Area 0                                                    | • 1        |          | 0.2.1    | Preselection           | Auto  |     |  |  |  |
|                                                               | <b>e</b> 2 |          | 0.2.1    | Comfort setpoint       | 21.0  |     |  |  |  |
| Device address 1 [RDF301]                                     | • 3        |          | 0.2.1    | Manual fan control     |       |     |  |  |  |
|                                                               | O 4        |          | 0.2.1    | Actual value room temp | 0.0   |     |  |  |  |
| Room temp setpoints                                           |            |          |          |                        |       |     |  |  |  |
| Inputs                                                        |            |          |          |                        |       |     |  |  |  |
| Room operating mode                                           |            |          |          |                        |       |     |  |  |  |
| Controller                                                    |            |          |          |                        |       |     |  |  |  |
| Faults                                                        |            |          |          |                        |       |     |  |  |  |
| Envire information                                            |            |          |          |                        |       |     |  |  |  |
| Device address 19                                             |            |          |          |                        |       |     |  |  |  |
| 795 Device address 19                                         |            |          |          |                        |       |     |  |  |  |
|                                                               | 1          |          |          |                        |       |     |  |  |  |
|                                                               |            |          |          |                        |       | 2   |  |  |  |
| Press F1 for Online Help.                                     |            |          |          |                        |       | 11. |  |  |  |

## Parameter settings in ACS Operating

ACS Operating supports parameter settings even during normal operation.

To change a control parameter, select **Popcard**, then **Settings**.

Notes: • Make sure you have logged on with sufficient access right

• Only control parameter can be changed, no application!

| 🚰 ACS Operating - [Popcard]                                                                                                    | 🙆 ACS Operating - [Popcard] |                             |                         |                                                           |                    |                |      |  |  |
|----------------------------------------------------------------------------------------------------|-----------------------------|-----------------------------|-------------------------|-----------------------------------------------------------|--------------------|----------------|------|--|--|
| Plant Edit View Insert Applications Actions Tools Window Help                                                                                                    |                             |                             |                         |                                                           |                    |                |      |  |  |
| ) 🛎 🎒 🖪 🗧 🐺 🐺 🖺 🖻 🌢 🔶 🔿                                                                                                    | <b>E</b>                    | ×r                          | ' <b>?</b>              |                                                           |                    |                |      |  |  |
| Popcard                                                                                                    | Basic configuration         |                             |                         |                                                           |                    |                |      |  |  |
| ⊡ 📲 Synco_RDF301                                                                                                    | No.                         | Line no.                    | Address:                | Data point                                                | Value              |                | Unit |  |  |
| Area U  Area U  Area Area U  Area U  Area U  Area Area U  Area Area Area Area Area Area Area Area | () 1 () 2 ● 4               | DIP<br>P01<br>P71           | 0.2.1<br>0.2.1<br>0.2.1 | Plant type<br>Control sequence<br>Restore factory setting | 2-pipe<br>H/C chan | igeover manual |      |  |  |
|                                                                                                    |                             | Data po<br>Value            | int command             |                                                           |                    |                |      |  |  |
|                                                                                                    |                             | Control sequence            |                         |                                                           |                    |                |      |  |  |
|                                                                                                    |                             | Default value: Cooling only |                         |                                                           |                    | _              |      |  |  |
|                                                                                                    | Hot Changeover manual       |                             |                         |                                                           |                    |                |      |  |  |
|                                                                                                    |                             |                             | 1110                    |                                                           |                    |                |      |  |  |
|                                                                                                    |                             |                             |                         |                                                           |                    |                |      |  |  |
|                                                                                                    |                             |                             |                         |                                                           |                    |                |      |  |  |
|                                                                                                    |                             |                             |                         |                                                           |                    |                |      |  |  |
|                                                                                                    |                             | Defa                        | ult                     |                                                           | ОК                 | Cancel         |      |  |  |
| Press F1 for Online Help.                                                                                                    |                             |                             |                         |                                                           |                    |                | 11   |  |  |

Plant diagram in ACS Operating **ACS Operating** offers plant diagrams for easy monitoring and operation of the thermostat.

ACS Operating - [Plant diagram] Plant Edit View Insert Applications Actions Tools Window Help  $\textbf{\textbf{B}} \textcircled{\texttt{B}} \textcircled{\texttt{C}} \textcircled{\texttt{T}} \overleftarrow{\texttt{T}} \overleftarrow{\texttt{T}} \not \overrightarrow{\texttt{S}} \not \overrightarrow{\texttt{S}} \textcircled{\texttt{S}} \textcircled{\texttt{S}} \textcircled{\texttt{S}} \not \overrightarrow{\texttt{S}} \not \overrightarrow{\texttt{S}} \not \overrightarrow{\texttt{S}} \not \overrightarrow{\texttt{S}} \overrightarrow{\texttt{S}} \not \overrightarrow{\texttt{S}} \overrightarrow{\texttt{S}} \overrightarrow{\texttt{S}$ ? Standard Plant diagram B Synco\_RDF301 ---222 🖻 🛅 Line 2 Room operating mode<sup>-</sup> Device address 1 [RDF301]
 Standard
 Device address 19 Time switch Active room operating mode Cause @ # Control sequence Faults <u></u>.---Inputs Operation room controller -Room temp setpoints Current room temp setpoint X1: ---X2: ---Comfort basic setpoint Preselection ---- (\* Economy cooling setpoint Comfort setpoint (@) Economy heating setpoint Manual fan control Press F1 for Online Help CAP

To start this application, select Applications, then Pant diagram

ACS provides standard plant diagrams for RDF KNX thermostats, which depend on the configuration as follows:

| Plant type | Application<br>Configuration                                                                                         | Application<br>Configuration                                                         |
|------------|----------------------------------------------------------------------------------------------------|--------------------------------------------------------------------------------------|
| 2-pipe     | <b>2-pipe fan coil unit</b><br>– Control sequence: No impact (P01 = any)<br>– Fan operation: Not disabled (P52 <> 0) | Radiator- Control sequence: Heating only (P01 = 0)- Fan operation: Disabled(P52 = 0) |
|            |                                                                                                    |                                                                                      |
|            | Chilled / heated ceiling                                                                                             | Chilled ceiling                                                                      |
|            | - Control sequence: Changeover ( $P01 = 2,3$ )                                                                       | - Control sequence: Cooling only (P01 = 1)                                           |
|            | - Fan operation: Disabled (P52 = 0)                                                                                  | - Fan operation: Disabled (P52 = 0)                                                  |
|            |                                                                                                    |                                                                                      |
|            |                                                                                                    |                                                                                      |

| Plant type                       | Application<br>Configuration                                                                                                    | Application<br>Configuration                                                                                |  |  |
|----------------------------------|----------------------------------------------------------------------------------------------------|----------------------------------------------------------------------------------------------------|--|--|
| 2-pipe and<br>electric<br>heater | <b>2-pipe fan coil unit with electric heater</b><br>– Control sequence: No impact (P01 = any)<br>– Fan operation: Not disabled (P52 <> 0) | Single stage with electric heater- Control sequence: No impact (P01 =any)- Fan operation: Disabled(P52 = 0) |  |  |
|                                  |                                                                                                    |                                                                                                    |  |  |
| 4-pipe                           | <b>4-pipe fan coil unit</b><br>– Control sequence: Not auto c/o (P01 <> 3)<br>– Fan operation: Not disabled (P52 <> 0)                    | Chilled ceiling with radiator- Control sequence: No impact (P01 =any)- Fan operation: Disabled(P52 = 0)     |  |  |
|                                  |                                                                                                    |                                                                                                    |  |  |
|                                  | Fan coil unit main / secondary                                                                                                    | Main / secondary                                                                                            |  |  |
|                                  | <ul> <li>Control sequence: Auto c/o (P01 = 3)</li> <li>Fan operation: Not disabled (P52 &lt;&gt; 0)</li> </ul>                            | <ul> <li>Control sequence: Auto c/o (P01 = 3)</li> <li>Fan operation: Disabled (P52 = 0)</li> </ul>         |  |  |
|                                  |                                                                                                    |                                                                                                    |  |  |

#### 5.2.3 Operation and monitoring with OZW772

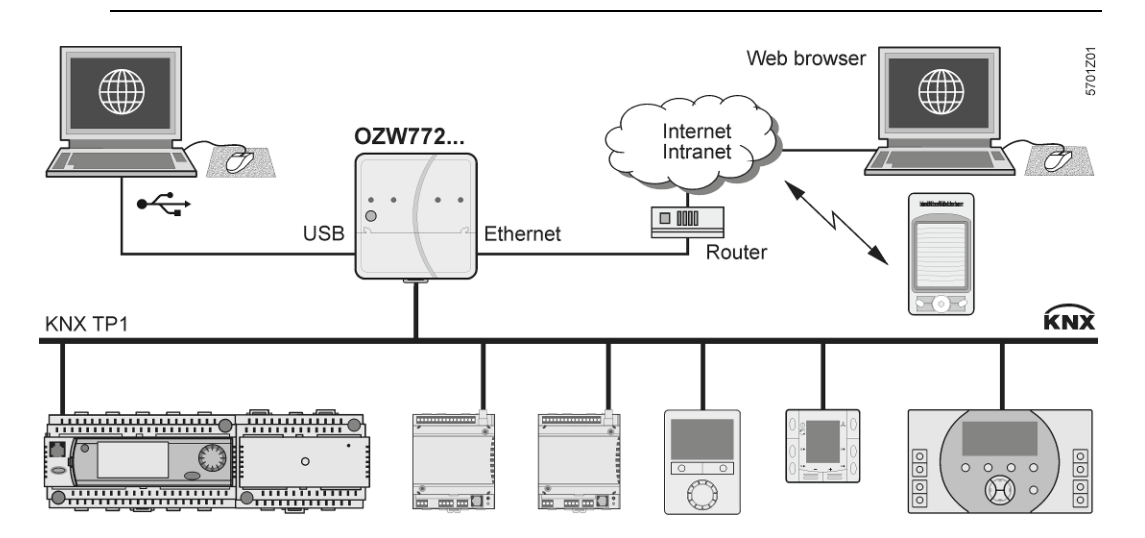

The OZW772 web server enables users to operate a Synco HVAC system from a remote location – via PC or from a smart phone via the web. A start page shows the most important data points. A combination of menu / path navigation enables users to access all data points quickly and straightforwardly. The entire installation can be visualized in the form of plant diagrams. Alarm and state messages can be forwarded to different message receivers, such as e-mail, SMS, etc.

For details, see Commissioning Instructions CE1C5701.

#### 5.2.4 Operation and monitoring with RMZ972

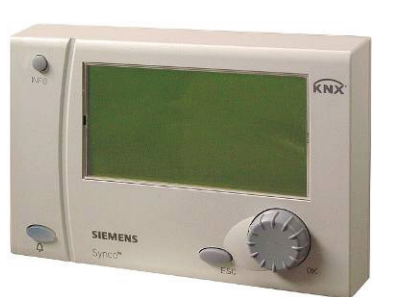

The RMZ792 is a communicating operator unit designed for operating Synco<sup>™</sup> 700 and RDF KNX devices in a KNX network. The operator unit is suited both for fixed installation and mobile use (e.g. for use by the service engineer). Third-party devices cannot be operated with it.

For details, see Basic Documentation CE1P3113.

- Note: The application cannot be displayed in the form of text, instead a number is used: (Parameter **Plant type** on menu **Basic setting**):
  - 0 = no application 1 = 2-pipe
  - 2 = 2-pipe and electric heater
  - 4 = 4-pipe
# 6. Connection

## 6.1 Connection terminals

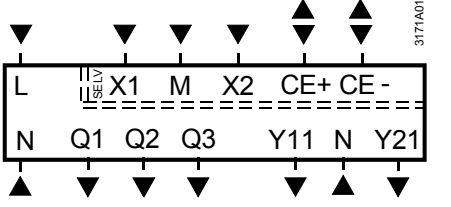

| 71A01   | L, N    | Operating voltage AC 230 V                                 |
|---------|---------|------------------------------------------------------------|
| 31      | Q1      | Control output "Fan speed 1 AC 230 V"                      |
| <u></u> | Q2      | Control output "Fan speed 2 AC 230 V"                      |
| /04     | Q3      | Control output "Fan speed 3 AC 230 V"                      |
| r 2 I   | Y11,Y21 | Control output "Valve" AC 230 V (NO, for normally          |
| ▼       |         | closed valves), output for compressor or output for        |
|         |         | electric heater                                            |
|         | X1, X2  | Multifunctional inputs for temperature sensor (e.g.        |
|         |         | QAH11.1) or potential-free switch                          |
|         |         | Factory setting:                                           |
|         |         | <ul> <li>X1 = Operating mode switchover contact</li> </ul> |
|         |         | – X2 = External sensor                                     |
|         |         | (function can be selected via parameters P38 / P40).       |
|         | Μ       | Measuring neutral for sensor and switch                    |
|         | CE+     | KNX data +                                                 |
|         | CE-     | KNX data -                                                 |

## 6.2 Connection diagrams

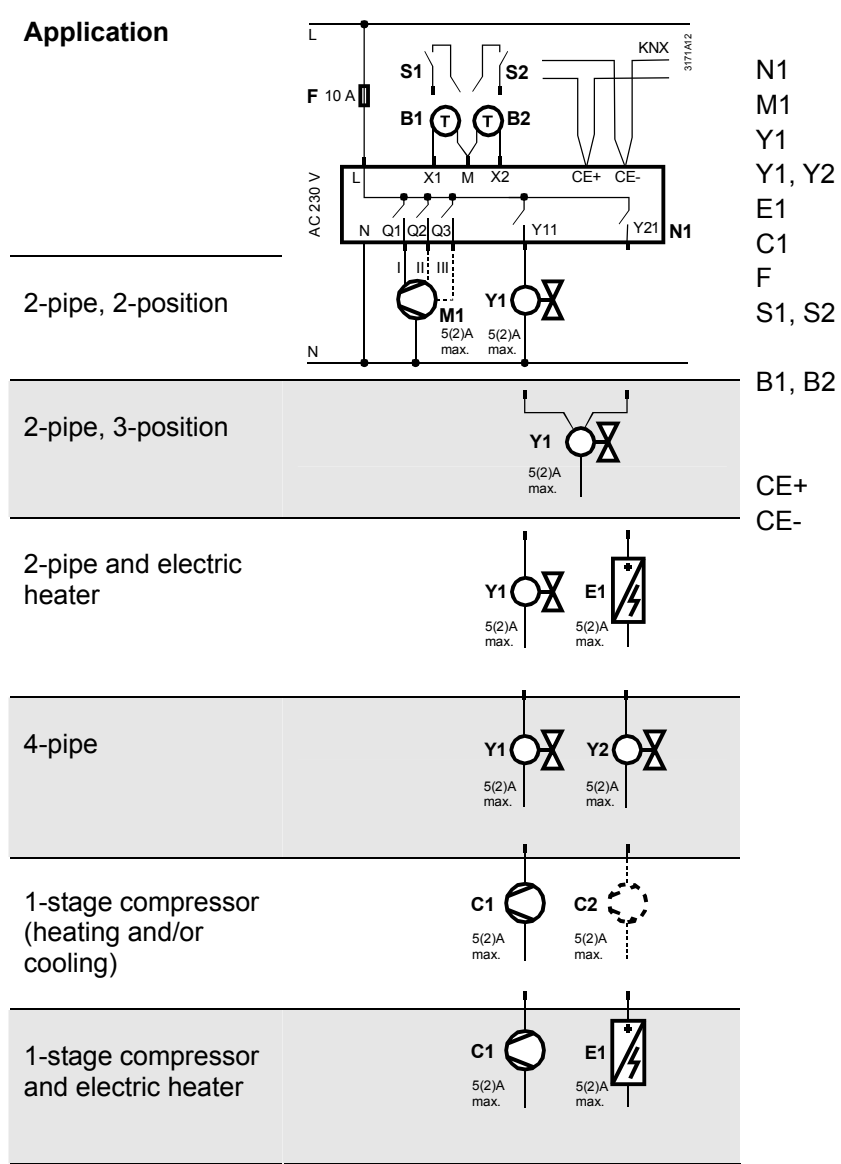

- Room thermostat RDF301...
- 1- or 3-speed fan
- Valve actuator, 2- or 3-position
- Y2 Valve actuator, 2-position
- Electric heater
  - 1-stage compressor
  - External fuse
- Switch (keycard, window contact, presence detector, etc.)
   Temperature sensor (return air
  - temperature, external room
    - temperature, changeover sensor, etc.)
    - KNX data +
    - KNX data –

# 7. Mechanical design

## 7.1 General

The thermostats consist of 2 parts:

- Front panel with electronics, operating elements and built-in room temperature sensor
- Mounting base with power electronics

The rear of the mounting base carries the screw terminals. The base fits on a rectangular conduit box with 60.3 mm fixing centers. Slide the front panel in the mounting base and snap on.

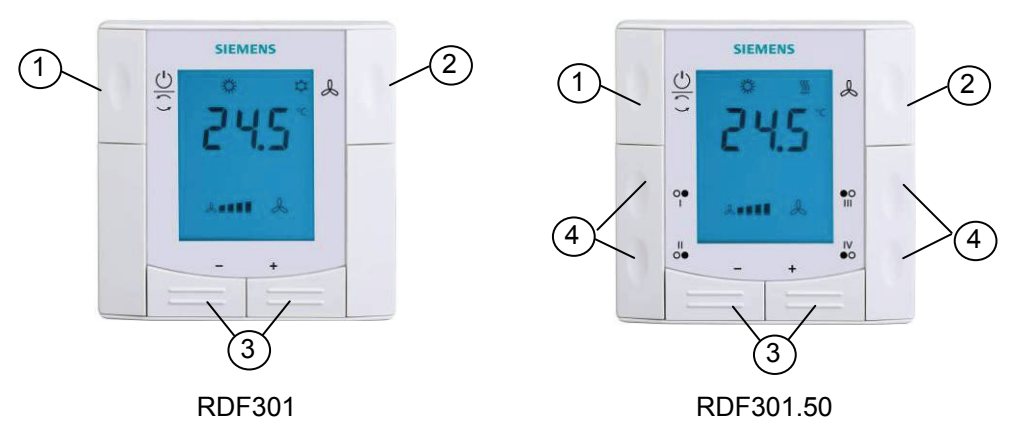

- 1 Operating mode selector
- 2 Button for fan operation
- 3 Buttons to adjust setpoints and control parameters
- 4 Four buttons to control KNX actuators via KNX S-mode (functions: switching, dimming, blind control, 8-bit scene)

For operation, refer to section 4.3.

## 7.2 Dimensions

Dimensions in mm

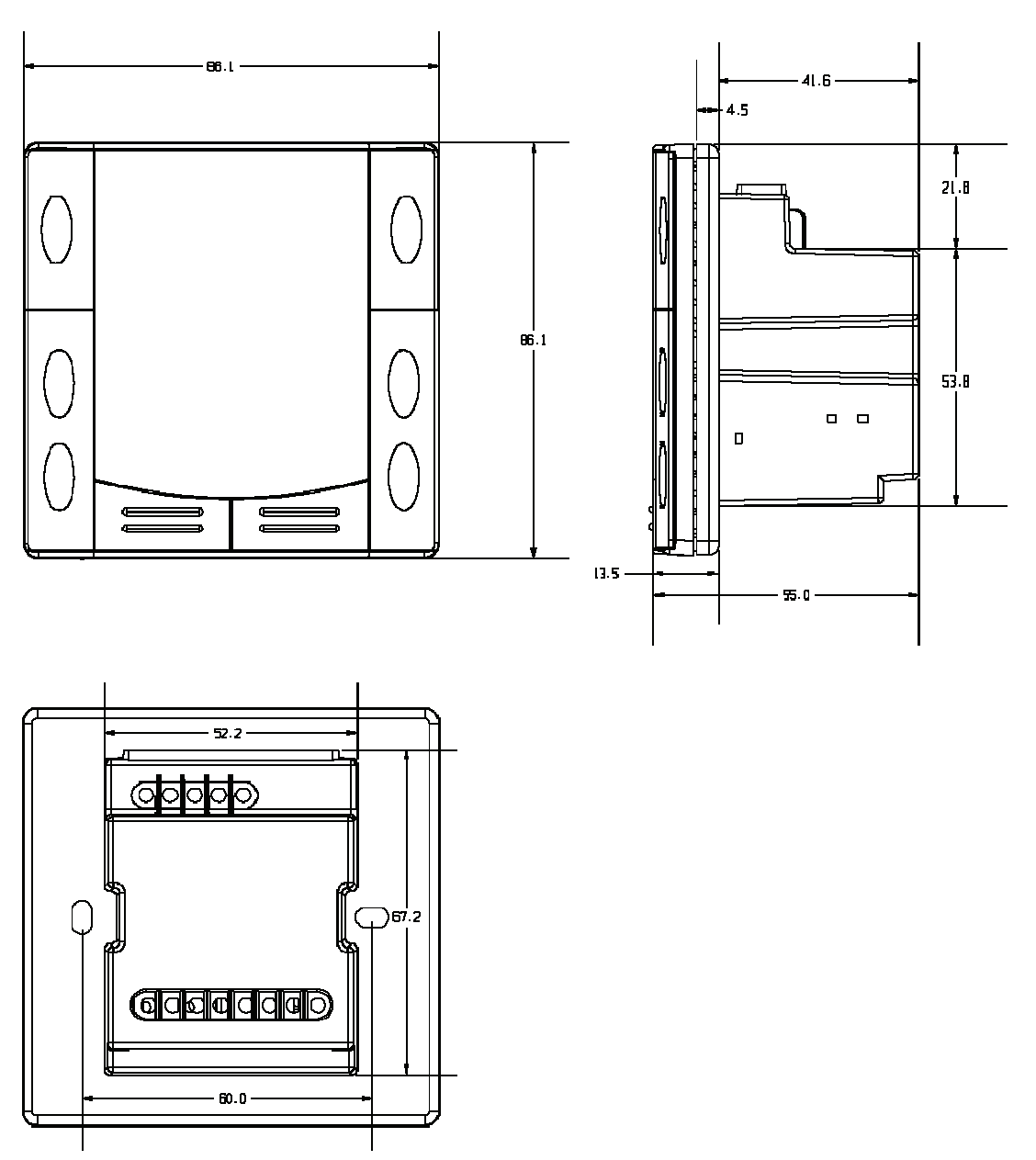

# 8. Technical data

| A Power supply   | Operating voltage                            |                                       | AC 230 V +10/-15%           |
|------------------|----------------------------------------------|---------------------------------------|-----------------------------|
| 11.5             | Rated voltage                                |                                       | AC 230 V                    |
|                  | Frequency                                    |                                       | 50/60 Hz                    |
|                  | Power consumption                            |                                       | Max. 4 VA / 3.4 W           |
| Outputs          | Fan control Q1, Q2, Q3-N                     |                                       | AC 230 V                    |
|                  | Rating                                       |                                       | Max. 5(2) A                 |
|                  | Control output Y11-N / Y21-N (NO)            |                                       | AC 230 V                    |
|                  | Rating                                       |                                       | Max. 5(2) A                 |
| Inputs           | Multifunctional input X1-M/X2-M              |                                       |                             |
| P                | Temperature sensor input:                    |                                       |                             |
|                  | Type                                         |                                       | QAH11.1 (NTC)               |
|                  | Digital input:                               |                                       |                             |
|                  | Operating action                             |                                       | Selectable (NO/NC)          |
|                  | Contact sensing                              |                                       | SELV DC 05 V/max. 5 mA      |
|                  | Insulation against mains volt                | age (SELV)                            | 4 kV. reinforced insulation |
|                  | Function of inputs:                          | <b>J ( · )</b>                        | Selectable                  |
|                  | External temperature sensor, heating         | na / coolina                          | X1: P38                     |
|                  | changeover sensor, operating mode switchover |                                       | X2: P40                     |
|                  | contact, dew point monitor contact.          | enable electric                       |                             |
|                  | heater contact, fault contact, monito        | oring input                           |                             |
| KNX bus          | Interface type                               | 0                                     | KNX, TP1-64                 |
|                  | <i>,</i> ,                                   |                                       | (electrically isolated)     |
|                  | Bus current                                  |                                       | 20 mA                       |
|                  | Bus topology: See KNX Manual (see 1          | .2 "Reference d                       | ocuments")                  |
| Operational data | Switching differential (adjustable)          |                                       | ,                           |
| ·                | Heating mode                                 | (P30)                                 | 2 K (0.56 K)                |
|                  | Cooling mode                                 | (P31)                                 | 1 K (0.56 K)                |
|                  | Setpoint setting and range                   | · · · ·                               | ,<br>,                      |
|                  | ₩ Comfort                                    | (P08)                                 | 21°C (540 °C)               |
|                  | C Economy                                    | (P11-P12)                             | 15°C/30 °C (OFF, 540 °C)    |
|                  | ( <sup>1</sup> ) Protection                  | (P65-P66)                             | 8°C/OFF (OFF, 540 °C)       |
|                  | Multifunctional input X1/X2                  | · · · ·                               | Selectable 08               |
|                  | Input X1 default value                       | (P38)                                 | 3 (operating mode           |
|                  |                                              | , , , , , , , , , , , , , , , , , , , | switchover)                 |
|                  | Input X2 default value                       | (P40)                                 | 1 (external temperature     |
|                  |                                              |                                       | sensor)                     |
|                  | Built-in room temperature sensor             |                                       |                             |
|                  | Measuring range                              |                                       | 049 °C                      |
|                  | Accuracy at 25 °C                            |                                       | < ± 0.5 K                   |
|                  | Temperature calibration range                |                                       | ± 3.0 K                     |
|                  | Settings and display resolution              |                                       |                             |
|                  | Setpoints                                    |                                       | 0.5 °C                      |
|                  | Current temperature value displaye           | d                                     | 0.5 °C                      |

| Environmental conditions | Operation                                      | IEC 721-3-3                 |
|--------------------------|------------------------------------------------|-----------------------------|
|                          | Climatic conditions                            | Class 3K5                   |
|                          | Temperature                                    | 050 °C                      |
|                          | Humidity                                       | <95% r.h.                   |
|                          | Transport                                      | IEC 721-3-2                 |
|                          | Climatic conditions                            | Class 2K3                   |
|                          | Temperature                                    | -2560 °C                    |
|                          | Humidity                                       | <95% r.h.                   |
|                          | Mechanical conditions                          | Class 2M2                   |
|                          | Storage                                        | IEC 721-3-1                 |
|                          | Climatic conditions                            | Class 1K3                   |
|                          | Temperature                                    | -2560 °C                    |
|                          | Humidity                                       | <95% r.h.                   |
| Standards and directives | <b>CE</b> conformity                           |                             |
|                          | EMC directive                                  | 2004/108/EC                 |
|                          | Low-voltage directive                          | 2006/95/EC                  |
|                          | C-tick conformity to EMC emission standard     | AS/NZS 61000.6.3: 2007      |
|                          | Reduction of hazardous substances              | 2002/95/EC                  |
|                          | Product standards                              |                             |
|                          | Automatic electric controls for household and  | EN 60730–1                  |
|                          | similar use                                    |                             |
|                          | Special requirements for temperature-dependent | EN 60730–2-9                |
|                          | controls                                       |                             |
|                          | Electronic control type                        | 2.B (micro-disconnection on |
|                          |                                                | operation)                  |
|                          | Home and Building Electronic Systems           | EN 50090-2-2                |
|                          | Electromagnetic compatibility                  |                             |
|                          | Emissions                                      | IEC/EN 61000-6-3            |
|                          | Immunity                                       | IEC/EN 61000-6-2            |
|                          | Safety class                                   | II as per EN 60730          |
|                          | Pollution class                                | Normal                      |
|                          | Degree of protection of housing                | IP30 as per EN 60529        |
| General                  | Connection terminals                           | Solid wires or prepared     |
|                          |                                                | stranded wires              |
|                          |                                                | 1 x 0.42.5 mm2              |
|                          |                                                | or 2 x 0.41.5 mm2           |
|                          | Housing front color                            | RAL 9003 white              |
|                          | Weight without / with packaging                | 0.246 kg / 0.316 kg         |

# Index

### 1

| 1           |      |
|-------------|------|
| 1-speed fan | <br> |
|             |      |

## 3

| 3-position control signal | 38 |
|---------------------------|----|
| 3-speed fan               | 41 |

### Α

| Applications overview                     |         |
|-------------------------------------------|---------|
| Auto Timer mode                           | 15      |
| Automatic heating / cooling changeover    | 24, 27  |
| Automatic heating / cooling changeover vi | a bus24 |

### В

| Basic application | .35  |
|-------------------|------|
| Button lock       | . 26 |

## С

| Changeover switch                     |        |
|---------------------------------------|--------|
| Chilled / heated ceiling applications | 35     |
| Clean fan filter reminder             |        |
| Compressor applications               | 22, 35 |
| Control outputs configuration         |        |
| Control outputs overview              |        |
| Control parameters                    | 57     |
| Control sequences                     |        |
| Cooling demand                        |        |
| Cooling sequence                      |        |
|                                       |        |

## D

| Dew point monitoring | . 26, | 43 |
|----------------------|-------|----|
| Disposal             |       | 66 |

## Е

| Effect of Protection via time schedule   | 15       |
|------------------------------------------|----------|
| Electric heater                          | 31       |
| Enable / disable electric heater         | . 31, 43 |
| Expert level parameters                  | 57       |
| Extension of Comfort mode                | 16       |
| External / return air temperature        | 43       |
| External / return air temperature sensor | 24       |

### F

| Fan in Auto Timer mode                          | . 42 |
|-------------------------------------------------|------|
| Fan kick function                               | . 41 |
| Fan minimum on-time                             | . 41 |
| Fan operation as per heating / cooling mode, or |      |
| disabled                                        | . 41 |
| Fan operation in dead zone                      | . 41 |
| Fan overrun                                     | . 42 |
|                                                 |      |

| Fan start                             | 41 |
|---------------------------------------|----|
| Fault                                 | 44 |
| Fault on KNX                          | 50 |
| Fault, handling                       | 44 |
| Floor cooling                         | 25 |
| Floor heating                         | 25 |
| Floor temperature limitation function | 25 |

#### Н

| Heating / cooling changeover | .24, 43 |
|------------------------------|---------|
| Heating and cooling sequence | 27      |
| Heating demand               | 49      |
| Heating sequence             | 27      |

## I

| Integral action time | .12 |
|----------------------|-----|
|----------------------|-----|

#### Μ

| Main and secondary                          | 33 |
|---------------------------------------------|----|
| Manual heating / cooling changeover         | 24 |
| Manually select heating or cooling sequence | 27 |
| Minimum output                              | 25 |
| Moisture                                    | 25 |
| Mounting and installation                   | 62 |
| Multifunctional inputs                      | 43 |

### 0

| ON/OFF control signal     | 38 |
|---------------------------|----|
| Operating mode            |    |
| Priority intervention     | 14 |
| Operating mode button     | 15 |
| Operating mode switchover | 43 |

#### Ρ

| Parameter setting         | 57 |
|---------------------------|----|
| Precomfort                | 15 |
| Proportional band         | 12 |
| Protection mode / Standby | 13 |
| Purge function            | 25 |
| PWM                       |    |

#### R

| Radiator applications               | 35 |
|-------------------------------------|----|
| Remote heating / cooling changeover | 24 |
| Reset parameters                    | 57 |

### S

| 43 |
|----|
| 36 |
| 36 |
| 19 |
|    |

| Setpoint Protection mode               |    |
|----------------------------------------|----|
| Setpoints and sequences                |    |
| Standby / Protection mode              | 13 |
| Switching differential                 | 12 |
| Switching groups                       | 51 |
| Synchronization                        |    |
|                                        |    |
| т                                      |    |
| To some some to some some to some some |    |

| Temperature out of | range4 | 4 |
|--------------------|--------|---|
| Temporary setpoint | t 1    | 9 |

| Time schedule change mode   | 15 |
|-----------------------------|----|
| U<br>Universal applications | 22 |
| Window contact              | 15 |
| Window state 13, 14,        | 43 |

Siemens Switzerland Ltd Industry Sector Building Technologies Division International Headquarters Gubelstrasse 22 CH-6301 Zug Tel. +41 41-724 24 24 Fax +41 41-724 35 22 www.buildingtechnologies.siemens.com

#### 80 / 80

22 Jun 2010

Subject to change

© 2010 Siemens Switzerland Ltd